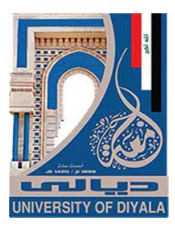

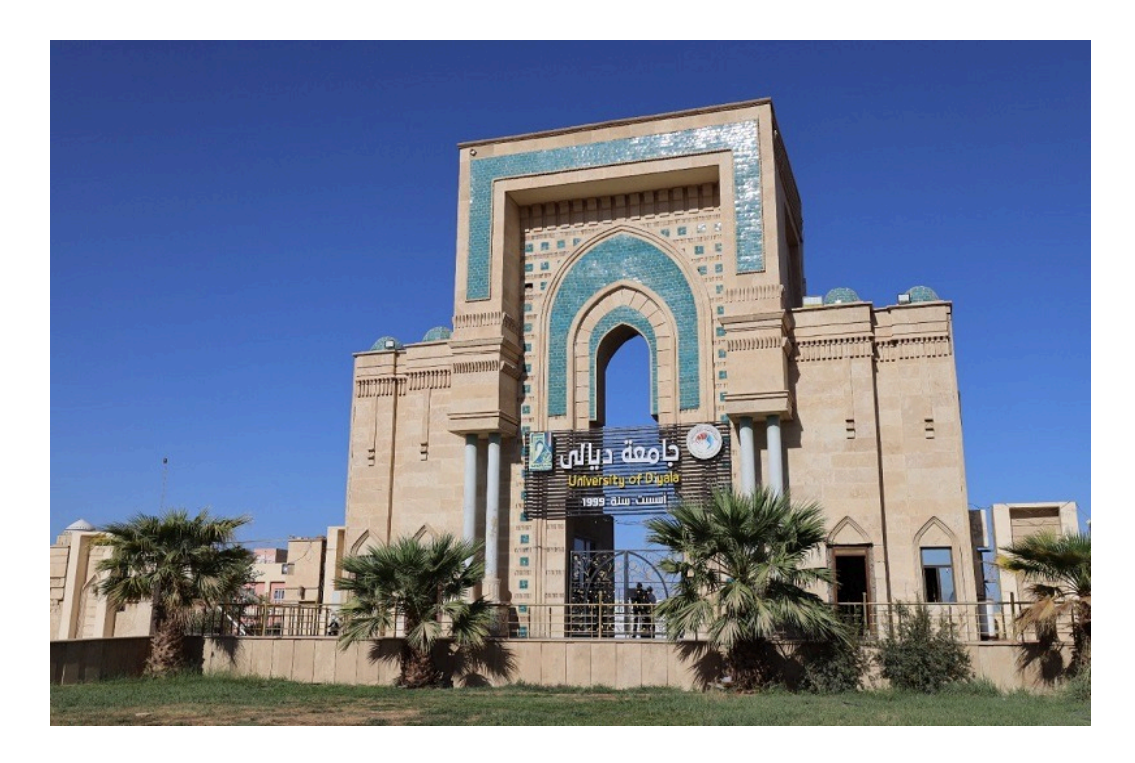

# MICROSOFT POWER POINT 2019

جامعة ديالي

مركز الحاسبة الالكترونية

م.م فرح حاتم خورشيد

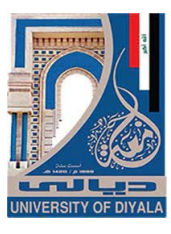

# برنامج POWER POINT 2019

برنامج العرض التقديمي POWER POINT 2019 هو عبارة عن مجموعة من الشرائح Slides تحتوي على نصوص أو جداول أو أفلام أو رسوم متحركة أو مخططات بيانية يتم إنشاءها لتعرض بوساطة شاشة جهاز الحاسوب أو كصفحة ويب Web Page أو بأستخدام جهاز عرض الشفافيات أو غيرها من طرق العرض المختلفة .

لتشغيل هذا البرنامج يجب أن يكون نظام التشغيل WINDOWS 10 وفيه :

 أذا ظهرت بلاطة البرنامج ضمن بلاطات قائمة البداية Start Menu فننقر عليها لفتح البرنامج

أما أذا لم تظهر بلاطة البرنامج ضمن بلاطات قائمة البداية Start Menu فنفتح نافذة البحث Search Windows فنكتب أسم البرنامج Power point 2019 ومن الخيارات التي ستظهر ننقر أسم البرنامج فتظهر نافذة عرض تقديمي جديد كما مبين في الشـــــكل.

| PowerPoint      | Good afternoon                                                                                                    |                     |                    |
|-----------------|----------------------------------------------------------------------------------------------------|---------------------|--------------------|
| ₩<br>Home       | ✓ New           Perces Runha:         bit Section Section           With Section Section         bit Section Section | Title Lorem<br>Type | Tuk Loren Journ    |
| <b>₽</b><br>New | Blank Presentation Welcome to PowerPoint Bring your presentations to L Geometric color block                         | k Urban monochrome  | Earthy inspiration |
| D<br>Open       | Recent Pinned Shared with Me                                                                                         | Date modified       | More themes →      |
|                 | Compuscience<br>Ht + AutoPlay - Examples                                                                             | 치 Tue at 3:05 PM    |                    |
|                 | H:AutoPlayEsampleScompuscience.pptx<br>H: = AutoPlay = Examples                                                      | Tue at 3:03 PM      |                    |
|                 | أثار العراق<br>muhammad muhammad's OneDrive (Personal)                                                               | 03/14/19            |                    |
| Account         | FAMILY 1<br>muhammad muhammad's OneDrive (Personal)                                                                  | 03/03/19            |                    |
| Feedback        | MOBILE2<br>muhammad muhammad's OneDrive (Personal)                                                                   | 03/03/19            |                    |
| Options         | IRAQ<br>muhammad muhammad's OneDrive (Personal)                                                                      | 02/26/19            | *                  |

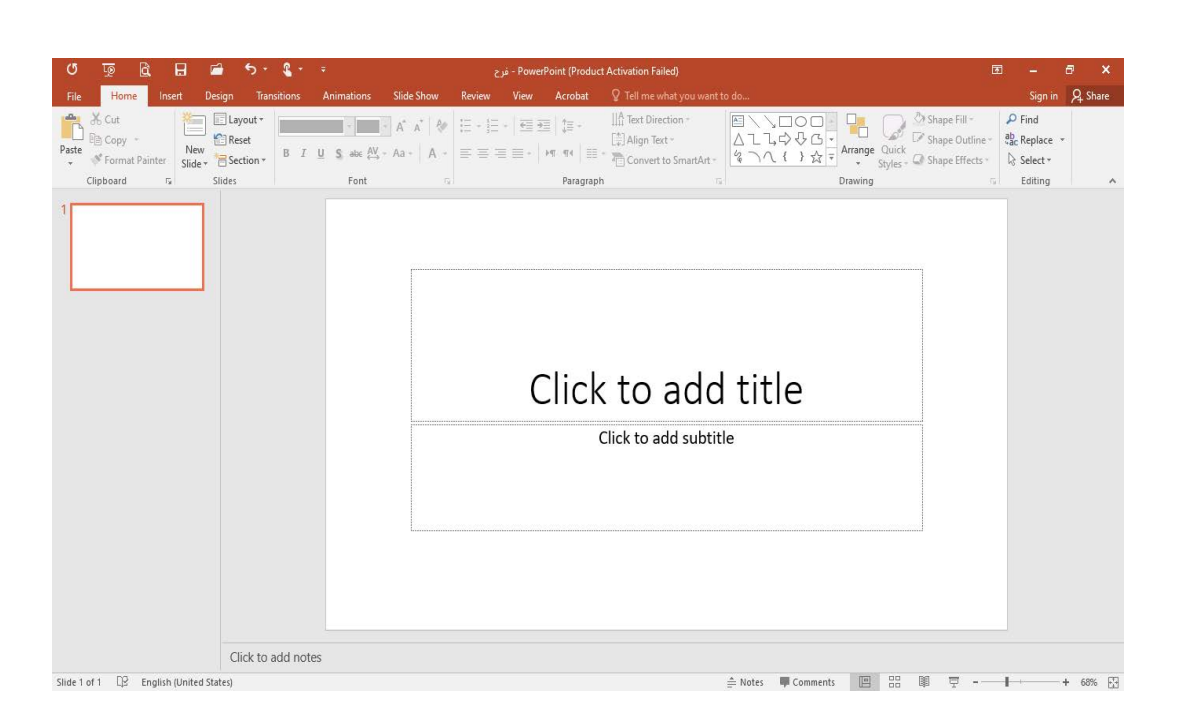

# POWER POINT 2019 العناصر الأساسية التي تتكون منها نافذة BASIC ELEMENTS OF POWER POINT 2019 WINDOW

شريط العنوان الذي يتضمن عنوان العرض المفتوح . حين نفتح عرضاً جديدا فأن Power 1. شريط العنوان الذي يتضمن عنوان العرض المفتوح . حين نفتح عرضاً جديد فأن هذا الأسم Point الجديد يظهر على شريط العنوان ويحتوي هذا الشريط على آيقونات الأغلاق والتصغير والتكبير للنافذة وعلى زر خيارات عرض الشريط على آيقونات الأغلاق والتصغير والتكبير للنافذة وعلى زر خيارات عرض الشريط ملى المحدار Ribbon Display Options
 ح • • • . ويحتوي على ميزة جديدة أضيفت في الأصدار POWER POINT
 ح • • • . ويحتوي على ميزة جديدة أضيفت في الأصدار Tell me what do you want لأصدار هي ميزة اخبرني ماذا تريد أن تفعل Point do والنصع وصفا لما ملي والتعاد الأصدار هي ميزة اخبرني ماذا تريد أن تفعل to do وبمجرد النقر عليها تظهر قائمة بمجموعة من الأيعازات ، يمكن أن نضع وصفا لما نريد في موضع نقطة الأدراج فتظهر قائمة بمجموعة من الأيعازات يمكن الحصول على مساعدة من البرنامج عن طريقها . ويحتوي على شريط أدوات الأقلاع السريع

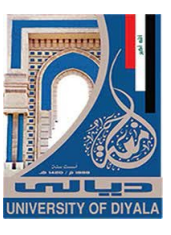

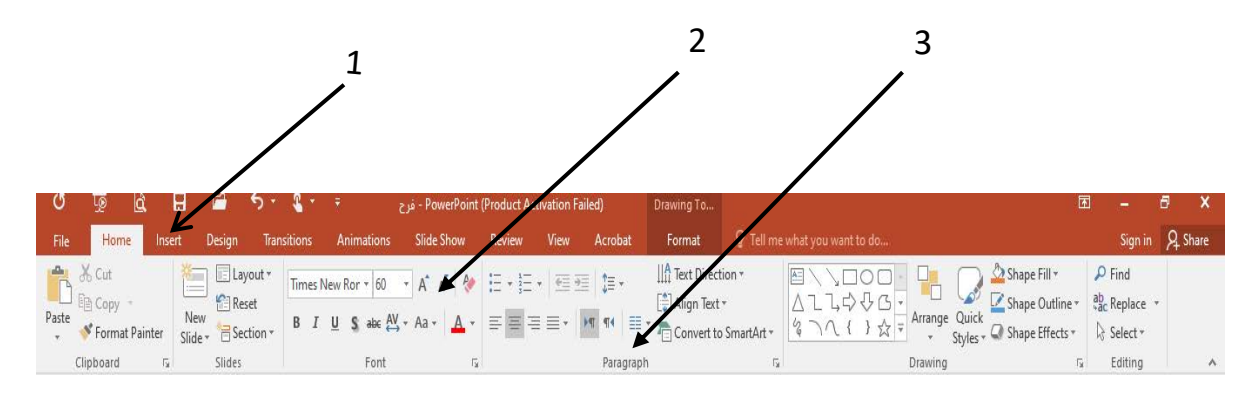

أجزاء الشريط:

 1- علامة التبويب Tab تكون في أعلى الشريط وعند النقر عليها يمكن الوصول الى الأوامر الخاصة بها.

2- الأوامر Commands التي تكون مرتبة في مجموعة منفصلة .

3 - المجموعات Groups التي هي عبارة عن مجموعة من الأوامر المتعلقة ببعضها تستخدم لتنفيذ مهام محددة ويوجد سهم صغير في الزاوية اليمنى السفلى للمجموعة الذي يهييء لنا خيارات أضافية للمجموعة.

عند النقر على علامة التبويب النشطة في الشريط Ribbon يتم أخفاؤه لتوفير مساحة واسعة للعمل وعند النقر مرة ً أخرى على علامة التبويب يظهر الشريط مرة أخرى .

- 3. الشريحة Slide التي يتم إدخال العناصر المكونة للعرض التقديمي فيها مثل العنوان أو النصوص أو المخططات أو الصور أو الجداول أو غيرها.
- 4. لوح الشرائح Slide Pane حيث تعرض الشرائح فيه بشكل صور مصغرة لنتمكن من أعادة ترتيبها والتنقل بينها .
- 5. شريط الحالة Status Bar الذي يعطي معلومات عن العرض التقديمي وتحديد طريقة عرض الشريحة وتحديد نسبة التكبير .
  - 6. لوح الملاحظات Notes Pane الذي يتمكن المعلق من خلاله من إدخال الملاحظات الخاصة به المتعلقة بالشريحة المعروضة .

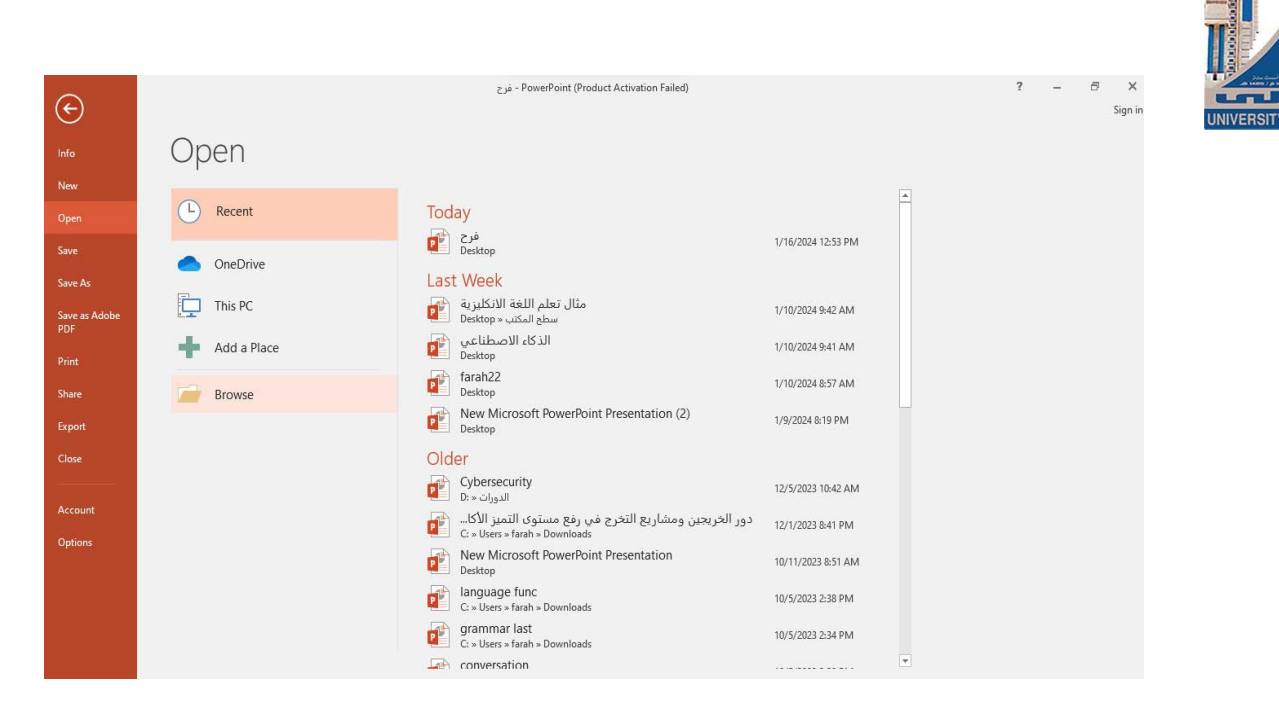

|                | Sign in             | A Share |
|----------------|---------------------|---------|
| ihape Fill *   | 🔎 Find              |         |
| hape Outline + | ab<br>Gac Replace 🔹 |         |
| hape Effects * | Select -            |         |
| ۲ <sub>м</sub> | Editing             | ~       |

في قائمة الملف File نجد مجموعة من الأدوات الجديدة في هذا الأصدار كما يأتـــي :

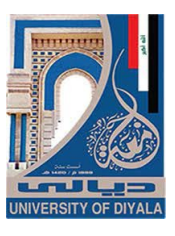

| A                               |             | فرح - PowerPoint (Product Activation Failed)                                            |                    | ? – 🗗 | ×     |
|---------------------------------|-------------|-----------------------------------------------------------------------------------------|--------------------|-------|-------|
| Info                            | Open        |                                                                                         |                    |       | ignin |
| New                             | L Recent    | Today                                                                                   |                    |       |       |
| Save                            | OneDrive    | فرح<br>Desktop                                                                          | 1/16/2024 12:53 PM |       |       |
| Save As<br>Save as Adobe<br>PDF | This PC     | مثال تعلم اللغة الانكليزية<br>سطح المكتب = Desktop                                      | 1/10/2024 9:42 AM  |       |       |
| Print                           | Add a Place | الذكاء الاصطناعي<br>Desktop<br>farah22                                                  | 1/10/2024 9:41 AM  |       |       |
| Share<br>Export                 | Browse      | Desktop     New Microsoft PowerPoint Presentation (2)     Desktop                       | 1/9/2024 8:19 PM   |       |       |
| Close                           |             | Older                                                                                   |                    |       |       |
| Account                         |             | Cybersecurity<br>D: × تالدورات × D                                                      | 12/5/2023 10:42 AM |       |       |
| Options                         |             | دور الخريجين ومشاريع التخرج في رفع مستوى التميز الاكا<br>C: » Users » farah » Downloads | 12/1/2023 8:41 PM  |       |       |
|                                 |             | New Microsoft PowerPoint Presentation<br>Desktop                                        | 10/11/2023 8:51 AM |       |       |
|                                 |             | language func<br>C: » Users » farah » Downloads                                         | 10/5/2023 2:38 PM  |       |       |
|                                 |             | grammar last<br>C: » Users » farah » Downloads                                          | 10/5/2023 2:34 PM  |       |       |
|                                 |             | Lab conversation                                                                        |                    | *     |       |

| ۲                                      |             | فرج - PowerPoint (Product Activation Failed)                                                                                 | ? — 🗗 🗙<br>Sign in |
|----------------------------------------|-------------|----------------------------------------------------------------------------------------------------|--------------------|
| lnfo<br>New                            | Save As     |                                                                                                    |                    |
| Open                                   | OneDrive    | Current Folder                                                                                                    |                    |
| Save                                   | This PC     | Desktop                                                                                                    |                    |
| Save As                                | Add a Place | Today                                                                                                    |                    |
| Save as Adobe<br>PDF<br>Print<br>Share | Browse      | Last Week<br>سطح المكتب<br>Destrop                                                                                           |                    |
| Export<br>Close                        |             | Older<br>الدورات<br>Dr. = الدورات<br>Cr. = Users - farah = Downloads                                                         |                    |
| Account<br>Options                     |             | الدورة D:<br>مواد الدورة مواد الدورة الدورة الدورة مواد الدورة الدورة الدورة الدورة الدورة الدورة الدورة الدورة الدورة الدور |                    |
|                                        |             | Documents                                                                                                    |                    |

3. أداة المشاركة Share حيث أنه بوساطتها تتم عملية مشاركة الملفات مع الآخرين أو أرسالها عن طريق البريد الألكتروني أو مشاركتها على ال On Line Internet وتحديد الأشخاص المسموح لهم بالأطلاع عليها والتعامل معها أو وضعها كمنشور أو أعلان Post

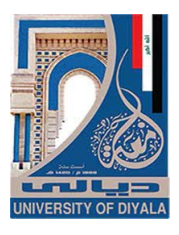

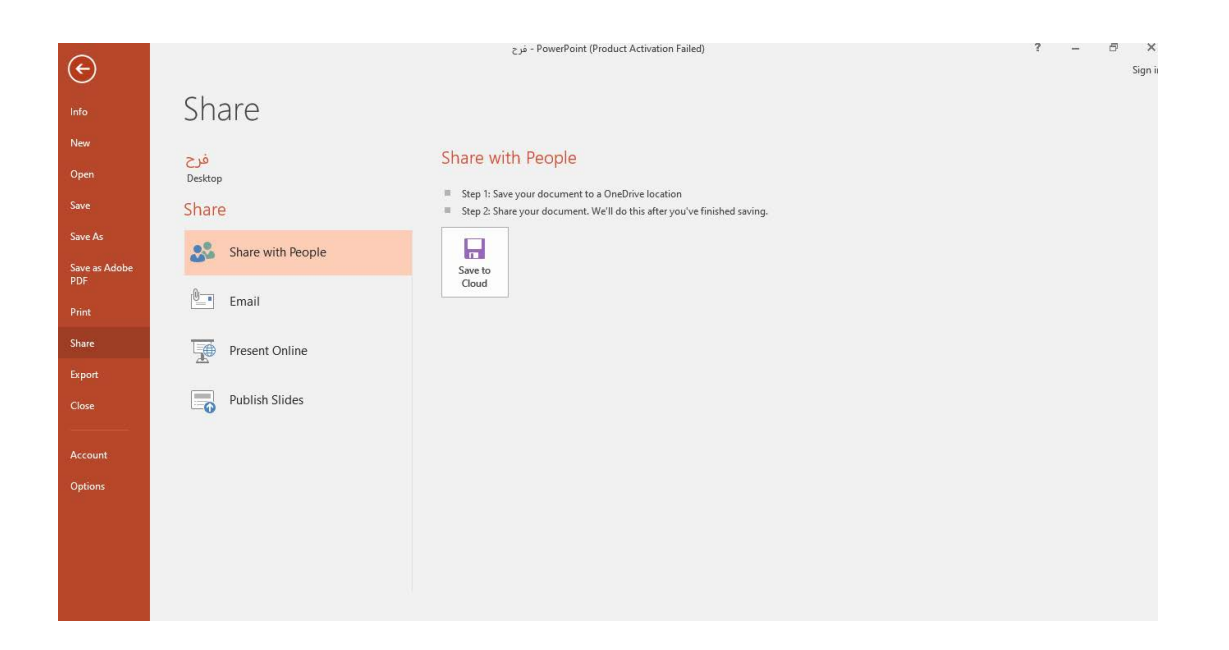

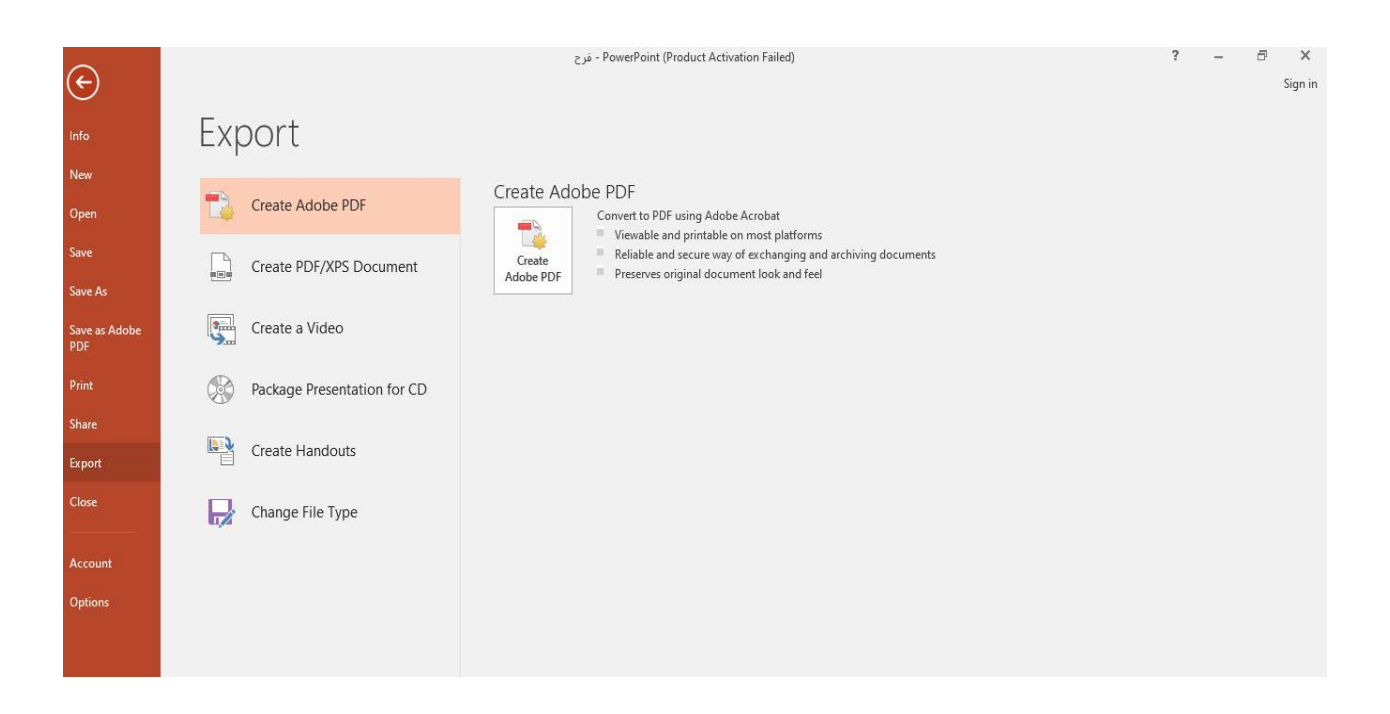

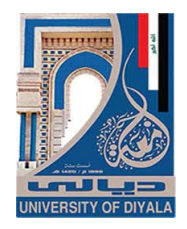

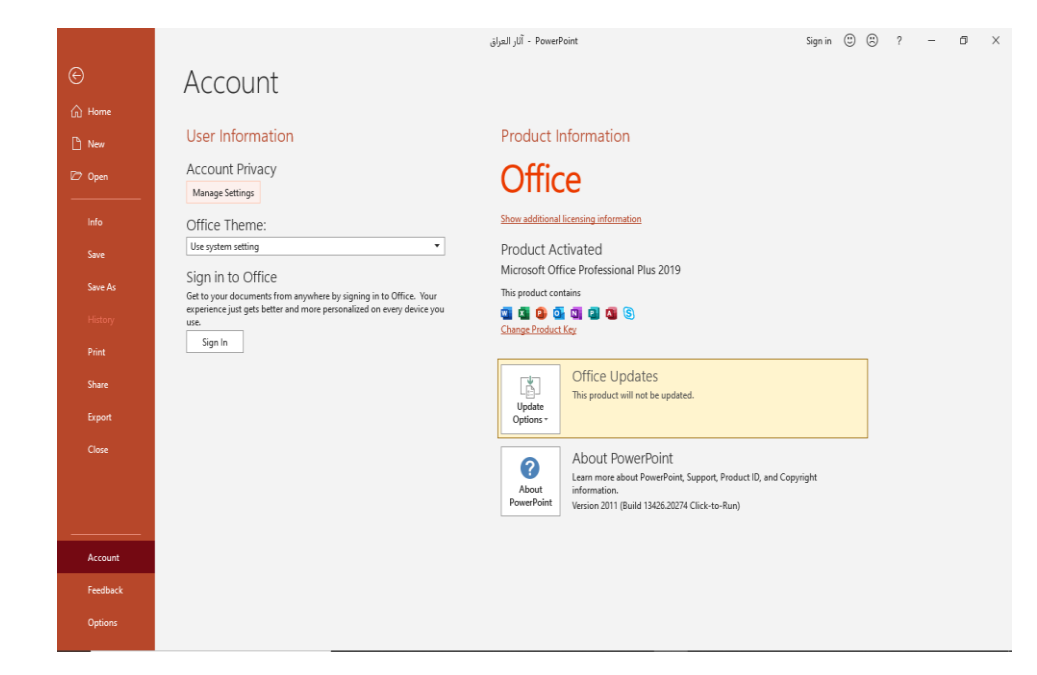

|                                   | × |
|-----------------------------------|---|
| Microsoft                         |   |
| Sign in                           |   |
| Email, phone, or Skype            |   |
| No account? Create one!           |   |
| Next                              |   |
|                                   |   |
|                                   |   |
|                                   |   |
|                                   |   |
| ©2021 Microsoft Privacy statement |   |

هنا عندما نكتب البريد الأكتروني Hotmail وننقر Next تظهر النافذة الأتيــــــة:

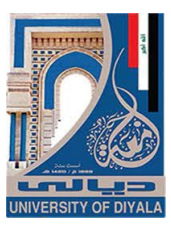

|                 | ft           | الادميا           |         |
|-----------------|--------------|-------------------|---------|
| Enter pas       | sword        |                   |         |
| Password        |              |                   |         |
| Forgot my passw | vord         |                   |         |
|                 |              |                   | Sign in |
|                 |              |                   |         |
|                 |              |                   |         |
|                 |              |                   |         |
|                 |              |                   |         |
|                 |              |                   |         |
| ©2019 Microsoft | Terms of use | Privacy & cookies |         |

هنا نكتب كلمة المرور في الشريط Password ثم ننقر Sign In .

عند العودة الى النافذة الرئيسية نرى فيها بيانات الحساب الذي أنشأناه كما في الشـــــكل.

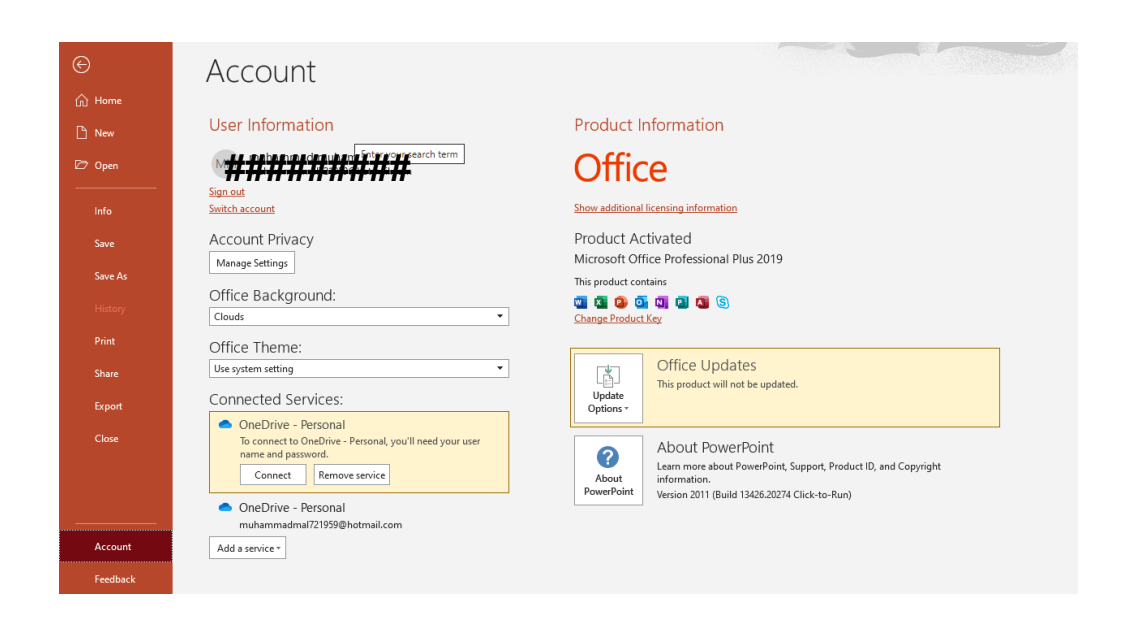

تخصيص شريط أدوات الأقلاع السريع

# CUSTOMIZE THE QUICK ACCESS TOOLBAR

كما قلنا سابقا أن شريط أدوات الأقلاع السريع يحتوي على الأدوات التي تستخدم بكثرة أثناء العمل , لذلك يمكن أضافة وحذف الأدوات الموجودة فيه وفق متطلبات العمل كما يأتي :

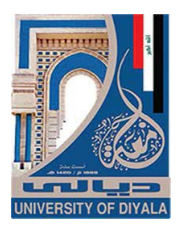

| File     | Home                       | Insert      | Design                   | Transitions                                 | Animations                                       | Slide Show               | Review |          |                     | EndNote X            | B Format                                           |   | Q Tell me what you want to do                                                                                                    |                                                                                    |                                                  | ₽ Share |
|----------|----------------------------|-------------|--------------------------|---------------------------------------------|--------------------------------------------------|--------------------------|--------|----------|---------------------|----------------------|----------------------------------------------------|---|----------------------------------------------------------------------------------------------------|------------------------------------------------------------------------------------|--------------------------------------------------|---------|
| Paste    | %   8<br>≧ -   1<br>≶   51 | lew<br>de * | yout *<br>set<br>ction * | Calibri (Body)<br>B I U S<br>Add to Quick A | × 24 ×<br>abc <u>AV</u> × Aa ×<br>Access Toolbar | A`a` ∲<br>∛ - <u>A</u> - |        | •   == = | ≣   ‡≣ •<br>⊮त्र नर | ∏ ∰<br>Al<br>⊡ ~ ₩ C | nt Direction *<br>ign Text *<br>onvert to SmartArt |   | □     □     □     □     □     □     □     □     □     □     □     □     □     □     □     □     □     □     □     □     □     □     □     □     □     □     □     □     □     □     □     □     □     □     □     □     □     □     □     □     □     □     □     □     □     □     □     □     □     □     □     □     □     □     □     □     □     □     □     □     □     □     □     □     □     □     □     □     □     □     □     □     □     □     □     □     □     □     □     □     □     □     □     □     □     □     □     □     □     □     □     □     □     □     □     □     □     □     □     □     □     □     □     □     □     □     □     □     □     □     □     □     □     □     □     □     □     □     □     □     □     □     □     □     □     □     □     □     □     □     □     □     □     □     □     □< | <ul> <li>Shape Fill *</li> <li>Shape Outline *</li> <li>Shape Effects *</li> </ul> | P Find<br><sup>ab</sup> <sub>vac</sub> Replace * |         |
| Clipboar | d G                        | Slides      |                          | _                                           |                                                  | 5                        |        |          | Parag               | graph                |                                                    | 5 | Drawing                                                                                                    | 5                                                                                  | Editing                                          | ~       |
| 1        |                            |             | Ê                        | Customize the<br>Collapse the Ri            | <u>R</u> ibbon<br>bbo <u>n</u>                   | r search term            | ]      |          |                     |                      |                                                    |   |                                                                                                    |                                                                                    |                                                  | *       |

# 

| -           |         | Remove from Quick Access Toolbar           | 10 L 01   |             |              | 5 N         |                   |                                            | ~               |         |
|-------------|---------|--------------------------------------------|-----------|-------------|--------------|-------------|-------------------|--------------------------------------------|-----------------|---------|
| File Ho     | ome     | Customize Quick Access Toolbar             | lide Show | Review View | Help         | EndNote X8  | Format            | V Iell me what you want to do              |                 | 4 Share |
| ×           | ×=      |                                            |           |             |              | A Text D    | irection *        |                                            | P Find          |         |
|             | l line  | Show Quick Access Toolbar Below the Ribbon | î A 🤌     | E • E • 🧮   | ≝ ]≣≁        | 1111 IEXT D | ilection -        |                                            | - Ting          |         |
| Benta III - | Ne      | Customize the Ribbon                       |           |             | -            | 📑 Align     | Text *            | △ L L G V C Marrier Original Shape Outline | r Cac Replace * |         |
| Paste       | cicili  | costonice are not on the                   | Z • A •   | ====        | <b>PL 44</b> | 💷 * 📠 Conve | ert to SmartArt - | Anange Quick                               | Select -        |         |
| • •         | Slide   | Collapse the Ribbon                        |           |             |              |             |                   | styles + a shape trees                     | ng beleet       |         |
| Clinhoard . | - Slide | Collapse the Ribbo <u>n</u>                |           |             | 0,174        | conh        |                   | Drawing                                    | E Editing       |         |

# طرق عرض العرض التقديمي POWER POINT VIEWS

في برنامج Power point 2019 توجد أربع طرق لعرض الشرائح :

- 1. العرض العادي Normal View
- 2. عرض فارز الشرائح Slide Sorter View
  - 3. عرض القراءة Reading View .
  - 4. عرض الشرائح Slide Show View.

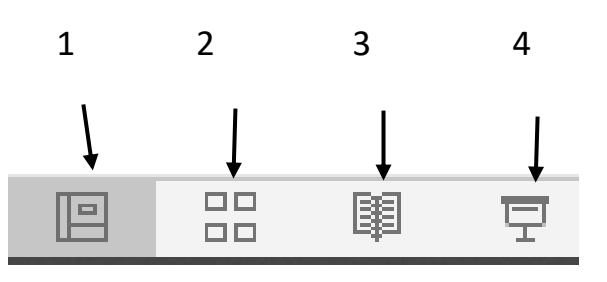

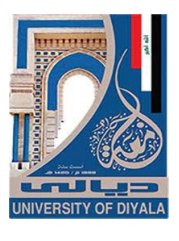

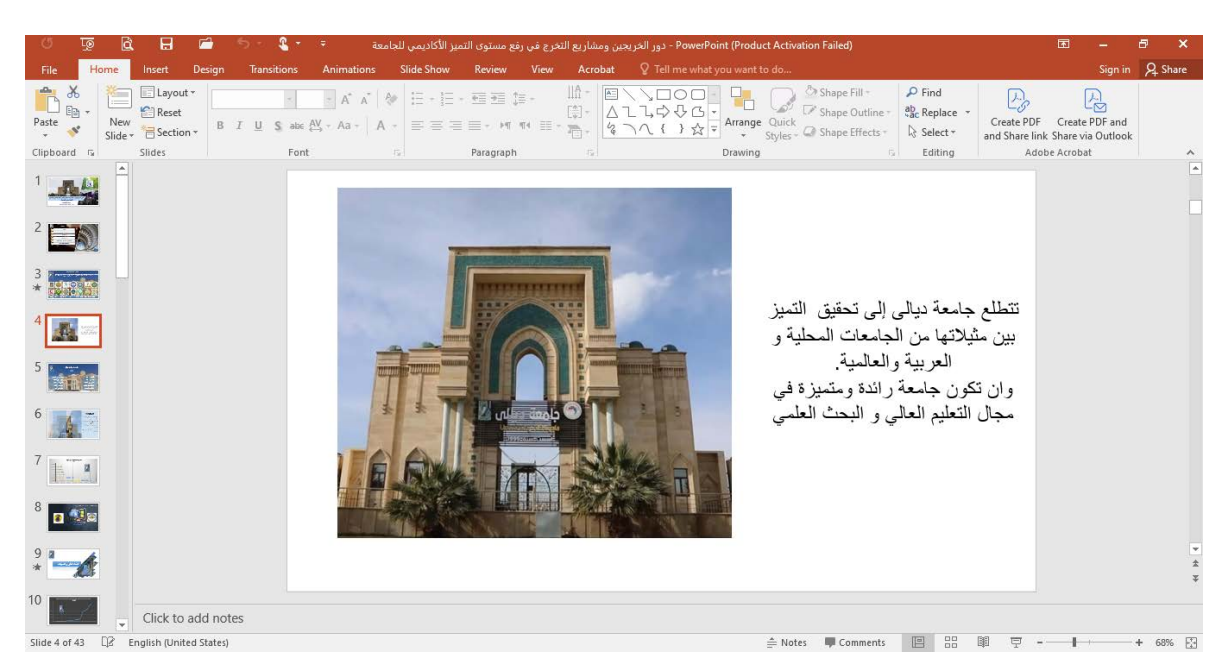

 أ. الناحية اليسرى يتم فيها أستعراض شرائح العرض التقديمي على شكل نماذج مصغرة وعندما نفتح ملف البرنامج لأول مرة نلاحظ ظهور شريحة واحدة فقط.
 ب. الناحية اليمنى تمثل مساحة العمل حيث تتم فيها عمليات الأضافة والتعديل.

ج. الناحية السفلى تمثل لوح الملاحظات Notes Pane الذي تسجل فيه الملاحظات الخاصة . بالشريحة .

# 2. عرض فارز الشرائح r View

Slide Sorter View

في هذا العرض تظهر جميع الشرائح التي تم إنشاءها دفعة واحدة حيث نتمكن من إضافة شرائح جديدة أو إعادة ترتيبها أو حذفها وملاحظة التأثيرات المطبقة عليها كما في الشــــكل.

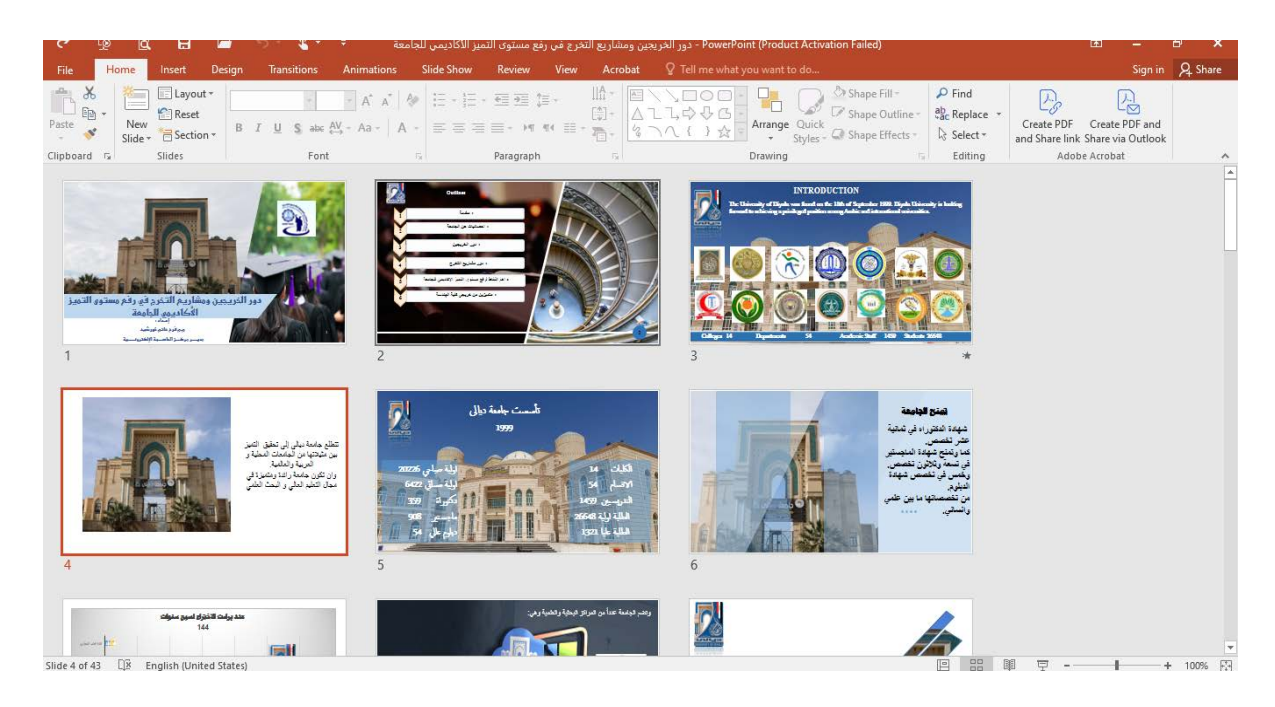

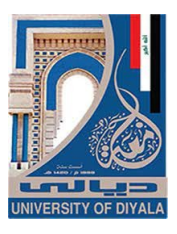

#### **READING VIEW**

3.عرض القراءة

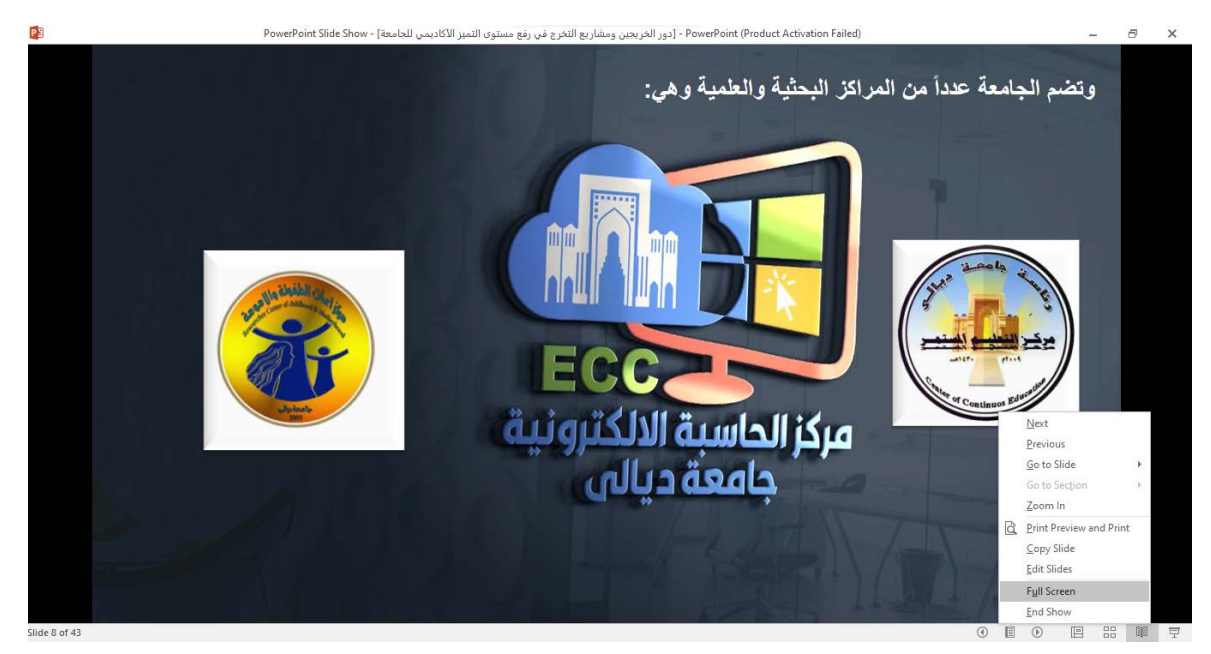

# 4.عرض الشرائح

**SLIDE SHOW** 

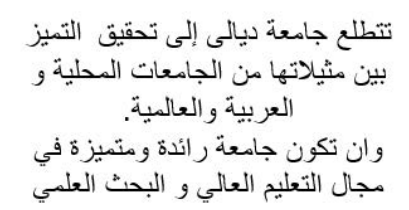

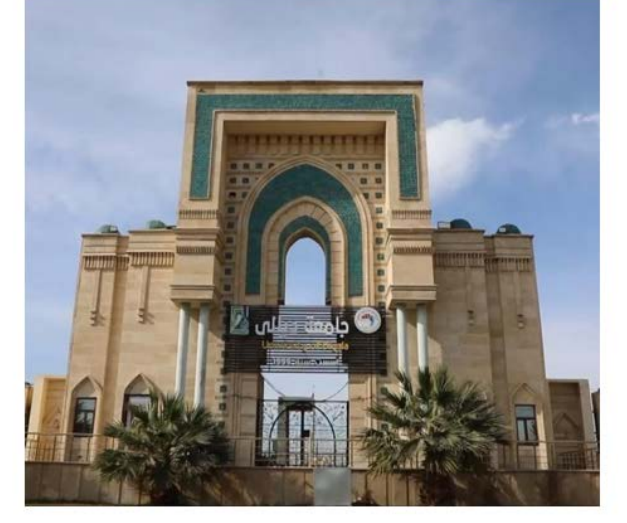

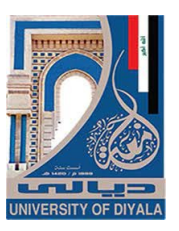

# NOTES PAGES

صفحة الملاحظات

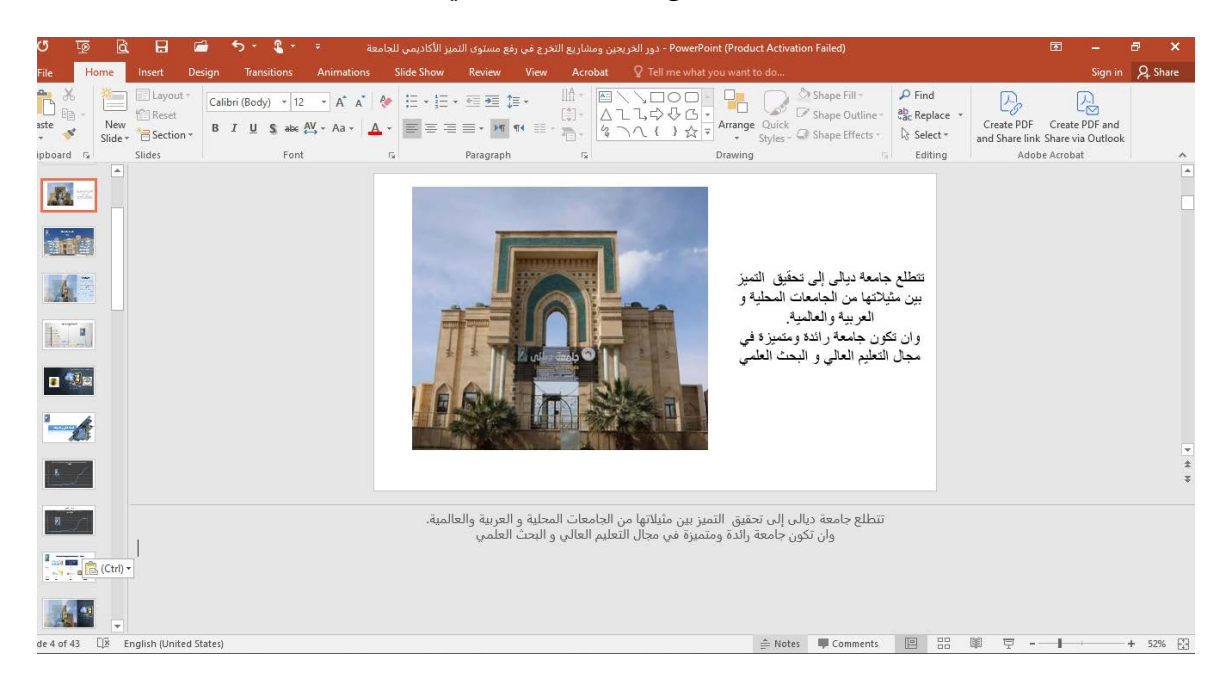

في صفحة الملاحظات يمكن إضافة ملاحظات لكل شريحة من شرائح العرض وتكون هذه الملاحظات خاصة بالمحاضر ولاتظهر خلال العرض التقديمي ولكن يمكن طباعتها على الطابعة .

إنشاء عرض تقديمي جديد SETUP NEW PRESENTATION

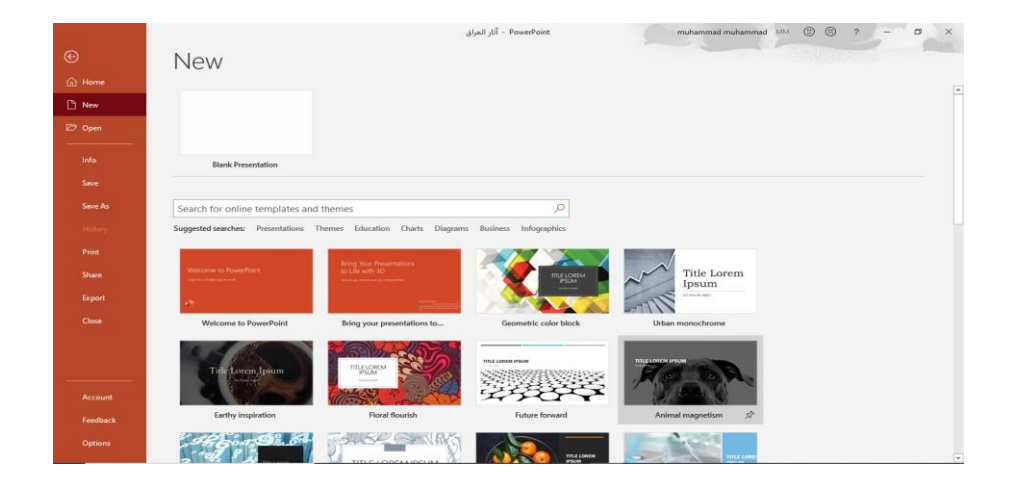

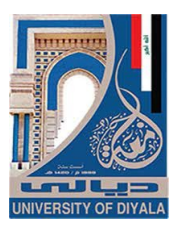

نلاحظ هنا في مربع الحوار توفر العديد من القوالب الجاهزة التي يمكن أنشاء العرض التقديمي المزمع أنشاؤه بوساطتها .كما يمكن الأستعانة بموقع شركة مايكروسوفت الأمريكية التي قامت بأنشاء البرنامج للحصول على العديد من القوالب الجاهزة عن طريق شريط البحث

حيث يتم أختيار أي قالب من القوالب الظاهرة وفق الفئات المذكورة في ال Suggested حيث يتم أختيار أي قالب من القوالب الظاهرة وفق الفئات المذكورة في ال

كما يمكن أنشاء عرض تقديمي جديد عن طريق الأيعاز New إن كان موجودا في شريط أدوات الأقلاع السريع .

## SAVING THE PRESENTATION

حفظ العرض التقديمي

| €<br>⋒ Home | Save As                                              |                                                                                                    |
|-------------|------------------------------------------------------|----------------------------------------------------------------------------------------------------|
| C New       | L Recent                                             | Pinned<br>Pin folders you want to easily find later. Click the pin icon that appears when you hover over a folder.      |
| 🗁 Open      | Personal                                             | Today                                                                                                    |
| Info        | OneDrive - Personal<br>muhammadmal721959@hotmail.com | Desktop         9/26/2021 1:49 PM           muhammad muhammad's OneDrive (Personal) = Desktop         9/26/2021 1:49 PM |
| Save        | OneDrive - Personal<br>mohammad1amal2@yahoo.com      | OneDrive - Personal                                                                                                    |
| Save As     | Other locations                                      |                                                                                                    |
| History     | This PC                                              |                                                                                                    |
| Print       | 💮 Add a Place                                        |                                                                                                    |
| Export      | Browse                                               |                                                                                                    |
| Close       |                                                      |                                                                                                    |
|             |                                                      |                                                                                                    |
|             |                                                      |                                                                                                    |
| Account     |                                                      |                                                                                                    |
| Feedback    |                                                      |                                                                                                    |
| Options     |                                                      |                                                                                                    |

في هذه النافذة :

- عندما ننقر One Drive Personal يمكننا خزن الملف في ال Sky Drive وفتحه .
- عندما ننقر This PC يمكننا خزن المصنف في أي مكان من الأماكن المتاحة في الحاسبة كما هو الحال في عمليات الخزن في الأصدارات السابقة للبرنامج .

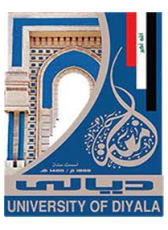

| Save Ac          | PowerPoint Presentation                                                  |       |   |      |        |
|------------------|--------------------------------------------------------------------------|-------|---|------|--------|
| Jave As          | PowerPoint Macro-Enabled Presentation                                    |       |   |      |        |
| ← → · ↑          | PowerPoint 97-2003 Presentation<br>PDF                                   |       |   |      |        |
| Organize 🔻 Ne    | XPS Document<br>PowerPoint Template<br>PowerPoint Macro-Enabled Template |       |   |      |        |
| 💻 This PC        | PowerPoint 97-2003 Template<br>Office Theme                              |       |   |      |        |
| 🧊 3D Objects     | PowerPoint Show                                                          |       |   |      |        |
| 📃 Desktop        | PowerPoint 97-2003 Show                                                  |       |   |      |        |
| 🗄 Documents      | PowerPoint Add-in<br>PowerPoint 07, 2002 Add in                          |       |   |      |        |
| 🕹 Downloads      | PowerPoint XML Presentation                                              |       |   |      |        |
| b Music          | MPEG-4 Video<br>Windows Media Video                                      |       |   |      |        |
| Pictures         | GIF Graphics Interchange Format                                          |       |   |      |        |
| Videos           | PNG Portable Network Graphics Format                                     |       |   |      |        |
| 느 Local Disk (C: | TIFF Tag Image File Format<br>Device Independent Ritman                  |       |   |      |        |
| File name:       | Windows Metafile                                                         |       |   |      |        |
| Save as type:    | Scalable Vector Graphics Format                                          |       |   |      |        |
| Authors:         | Outline/RTF<br>PowerPoint Picture Presentation                           |       |   |      |        |
|                  | Strict Open XML Presentation                                             |       |   |      |        |
| ∧ Hide Folders   |                                                                          | Tools | • | Save | Cancel |

يمكن حفظ المصنفات التي تم أنشائها بأستخدام Power point 2019 في أصدارات سابقة من Power point مع الأخذ بنظر الأعتبار فقدان بعض المواصفات الخاصة ب
 Power point 2019 ولحفظ المصنف لأستخدامه في الأصدارات السابقة ل Power Point 2019 نتبع مايأت

ننقر قائمة file ثم ننقر Save as وفي النافذة التي ستظهر ننقر الشريط الأخير Save ومن القائمة الفرعية نختار Power Point 97-2003 Presentation كما في الش

| Save Ac                          | PowerPoint Presentation               |       |   |      |        |
|----------------------------------|---------------------------------------|-------|---|------|--------|
| Jave As                          | PowerPoint Macro-Enabled Presentation |       |   |      |        |
|                                  | PowerPoint 97-2003 Presentation       |       |   |      |        |
| T 🖻                              | PDF                                   |       |   |      |        |
|                                  | XPS Document                          |       |   |      |        |
| Organize 🔻 🛛 Ne                  | PowerPoint Template                   |       |   |      |        |
|                                  | PowerPoint Macro-Enabled Template     |       |   |      |        |
| This PC                          | PowerPoint 97-2003 Template           |       |   |      |        |
|                                  | Unice Ineme                           |       |   |      |        |
| 🔰 3D Objects                     | PowerPoint Show                       |       |   |      |        |
| Deskton                          | PowerPoint Macro-Enabled Show         |       |   |      |        |
|                                  | PowerPoint Add-in                     |       |   |      |        |
| Documents                        | PowerPoint 97-2003 Add-in             |       |   |      |        |
| Downloads                        | PowerPoint XML Presentation           |       |   |      |        |
|                                  | MPEG-4 Video                          |       |   |      |        |
| J Music                          | Windows Media Video                   |       |   |      |        |
| Pictures                         | GIF Graphics Interchange Format       |       |   |      |        |
| - recures                        | JPEG File Interchange Format          |       |   |      |        |
| 📑 Videos                         | PNG Portable Network Graphics Format  |       |   |      |        |
| 🛻 Local Disk (C                  | TIFF Tag Image File Format            |       |   |      |        |
|                                  | Device Independent Bitmap             |       |   |      |        |
| File name:                       | Windows Metafile                      |       |   |      |        |
|                                  | Enhanced Windows Metafile             |       |   |      |        |
| Save as type:                    | Scalable Vector Graphics Format       |       |   |      |        |
| Authors                          | Outline/RIF                           |       |   |      |        |
| Autions                          | PowerPoint Picture Presentation       |       |   |      |        |
|                                  | Strict Open XIVIL Presentation        |       |   |      |        |
|                                  | OpenDocument Presentation             | 7.1   | _ |      |        |
| <ul> <li>Hide Folders</li> </ul> |                                       | lools |   | Save | Cancel |

ملاحظة : العرض التقديمي في POWER POINT 2019 يأخذ الأمتداد pptx

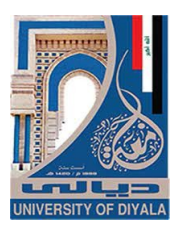

حفظ العرض التقديمي بتنسيق ملفات أخرى SAVING PRESENTATION IN OTHER FILES FORMAT

إذا كانت لدينا الرغبة في حفظ العرض التقديمي لأرساله الى من يستخدم إصدار سابق للبرنامج أو إستخدامه على شبكة الويب فيمكن إجراء ذلك مع العلم إن إسم العرض التقديمي وإمتداده يتغيران في شريط العنوان وكمثال على ذلك نفترض وجود أحد العروض التقديمية وللحفظ بتنسيقات أخرى نقوم بما يأت

ننفر التبويب File ثم ننقر زر حفظ بأسم Save as فتظهر نافذة حفظ بأسم كما في الشكل .

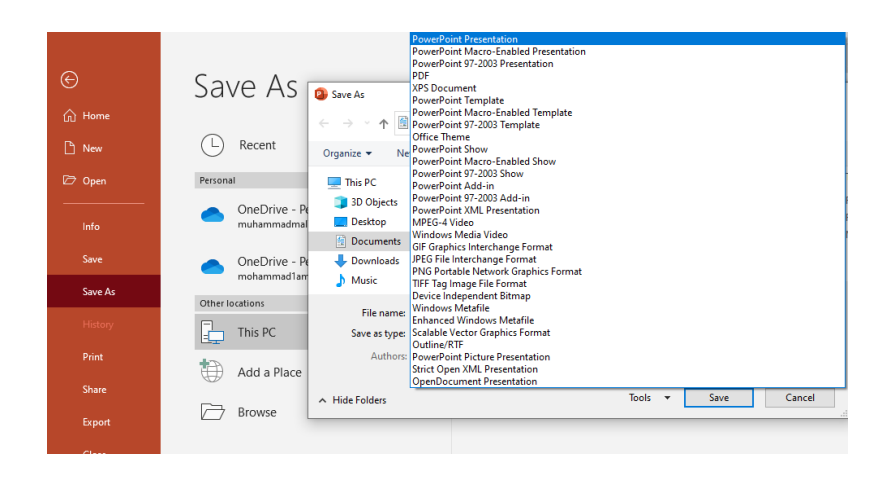

حيث إنه من هذه النافذة يمكن حفظ العرض التقديمي بأحد التنسيقات الظاهرة في القائمة المنسدلة ومنها :

- الننسيق Power Point Presentation الذي هو التنسيق الأفتر اضي الذي تتم عملية حفظ العروض التقديمية كافة وفقا له حيث لايمكن فتح العروض المنشاة فيه بوساطة الأصدار ات السابقة مثل 2003 Power Point .
- التنسيق Power Point 97-2003 Presentation حيث عن طريقه يمكن التعامل مع العرض التقديمي بوساطة الأصدار ات السابقة .
- 3. التنسيق Outline/RTF التي تعني النصوص الغنية التنسيق Rich Text Format في هذا التنسيق يتم حفظ العرض التقديمي بعد تحويله الى ملف نصبي حيث يتم أستدعاؤه بوساطة العديد من البر امج مثل بر نامج Microsoft Word أو Word Pad.
  - 4. التنسيق JPEG File Interchange Format في هذا التنسيق تحفظ كل شريحة كصورة مستقلة من النوع JPG .
- 5. التنسيق GIF Graphics Interchange Format في هذا التنسيق تحفظ كل شريحة كصورة من النوع GIF لكن الصور في هذا النوع تتميز بصغر حجمها .
- 6. التنسيق Power Point Template في هذا التنسيق يتم حفظ العرض التقديمي كقالب Template للحفاظ على أوامر التصميم الموجودة في هذا العرض لأستخدامها في أنشاء عروض تقديمية أخرى وبنفس مواصفات التصميم.

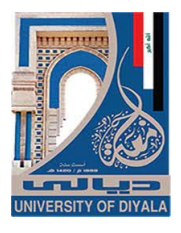

- 7. التنسيق Power Point Show في هذا التنسيق يحفظ العرض التقديمي كملف تشغيلي وبالنقر المزدوج فوق الملف يتم تشغيل العرض مباشرة.
- 8. التنسيق PDF Portable Document File في هذا التنسيق يحفظ العرض التقديمي. كملف PDF حيث يمكن قراءته بوساطة البرنامج Adobe Acrobat Reader .
- 9. التنسيق MPEG-4 Video في هذا التنسيق يحفظ العرض التقديمي كملف فديو حيث يتم تشغيله بوساطة برامج تشغيل الفديو مثل Windows Media Player أو Real أو غيرها .

تعيين مجلد الحفظ الأفتراضى

#### SETTING A DEFAULT WORKING FOLDER

| PowerPoint Options   |                                                                                                    | ?   | ×    |
|----------------------|----------------------------------------------------------------------------------------------------|-----|------|
| General              | Customize how documents are saved.                                                                                                |     | -    |
| Proofing             |                                                                                                    |     |      |
| Save                 | Save presentations                                                                                                    |     |      |
| Language             | Save files in this format: PowerPoint Presentation                                                                                |     |      |
| Ease of Access       | Save AutoRecover information every 10 ‡ minutes                                                                                   |     |      |
| Advanced             | Keep the last AutoRecovered version if I close without saving                                                                     |     |      |
| Customize Ribbon     | AutoRecover file location: C:\Users\BISBIS\AppData\Roaming\Microsoft\PowerPoint\                                                  |     |      |
|                      | Don't show the Backstage when opening or saving files with keyboard shortcuts                                                     |     |      |
| Quick Access Toolbar | Show additional places for saving, even if sign-in may be required.                                                               |     |      |
| Add-ins              | Save to Computer by default                                                                                                    |     |      |
| Trust Center         | Default local file location: C:\Users\BISBIS\OneDrive\Documents\                                                                  |     |      |
|                      | Default personal templates location:                                                                                              |     |      |
|                      | Offline editing options for document management server files                                                                      |     |      |
|                      | Saving checked out files to server drafts is no longer supported. Checked out files are now saved to the Offic<br>Document Cache. | e   |      |
|                      | Learn more                                                                                                    |     |      |
|                      | Server drafts location: C:\Users\BISBIS\OneDrive\Documents\SharePoint Drafts\                                                     |     |      |
|                      | Preserve figelity when sharing this presentation: آثار العراق 📢                                                                   |     |      |
|                      | Embed fonts in the file ①                                                                                                    |     |      |
|                      | Embed only the characters used in the presentation (best for reducing file size)                                                  |     |      |
|                      | Embed all characters (best for editing by other people)                                                                           |     |      |
|                      | Cache Settings                                                                                                    |     |      |
|                      | Days to keep files in the Office Document Cache: 14 ‡                                                                             |     | Ŧ    |
|                      | ОК                                                                                                    | Car | ncel |

2. في فقرة حفظ العروض التقديمية Save Presentations ننقر إستعراض Browse الخاص بموقع الملف الأفتر اضي Default Local File Location . 3. هناك يتم إستعراض المجلدات الى حين الوصول الى المجلد المطلوب فننقر OK .

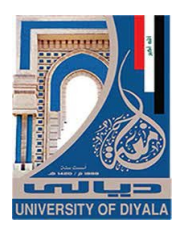

# فتح عرض تقديمي مخزون في الحاسبة OPEN A SAVED PRESENTATION IN THE COMPUTER

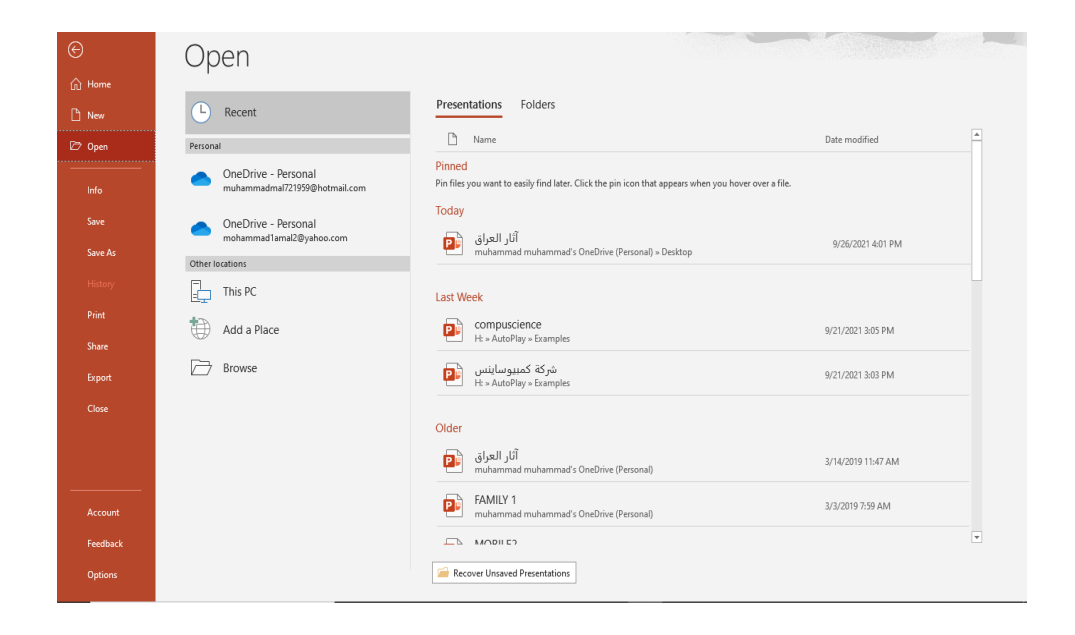

حبث أنه في هذه النافذة نرى:

- أنه يمكن فتح ملفات العروض التقديمية التي تم التعامل بها منذ فترة قريبة عن طريق الضغط على Recent Presentation .
  - 2. عند الضغط على One Drive Personal فمن خلالها يمكن الوصول الى الملفات المخزونة في الSky Drive .
- عند الضغط على This PC يمكن فتح الملفات المخزونة في مواقع الخزن الموجودة في الحاسبة.
  - 4. عند الضغط على Add a Place يمكن الوصول الى الملفات في مواقع أخرى.

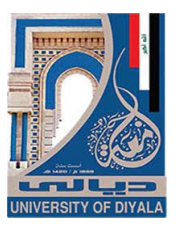

اضافة شربحة جدبدة

#### INSERTING ANEW SLIDE

نحدد الشريحة التي نريد إضافة شريحة جديدة بعدها ومن تبويب الصفحة الرئيسية Home نذهب الى مجموعة شرائح Slides وننقر شريحة جديدة New Slide كما في الشميكل.

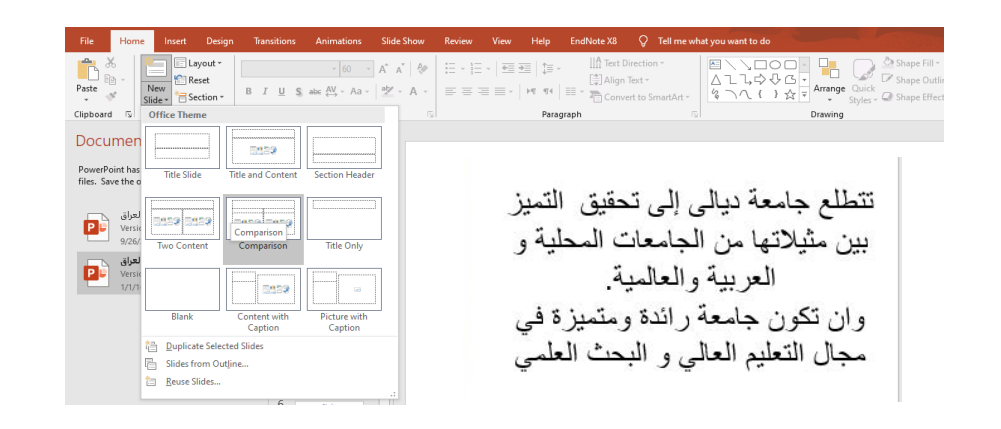

تظهر الشريحة الجديدة تحت الشريحة التي تم تحديدها بعنوان ومحتوى Title and تظهر الشريحة الجديدة تحت الشريحة التي تم تحديدها بعنوان ومحتوى Contents تتضمن منطقة محددة للعنوان وأخرى للنص حيث يمكن إدراج مانشاء فيها من جداول أو نصوص أو مخططات بيانية أو صور أو غير ذلك .

إضافة نص الى شريحة ADDING TEXT INTO THE SLIDE لأضافة نص الى شريحة فارغة نقوم بما يأت 1. ننقر مربع ( Click to add title )إنقر لأضافة عنوان وندخل العنوان المطلوب كأن يكون (جامعة ديالى).

> د. ننقر مربع(Click to add subtitle )إنقر لأضافة عنوان ثانوي وندخل العنوان الثانوي المطلوب كأن يكون( مركز الحاسبة الالكترونية) كما في

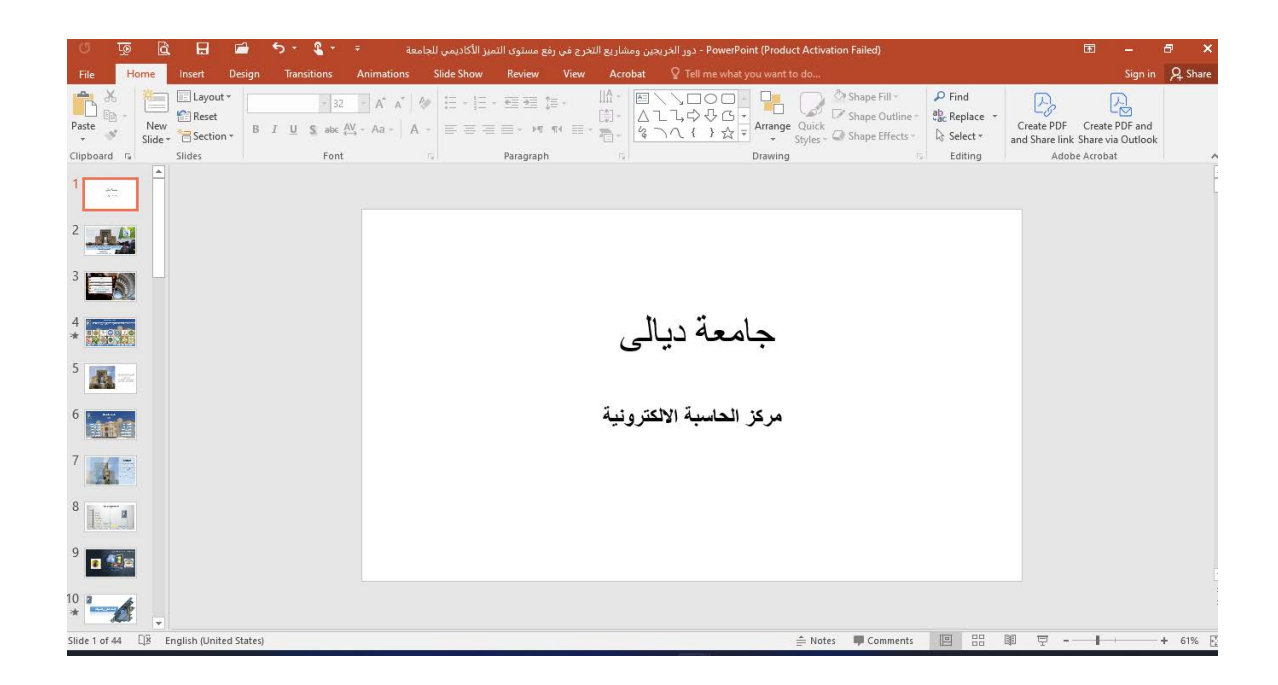

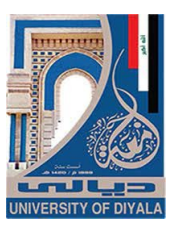

# تغيير تخطيط الشريحة CHANGING THE SLIDE LAYOUT

| () 100 🗟 🖬 🖆 5, - 3, - 3, - 3, - 3, - 3, - 3, - 3, -                                                                                 | ور الخريجين ومشاريع التخريخ في رفع مستوى التميز الأكاديمي للجاء - PowerPoint (Product Activation Failed)                                                                                                    | 🖾 – 🗗 🗙                                                                                   |
|----------------------------------------------------------------------------------------------------|----------------------------------------------------------------------------------------------------|-------------------------------------------------------------------------------------------|
| Plate Pointe meet Design Transitions Animatolis  Paste Layout 92 A A  Paste New Reset New State Section *  Clipboard 15 Office Theme | All Color Ceres Action Ceres Action Color Ceres Action Color Ceres Action Ceres Action Ceres | sign in X Share<br>the PDF Create PDF and<br>hare link Share via Outlook<br>Adobe Acrobat |
| 1                                                                                                    |                                                                                                    |                                                                                           |
| 3 Two Content Comparison Title Only                                                                                                  | 11 . 7 1                                                                                                    |                                                                                           |
| * Salar Blank Context with Castion                                                                                                   | جامعه ديالي                                                                                                    |                                                                                           |
| 6<br>7<br>1<br>1<br>1<br>1<br>1<br>1<br>1<br>1<br>1<br>1                                                                             | مركز الحاسبة الالكترونية                                                                                                    |                                                                                           |
| 9 Closing Closing Closing                                                                                                    |                                                                                                    |                                                                                           |
| 10 Country<br>10 Duplicate Selected Slides<br>Slides from Outjine<br>Beues Slides                                                    | - Vatur ■ Compart 100 00 02                                                                                                    | TT                                                                                        |

 بعد ظهور هذه التخطيطات يمكن الأشارة الى التخطيط المطلوب تطبيقه بوساطة مؤشر الفأرة والنقر عليه لتطبيقه في الشريحة المحددة .

تغيير مظهر النص

# CHANGING THE APPEARANCE OF THE TEXT

توجد أنماط متعددة للخط في اللغتين العربية والأنكليزية يمكن تطبيقها على النص كما يأتـي : 1. نحدد النص المطلوب . 2. بالذهاب الى تبويب الصفحة الرئيسية Home ومنه الى مجموعة الخط Font ننقر على مربع حجم النص Font Size <sup>166</sup> فتظهر قائمة بحجوم النص يمكن أختيار الحجم المطلوب منها . 3. يمكن تظليل الحجم الموجود في هذا المربع وكتابة الحجم المطلوب فوقه مباشرة . 4. يمكن أستخدام آيقونة تكبير الخط <sup>16</sup> يمكن أحتيار الحجم المطلوب منها . 5. يمكن أستخدام آيقونة تكبير الخط <sup>16</sup> يمكن أحتيار الحجم المطلوب منها . 4. يمكن أستخدام آيقونة تكبير الخط <sup>16</sup> ومنه الخط . 5. يمكن أستخدام آيقونة لون الخط آلام ومن محموعة الخط . 5. يمكن أستخدام آيقونة لون الخط آلام المواد الخط .

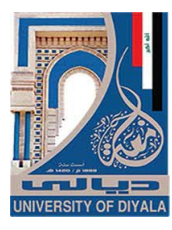

الش

6. يمكن أستخدام مجموعة الأيقونات S I U S حيث أن B مختصر لكلمة Bold التي تعني واسع أو عريض و I مختصر لكلمة Italic التي تعني مائل و 🖳 مختصر لكلمة Underline التي تعنى وضع خط من الأسفل حيث يمكن أختيار أحد الخطوط من القائمة المنسدلة و 💆 مختصر لكلمة Text Shadow التي تعني أضافة ظل الي النص. 7. يمكن أستخدام آيقونة تغيير الحالة Change Case لتطبيق مجموعة من الأحتمالات على حالة الأحرف في اللغة الأنكليزية. 冬 لأعادة 8. يمكن أستخدام آيقونة رفع جميع التنسيقات Clear All Formatting الشريحة الى الحالة الأفتر إضبية بدون التنسيقات. عط<sup>ع</sup> لوضع خط في منتصف العبارة 9. يمكن أستخدام آيقونة التسطير Strike through المكتوبة. 10. يمكن الضغط على السهم الموجود في الزاوية السفلي اليمني من مجموعة الخط فتفتح لنا نافذة الخط Font حيث يمكن من خلالها أجراء التنسيقات المذكورة أعلاه وبعض التنسيقات الأضافية الأخرى على الخط مثل التباعد بين الأحرف Character spacing حيث يمكن القيام بالأجر اءات المناسبة للنص 11. يمكن نسخ التنسيق من فقرة الى أخرى بالذهاب الى تبويب الصفحة الرئيسية Home ومنه الى مجموعة الحافظة Clipboard ننقر أيقونة نسخ التنسيق Format Painter فيتغير شكل المؤشر الى فرشاة فننقر في النص الذي نريد نسخ التنسيق اليه أو نظلله بوساط\_\_\_ة الفرشاة وأذا أردنا نسخ التنسيق الى أكثر من موضع واحد ننقر آيقونة الفرشاة نقرا مزدوجا وعند الأنتهاء من عملية النسخ ننقر المفتاح Esc من لوحة المفاتيح.

# إضافة ظل الى النص ADDING A SHADOW TO THE TEXT

يمكن إضافة ظل الى النص الموجود في شريحة ضمن العرض التقديمي كما يأتــــــــي : 1. نحدد النص المطلوب تظليله . 2. من تبويب الصفحة الرئيسية Home نذهب الى مجموعة الخط Font وفيها ننقر ظل النص Text Shadow ه. 3. من تبويب تنسيق Format الموجود ضمن تبويب أدوات الرسم Drawing tools نذهب الى مجموعة الأنماط Word Art Styles وفيها ننقر تأثيرات النص Text Effects كما في

\_كل .

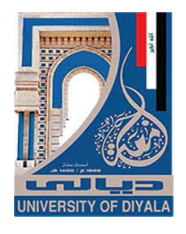

| • • • • • • • • • •                                                        | รั<br>การแกก Totel สินประมาณให้เป็นเป็นเป็นเป็นเป็นเป็นเป็นเป็นเป็นเป็น                                                                                                    | - e x           |
|----------------------------------------------------------------------------|----------------------------------------------------------------------------------------------------|-----------------|
| File Home Insert Design Transitions                                        | Animations Slide Show Review View Acrobat Format & Tell me what you want to do S                                                                                                    | sign in 🔎 Share |
| Edit Shape *<br>△ こ こ 今 ひ G ・ E Text Box<br>な つ へ { → ☆ マ ② Merge Shapes * | Abc Abc - Shape Fill *<br>Abc - Shape Outline *<br>Shape Outline *<br>Shape Shape Effects *<br>A A A A + Text Fill *<br>Shape Outline *<br>Shape Outline *<br>Shape Shape Effects *                                                                                                    |                 |
| Inset Shapes                                                               | Shape Styles       is       WordArt Styles       A range       Size       is         A Shadow       A Shadow       A geflection       A geflection       A geflection       A shadow         A Bevel       A 3.0 Rotation       A 3.0 Rotation       Bevel       Bevel       Beve | •               |
| 10 *                                                                       |                                                                                                    | ¥               |
| Slide 1 of 44 []B Arabic (Iraq)                                            | 🚔 Notes 🛡 Comments 🔟 🗄 🛱 🐺 - 📕 👘                                                                                                    | + 61%           |

4. في القائمة المنسدلة في الشكل أعلاه عند الأشارة الى الظل Shadow تنفتح القائمة المنسدلة الفرعية الخاصة بالظلال التي يمكن من خلالها إختيار نوع الظل المطلوب كما يمكن النقر فوق خيارات الظل Shadow Options للحصول على خيارات إضافية للظلال.
5. كذلك الحال عند الأشارة الى الأنعكاس Reflection والتوهج Glow والحواف الناعمة Bevel والتعمة الأستدارة ثلاثية الأبعاد Rotation والتحويل في تشكيلات النص الناعمة Bevel والتامة والترمي ومناهمة ومشاهدة تأثيرها على المحمول على تخيارات إستدارة الملال .

# تلوين النص ADDING COLOR TO THE TEXT

يمكن تلوين النص الموجود في الشريحة كما يأتـــــــ

| ः •2 • ল 🖬 🗐 👳 ೮                                                                                                    |                                   | ومشاريع التخرج في رفع مستوى التميز الأكاديمي للجامعة Drawing Tools                                                                                                | 🗙 🗗 🗕 🖻 سا - دور الخريجين ر                                                   |
|----------------------------------------------------------------------------------------------------|-----------------------------------|----------------------------------------------------------------------------------------------------|-------------------------------------------------------------------------------|
| File Home Insert Design Transitions Animatio                                                                                                    | ns Slide Show Review View Acrobat | Format Q Tell me what you want to do                                                                                                    | Sign in 👂 Share                                                               |
| Arial (Body)         32         A         A           Paste         New         Reset         B         I         U         \$ abc A^{V_{2}} < A = A | *                                 | Arrange Quick 公 Shape Effects・<br>Styles・G Shape Effects・<br>Drawing G Shape Find     Styles・G Shape Effects・<br>Drawing G Shape Effects・<br>Drawing G Shape Find | Create PDF Create PDF and<br>and Share link Share via Outlook<br>Adobe Arobat |
| 1 <u> </u>                                                                                                    | Blue, Accent 5                    |                                                                                                    | <u> </u>                                                                      |
| 3                                                                                                    | Recent Colors                     | - <del>.</del> .                                                                                                    |                                                                               |
| * 2000 100<br>5 200 200                                                                                                    | / Eyedropper                      | جامعه دیا                                                                                                    |                                                                               |
| 6<br>7                                                                                                    | كترونية                           | مركز الحاسبة الالن                                                                                                    |                                                                               |
| 8                                                                                                    |                                   |                                                                                                    |                                                                               |
| 9 • • • • • • • • • • • • • • • • • • •                                                                                                    |                                   |                                                                                                    | ¥<br>\$<br>¥                                                                  |
| Slide 1 of 44 🛛 🕅 Arabic (Iraq)                                                                                                    |                                   | 🚔 Notes 🔎 Comments 📃 🗄                                                                                                    | 吕 卿 ፵ -──┣ →─── + 61% 翌                                                       |

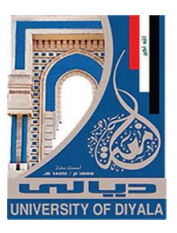

المحاذاة

#### ALIGNMENT

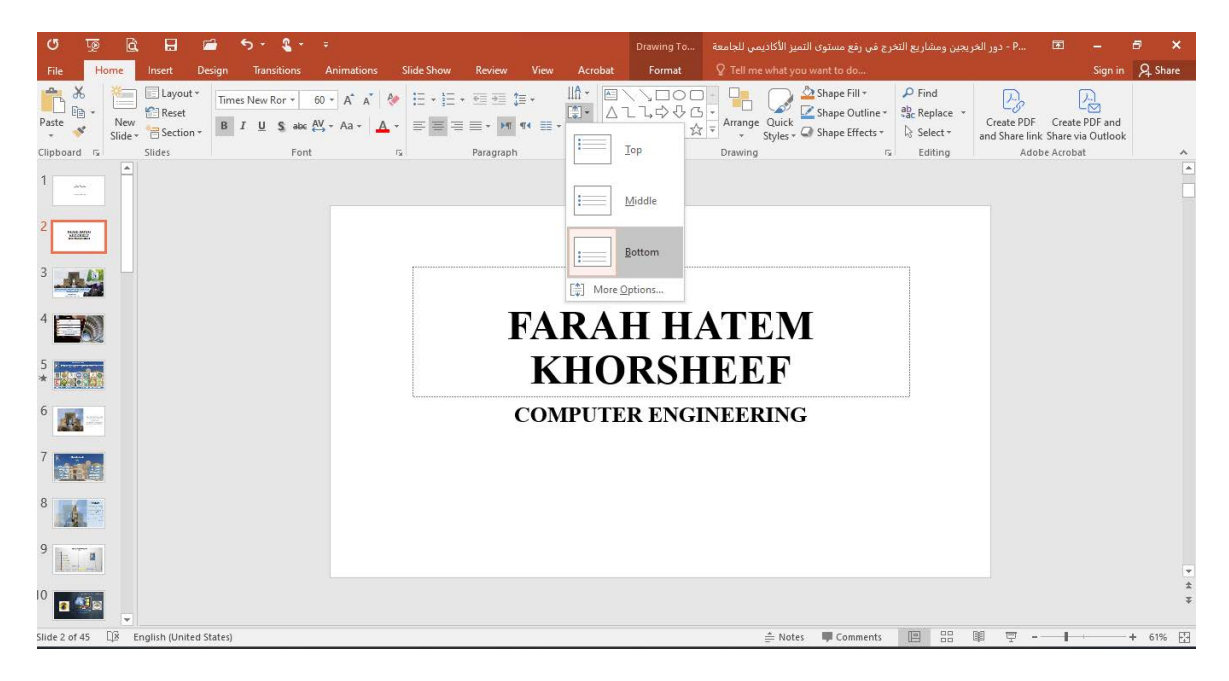

في هذه القائمة عند : أ- النقر على أعلى Top تتم محاذاة النص الى أعلى مربع النص .

| ত 👳 🖻 🖬 🖆 ५२ ६२ -                                                                                                    |                                                                                                    |
|----------------------------------------------------------------------------------------------------|----------------------------------------------------------------------------------------------------|
| File Home Insert Design Transitions Animations Slide Show Review                                                                                                    | View Acrobat Format 🛛 Tell me what you want to do Sign in 🔉 Share                                                                                                    |
| Mode         Image         Mode         Image         Mode         Image         Mode         Image         Mode         Image         Imag | Image: State of the state of the state |
| Clipboard ru Slides Font ru Paragraph                                                                                                    | Lop Drawing rs Editing Adobe Acrobat                                                                                                    |
|                                                                                                    | I Middle                                                                                                    |
| 2 3000                                                                                                    | gottom                                                                                                    |
| 3                                                                                                    |                                                                                                    |
| 4                                                                                                    | KHORSHEEF                                                                                                    |
| 5                                                                                                    |                                                                                                    |
| 6                                                                                                    | COMPUTER ENGINEERING                                                                                                    |
| 7                                                                                                    |                                                                                                    |
| 8                                                                                                    |                                                                                                    |
| 9                                                                                                    |                                                                                                    |
| <sup>10</sup> 🖪 🗐 🗸                                                                                                    | \$<br>*                                                                                                    |
| Slide 2 of 45 []8 English (United States)                                                                                                    | 🚖 Notes 👎 Comments 🔛 🕮 🐺 - 📲 + 53% 🔀                                                                                                    |

ب- النقر على منتصف Middle تتم محاذاة النص الى منتصف مربع النص .

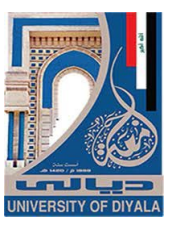

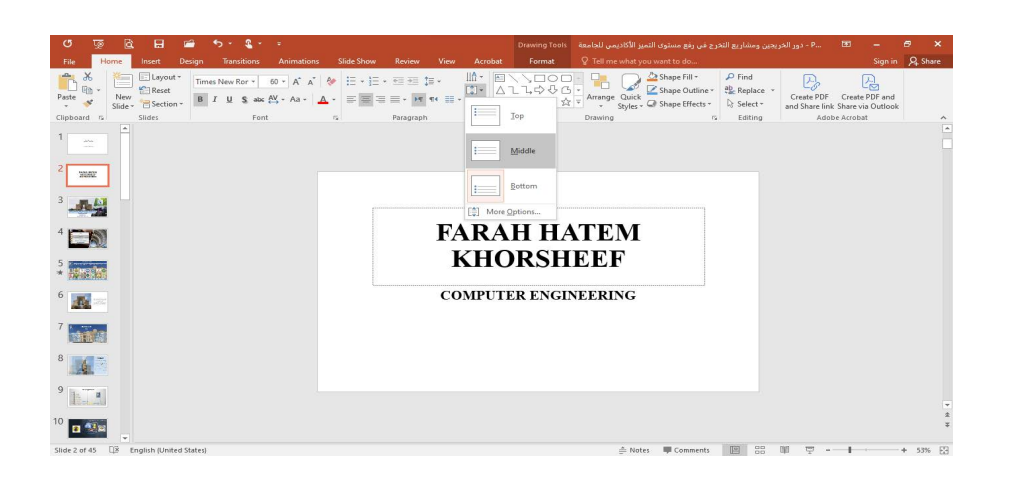

ت- النقر على أسفل Bottom تتم محاذاة النص الى أسفل مربع النص.

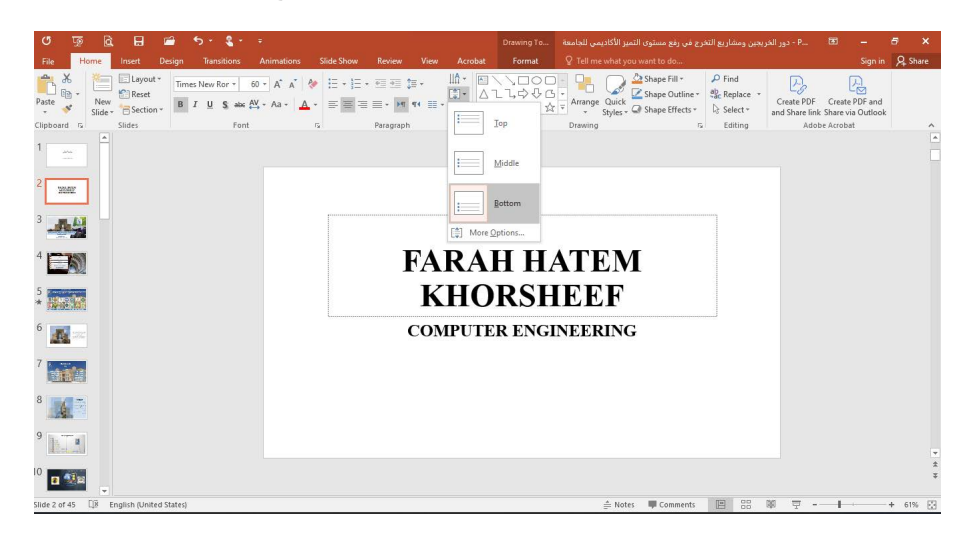

- ث النقر على محاذاة الى اليمين Ealign Right لمحاذاة النص الى اليمين . ج- النقر على التوسيط Center لتوسيط النص في المنتصف . ح- النقر على خيارات أضافية More Options تظهر قائمة خيارات أضافية يمكن الأستعانة ببها في تغيير محاذاة النص
  - خ- النقر على محاذاة الى اليسار Align Left لمحاذاة النص الى اليسار .
  - د- النقر على ضبط 📕 Justify لضبط النص في مستوى واحد من الأتجاهين .
- ذ- النقر على تباعد الأسطر 📑 Line Spacing لتغيير المسافة بين الأسطر في الشريحة .

# إضافة كائنات هندسية الى الشريحة ADDING OBJECTS TO THE SLIDE

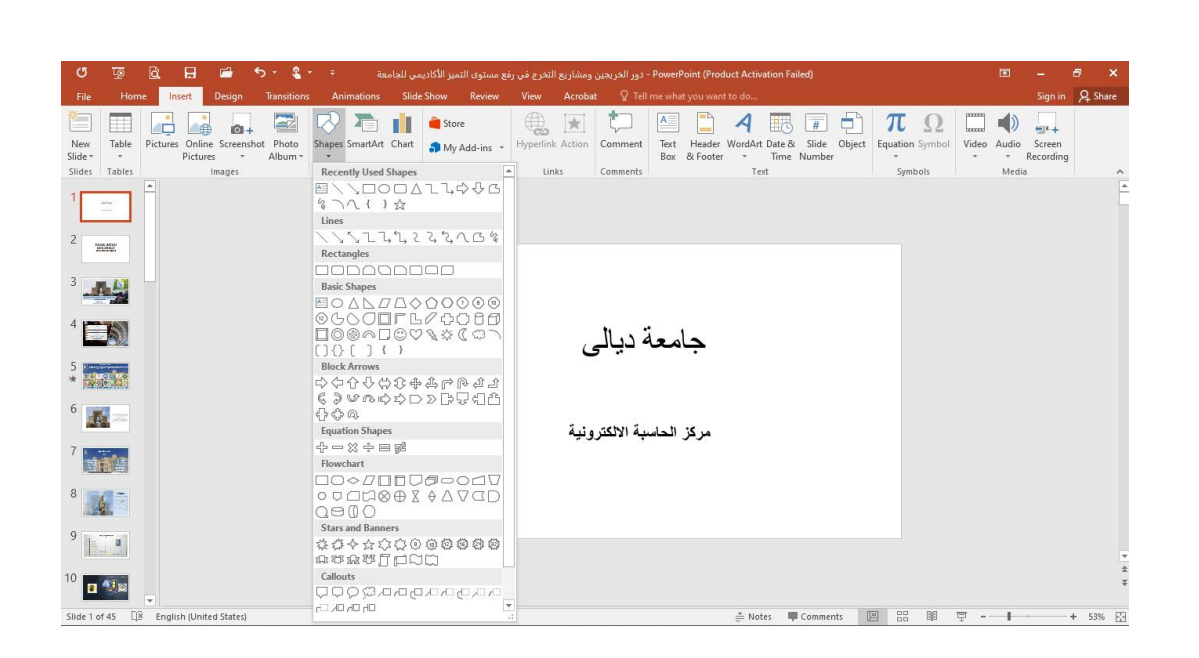

- 2. ننقر الشكل المطلوب ثم ننتقل الى الشريحة حيث يتغير شكل المؤشر الى شكل صليب وباستمر ار الضغط بزر الفأرة الأيسر يمكن رسم الشكل المحدد بالأتجاه والحجم المطلوب و عندما نرسم خطوط أفقية أو عمودية بشكل دقيق يمكن الأستعانة بالمفتاح Shift .
- 3. إذا أردنا تغيير حجم الشكل المرسوم ننقر فوقه و عندما تظهر مقابض التحكم حول الشكل نضع مؤشر الفأرة في أحد هذه المقابض و عندما يتغير شكل المؤشر الى سهم برأسين ننقر ونسحب بالأتجاه المطلوب الى أن نصل الى الحجم الذي نريد و عند ذلك نحرر زر الفأرة .

# تغيير لون خلفية الشريحة

#### CHANGING THE COLOR OF THE BACKGROUND OF THE SLIDE

بالذهاب الى التبويب Design ومنه الى مجموعة التخصيص Customize ننقر تشكيل الخلفية Format Background كما في الشــــــكل.

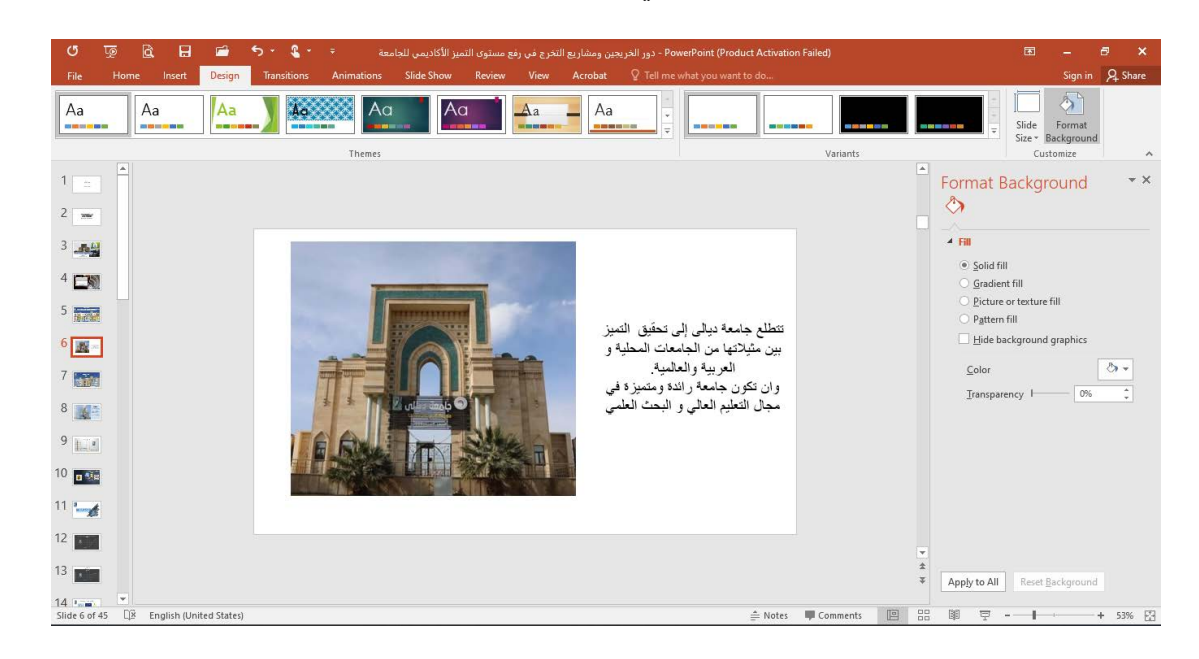

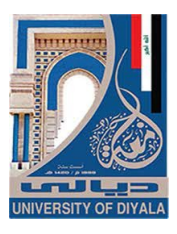

نرى في النافذة أعلاه في أقصى اليمين لوحة تحتوي على خيارات متعددة يمكن من خلالها تصميم خلفية للشريحة وفق الأيعازات المتوفرة فيها .

تغيير شكل كائن مرسوم

#### **CHANGING THE APPEARANCE OF A DRAWN OBJECT**

| ଅ 🗟 🖬 🖆                                   | <del>5</del> . 8                                                | ميز الأكاديمي للجامعة Drawing To             | يجين ومشاريع التخرج فى رفع مستوى التم          | 🗙 🗗 — 🖻                                                                        |
|-------------------------------------------|-----------------------------------------------------------------|----------------------------------------------|------------------------------------------------|--------------------------------------------------------------------------------|
| File Home Insert Design                   | Transitions Animations Slide Show Review View Acrobat           | Format Q Tell me what yo                     |                                                | Sign in A Share                                                                |
| Paste<br>Clipboard 5 Slides               | bri (Body) • 18 • A A A ♦ Η • Η • Η • Η • Η • Η • Η • Η • Η • Η | Arrange Quick<br>Arrange Styles -<br>Drawing | Shape Fill • P Find<br>Theme Colors e •        | Create PDF Create PDF and<br>and Share link Share via Outlook<br>Adobe Acrobat |
| 1 2 2                                     |                                                                 |                                              | Standard Colors                                | Shape • * *                                                                    |
| 3                                         |                                                                 | ~                                            | Recent Colors                                  |                                                                                |
| 4                                         |                                                                 |                                              | No Fill                                        |                                                                                |
| 5 <b>1</b> 1                              | جامعة ديالي                                                     |                                              | Eyedropper     Eicture     Gradient     Figure | © goild fill<br>© Gradient fill<br>© Picture or texture fill<br>© attern fill  |
| 8 <b>2 1 1 1 1 1 1 1 1 1 1</b>            | مركز الحاسبة الالكترونية                                        |                                              |                                                | Side <u>packground till</u>                                                    |
| 10                                        |                                                                 |                                              |                                                | ↓ Line                                                                         |
| 11 -                                      |                                                                 |                                              |                                                |                                                                                |
| 12                                        |                                                                 |                                              |                                                |                                                                                |
| 12                                        |                                                                 |                                              | *                                              |                                                                                |
| 12 14 1                                   |                                                                 |                                              | ¥                                              |                                                                                |
| Slide 1 of 45 🛛 🖄 English (United States) |                                                                 | ≜ Note                                       | es 🛡 Comments 🔳 🔡                              | 即 〒 + 53% 日                                                                    |

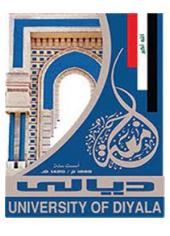

| • 🖬 🖬 🗐 👳 บ                                                                                                    | 5 × <b>3</b> + ∓                                                     | Drawing To دور الخريجين ومشاريع التخرج في رفع مستوى التميز الأكاديمي للجامعة – P 🖻 – 🗗                                                                     | ×      |
|----------------------------------------------------------------------------------------------------|----------------------------------------------------------------------|----------------------------------------------------------------------------------------------------|--------|
| File Home Insert Design                                                                                                    | Transitions Animations Slide Show Review View Acrobat                | Format 🛛 Tell me what you want to do Sign in 👂                                                                                                    | Share  |
| Paste<br>Clipboard To Slides                                                                                                    | (Body) • 18 • A* A*<br>U S and My • Aa • A •<br>Font 5 Paragraph 5 5 | Arrange Quick<br>Arrange Quick<br>Shape Fill* P Find<br>Arrange Quick<br>Shape Coultine<br>Shape Coultine<br>Theme Colors<br>Theme Colors<br>Adobt Acrobat | ~      |
| 1 📑 🎽                                                                                                    |                                                                      | Standard Colors                                                                                                    | * ×    |
| 3 <b>4</b>                                                                                                    |                                                                      | Recent Colors                                                                                                    |        |
| 5 mm                                                                                                    | جامعة ديالى                                                          | More Outline Colors     Soudint fill      Eyedropper      Weight     Yupt      Dather     Yupt                                                             |        |
| 8                                                                                                    | مركز الحاسبة الالكترونية                                             | E Arows , %pt     Tpt     Typt     Z%pt     Z%pt     Oss                                                                                                   | ¥<br>0 |
| 10                                                                                                    |                                                                      | 3 gpt<br>4/3 ppt<br>6 ppt                                                                                                    |        |
| 12                                                                                                    |                                                                      | III More Lines                                                                                                    |        |
| 13 The second second se |                                                                      | * ▼<br>⇒ Notes ■ Comments    + 5                                                                                                    | 3% 2   |

من هذه القائمة يمكن تنفيذ الأجراءات الآتي أ- لتحديد لون الحد الخارجي للكائن ننقر اللون المطلوب . ب- لتحديد سمك الخط ننقر Weight ومن القائمة المنسدلة نختار السمك المطلوب . ت- لتحديد نمط الخط ننقر متقطع Dashes ونختار النمط المطلوب . ث- لتحديد نمط السهم ننقر سهام Arrows ومن القائمة المنسدلة نحدد شكل السهم وإتجاهه ث- لتطبيق أحد الأنماط السريعة المتوفرة يمكن تطبيق أحد الأنماط السريعة المتوفرة في ال ج- النظبيق أحد الأنماط السريعة المتوفرة مكن تطبيق أحد الأنماط السريعة المتوفرة في ال ح- بالذهاب الى تبويب تنسيق Format ضمن أدوات الرسم Drawing tools يمكن تنفيذ الأجراءات المذكورة أعلاه إضافة الى إجراءات أخرى موجودة هناك .

# إضافة تأثيرات الى الشكل ADDING EFFECTS TO THE OBJECT

- 1. نحدد الكائن المطلوب إضافة التأثيرات إليه.
- 2. بالذهاب الى تبويب الصفحة الرئيسية Home ومن مجموعة رسم Drawing . ننقر تأثيرات الشكل Shape Effect كما في الشــــــكل .

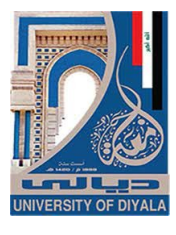

|                                           | 6. l. :                                                                                                  | 0                        | To To To Set 19                                                                                                    | 2                                                           |                                                               |
|-------------------------------------------|----------------------------------------------------------------------------------------------------|--------------------------|----------------------------------------------------------------------------------------------------|-------------------------------------------------------------|---------------------------------------------------------------|
| File Home Insert Design                   | Transitions Animations Slide Show                                                                        | Review View Acrobat      | Format Q Tell me what you war                                                                                                    | مريبين ومساريع المراع في رفع مسلم<br>nt to do               | Sign in A Share                                               |
| Paste V<br>V<br>V<br>V                    | nri (Body) × 18 × A <sup>*</sup> A <sup>*</sup> & ⋮ + ⋮ =<br>I <u>U</u> S abe AV + Aa + <u>A</u> + ≡ ≡ ≡ |                          | → → → → Arrange Quick Styles → Styles → Styles | hape Fill *<br>hape Outline *<br>hape Effects *<br>Select * | Create PDF Create PDF and<br>and Share link Share via Outlook |
| Clipboard 🕫 Slides                        | Font r <sub>2</sub>                                                                                      | Paragraph r <sub>2</sub> | Drawing                                                                                                    | Preset No Rotatic                                           | Adobe Accobat /                                               |
| ملىتانىل                                  |                                                                                                    |                          |                                                                                                    | ] <u>S</u> hadow →                                          | * X                                                           |
|                                           |                                                                                                    |                          |                                                                                                    | Beflection                                                  |                                                               |
| 2<br>FARAH HATEM<br>KHORSHEEF             |                                                                                                    |                          |                                                                                                    | ] <u>G</u> low •                                            |                                                               |
|                                           |                                                                                                    | ال، قدرال                |                                                                                                    | Soft <u>E</u> dges →                                        |                                                               |
| 3                                         |                                                                                                    | جامعة دياني              |                                                                                                    | Bevel ·                                                     | -                                                             |
|                                           |                                                                                                    |                          |                                                                                                    | 3- <u>D</u> Rotation → Perspectiv                           | e                                                             |
|                                           |                                                                                                    | كز الحاسبة الالكترونية   | м                                                                                                    |                                                             | Perspective Right                                             |
|                                           |                                                                                                    |                          |                                                                                                    |                                                             |                                                               |
| 5                                         |                                                                                                    |                          |                                                                                                    |                                                             |                                                               |
|                                           |                                                                                                    |                          |                                                                                                    | Oblique                                                     |                                                               |
| 6                                         |                                                                                                    |                          |                                                                                                    |                                                             |                                                               |
| Slide 1 of 45 128 English (United States) |                                                                                                    |                          | ≜ Notes I                                                                                                    | Comments                                                    | tation Options + 60% E                                        |

من هذه القائمة يمكن تنفيذ الأجراءات الآتي\_\_\_\_\_ة :

أ- بالأشارة الى Shadow يمكن إضافة الظل المطلوب ومن القائمة الفرعية يمكن النقر على خيارات الظل Shadow Options حيث يمكن تغيير لون الظل المطبق وبقية الخيارات عليه .

ب- بالأشارة الى الأنعكاس Reflection يمكن إضافة أحد الأنعكاسات الى الشـــــكل .
 ت- بالأشارة الى التوهج Glow يمكن إضافة أحد التوهجات الى الشـــــكل .
 ث- كذلك الحال بالنسبة الى الأجراءات الأخرى .

# الكتابة داخل الكائنات ADDING TEXT TO THE OBJECTS

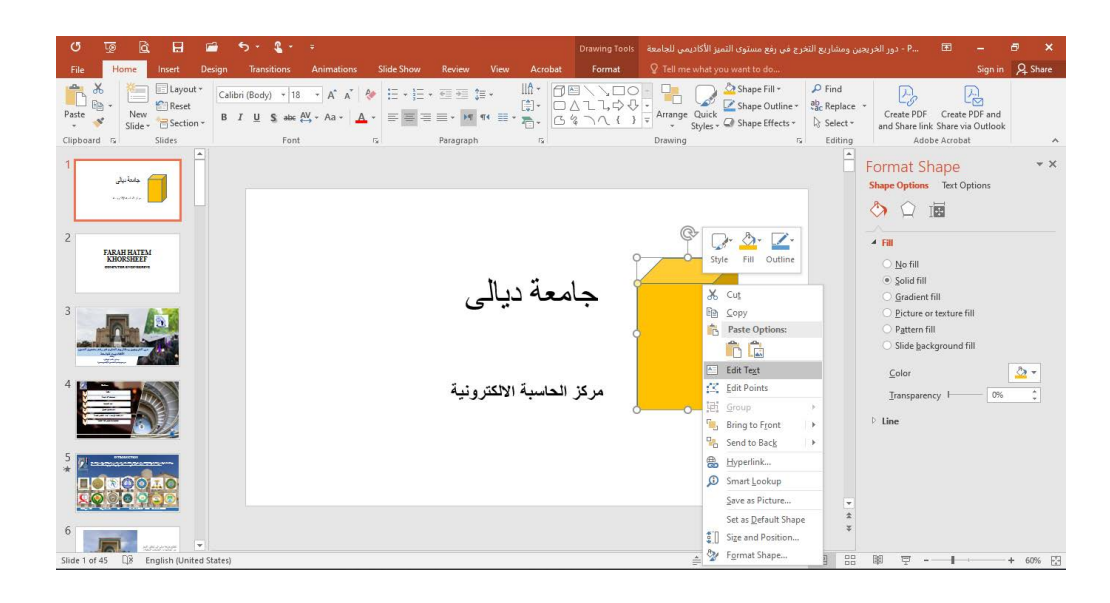

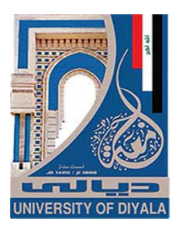

نقل الكائنات

#### MOVING THE **OBJECTS**

تغيير مواقعها كما يأت Edit Shape FARAH HATEM KHORSHEEF جامعة ديالي مركز الحاسبة الالكترونية nts 🔟 😳 🗐

- ذكر الشكل الرباعي المستطيل المطلوب تغيير موقعه بأستخدام الفأرة .
- 2. بالذهاب الى تبويب أدوات الرسم Drawing Tools ومن تنسيق Format ومن مجموعة ترتيب Arrange ننقر إحضار الى المقدمة Bring To Front فيصبح

| ଓ ଭୂ 🗟 🖬 🖆 ୩୦୦ ରୁବ                                                                                       |                                         | ساريع التخرج في رفع مستوى التميز الأكاديمي للجامعة Drawing Tools                                                                                                    | P دور الخريجين ومن | Æ   | - 8       | ×     |
|----------------------------------------------------------------------------------------------------|-----------------------------------------|----------------------------------------------------------------------------------------------------|--------------------|-----|-----------|-------|
| File     Home     Insert     Design     Transitions     Ar       □ ○ □ □ □ □ □ □ □ □ □ □ □ □ □ □ □ □ □ □ | imations Slide Show Review View Acrobat | Format     V Tell me what you want to do       ▲     Text Fill *     Bring Forward *     Align *       ▲     Text Fill *     Bring Forward *     Bring Forward *     Edign *       ▲     Text Outline *     Bring Forward *     Edign *       ▲     Text Dettine *     Bring Forward *     Edign *       ▲     Bring Forward *     Edign *     Bring Forward *       ▲     Bring Forward *     Edign *     Bring Forward *       ▲     Bring Forward *     Edign *     Bring Forward *       ▲     Bring Forward *     Edign *     Bring Forward *       ▲     Bring Forward *     Edign *     Bring Forward *       ▲     Bring Forward *     Edign *     Bring Forward *       ▲     Bring Forward *     Edign *     Bring Forward *       ▲     Bring Forward *     Edign *     Bring Forward *       ▲     Bring Forward *     Edign *     Bring Forward *       ▲     Bring Forward *     Edign *     Edign *       ▲     Bring Forward *     Edign *     Edign *       ▲     Bring Forward *     Edign *     Edign *       ▲     Bring Forward *     Edign *     Edign *       ▲     Bring Forward *     Edign *     Edign *       ▲ | \$∏ 3.58"<br>      |     | Sign in 🔎 | Share |
| المعاديلي<br>سرمين سرمين                                                                                 |                                         |                                                                                                    |                    |     |           |       |
| 2<br>FARAH HATEM<br>KHORSHEEF<br>Gontati degrade                                                         | بالى                                    | جامعة دي                                                                                                    |                    |     |           |       |
| 3                                                                                                    | الالكترونية                             | مركز الحاسبة                                                                                                    |                    |     |           |       |
|                                                                                                    |                                         |                                                                                                    |                    |     |           | * * * |
| Slide 1 of 45 3 English (United States)                                                                  |                                         | 🚔 Notes 🔎 Comments 💷                                                                                                    | 88 🕸 Ŧ             | 1.1 | +         | 60% 🕅 |

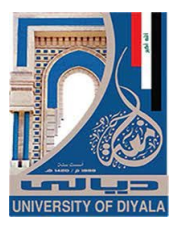

- وبنفس الترتيب عندما نحدد الشكل الرباعي المنحرف وننقر إرسال الى الخلف
   Send Backward تتم إعادته الى الخلف
- 4. عندما ننفر Bring to Front فهذا يعنى تقديم الشكل الى الأمام وعندما ننقر Bring Forward فهذا يعنى تقديم الشكل خطوة واحدة.
- 5. كذلك الحال عندما ننقر Send to Back فهذا يعني أرجاع الشكل الى الخلف وعندما ننقر Send to Back فهذا يعني أرجاع الشكل خطوة واحدة .

# التعداد النقطي والرقمي BULLETS AND NUMBERING

- بالذهاب الى تبويب الصفحة الرئيسية Home ومنه الى مجموعة شرائح Slides عنما ننقر السهم الموجود أسفل شريحة جديدة New Slides تظهر قائمة منسدلة بأنواع الشرائح المتوفرة .
- 2. ننقر شريحة Title And Contents فتظهر شريحة جديدة حيث يمكن إضافة عنوان لها عند عبارة إنقر لأضافة عنوان Click to add title .
- د. ننقر عبارة إنقر لأضافة نص Click to add text حيث يمكن إضافة النص المطلوب.
  - نحدد النص المطلوب تحويله الى نص بتعداد رقمي .

| F   | ile Home Insert Design                                            | Transitions             | Animations              | Slide Show                                   | Review View | Help              | EndNote X8                                | Format                               | Q Tell me what you want to do |                                          | ۶                                           |
|-----|-------------------------------------------------------------------|-------------------------|-------------------------|----------------------------------------------|-------------|-------------------|-------------------------------------------|--------------------------------------|-------------------------------|------------------------------------------|---------------------------------------------|
| Pa  | tete v<br>stee v<br>stee v<br>stee v<br>Slide v Slide v Section v | Arial (Body)<br>B I U S | • 28 •<br>abc AV • Aa • | A* A*   &<br>  <sup>a</sup> ⁄⁄⁄ ∗ <u>A</u> ∗ |             | €≣ ‡≣ •<br>)मा दर | Text Dir<br>[] Align Te<br>=== * 7 Conver | ection *<br>ext *<br>t to SmartArt * | 日                             | ge Quick<br>Styles + ♀ ♀ Shape Effects + | P Find<br>ab<br>ab<br>Replace ▼<br>Select ▼ |
| Cli | pboard 🕟 Slides                                                   |                         | Font                    | S .                                          |             | Parag             | raph                                      | Ľ,                                   | Drawin                        | g                                        | 5 Editing                                   |
| 2   | البلريق                                                           |                         | Entery                  | our search term                              | وي          | الأم              | ىر                                        | العد<br>®                            | شعراء                         | من                                       |                                             |
| 3   |                                                                   |                         | 0                       |                                              |             |                   |                                           | ò                                    |                               | n . in                                   |                                             |
|     |                                                                   |                         |                         |                                              |             |                   |                                           |                                      |                               | الاحطل                                   | .1                                          |
|     | 1                                                                 |                         |                         |                                              |             |                   |                                           |                                      |                               | الفرزدق                                  | .2                                          |
|     |                                                                   |                         |                         |                                              |             |                   |                                           |                                      |                               | جرير                                     | .3                                          |
| 4   |                                                                   |                         | 0                       |                                              |             |                   |                                           |                                      |                               | جميل بثينة                               | .4。                                         |
|     |                                                                   |                         |                         |                                              |             |                   |                                           |                                      | [اك                           | مسلمة بن عبد الم                         | .5                                          |
|     |                                                                   |                         |                         |                                              |             |                   |                                           |                                      | ä                             | عمر بن أبي ربي                           | .6                                          |
| 5   |                                                                   |                         |                         |                                              |             |                   |                                           |                                      |                               | الوليد بن يزيد                           | .7                                          |
| 5   | من تسعراء المصدر الأموي<br>د مند<br>5 مند<br>د مندوسه             |                         | ŧ.                      |                                              |             |                   |                                           | O                                    |                               | وضاح اليمن                               | .8                                          |
|     | 4 4 (4)(2)(4)<br>5 (3)(2)(2)<br>6 (2)(2)<br>4                     |                         |                         |                                              |             |                   |                                           |                                      |                               |                                          |                                             |

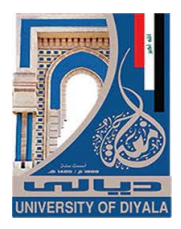

| File Home Insert Design Transitio                                   | ons Animations Slide Show Review | View Help EndNote X8 | Format 💡 Tell me what yo                                      | u want to do                      |                              |
|---------------------------------------------------------------------|----------------------------------|----------------------|---------------------------------------------------------------|-----------------------------------|------------------------------|
| Paste New Arial (Body                                               |                                  | -   ∞                | irection * 日日日日<br>Text * 日日日日日日日日日日日日日日日日日日日日日日日日日日日日日日日日日日日 | Arrange Quick                     | P Find<br>ab<br>ac Replace ▼ |
|                                                                     | Font 5                           | Paragraph            | ert to SmartArt *                                             | Styles - Generation Shape Effects | ✓ I∂ Select ✓                |
| A A                                                                 | Enter your search term           | e e                  | -                                                             | Drawing                           | Call Calling                 |
| الباريق                                                             | ي                                | س الأمو              | مراء العص                                                     | من شع                             | Q                            |
| 3                                                                   |                                  |                      |                                                               | حطل رزيق                          | الا<br>مالة                  |
| +                                                                   |                                  |                      |                                                               | 1                                 |                              |
|                                                                     |                                  |                      |                                                               | رير.<br>با بېنت                   |                              |
| 4                                                                   | Ó                                |                      |                                                               | میں بنیں۔<br>د ت                  | ÷u <sub>0</sub>              |
|                                                                     |                                  |                      |                                                               | سلمه بن عبد الملك                 | لمس                          |
| · · · · · · · · · · · · · · · · · · ·                               |                                  |                      |                                                               | مر بن ابي ربيعة                   | ے ع                          |
| 5                                                                   |                                  |                      |                                                               | رليد بن يزيد                      | 🗖 الو                        |
| من شعراء العصر الأموي<br>عدد<br>معدد<br>عدد<br>معدد<br>معدد<br>معدد | × 0                              |                      | 0                                                             | ضاح اليمن                         | ود                           |
| Biriton<br>Biriton                                                  |                                  |                      |                                                               |                                   |                              |

إضافة جدول الى الشريحة ADDING A TABLE TO THE SLIDE

| File   | Home      | Insert                  | Design Tran                                                        | sitions | Animations     | Slide Show     | Review  |            | Help   | EndNote |        | Tell me what y |      |                  |         |                 |          | ۶          |
|--------|-----------|-------------------------|--------------------------------------------------------------------|---------|----------------|----------------|---------|------------|--------|---------|--------|----------------|------|------------------|---------|-----------------|----------|------------|
| *      |           |                         | a. 🗟                                                               | 5       | ) 🧋 🐧          |                |         | Get Add-ir | ns     | C (     | *      | ţ,             | A    |                  | 4       | πΩ              |          | )          |
| New    | Table     | Pictures S              | creenshot Photo                                                    | Shap    | es Icons 3     | D SmartArt     | Chart 5 | My Add-in  | 15 v Ž | oom Lin | Action | Comment        | Text | Header           | WordArt | Equation Symbol | Video Au | dio Screen |
| Slides | 8v7 Tak   | *<br>40                 | * Album                                                            | *       | IVIO<br>Illust | ations         |         | Addains    |        | Link    |        | Comments       | BOX  | & Footer<br>Text | •       | Symbols         | M        | Recordin   |
| 3      |           |                         |                                                                    |         | Enter          | our search ter | m       |            |        |         | -      |                |      |                  |         |                 |          |            |
|        |           | ert Table               |                                                                    |         |                |                |         |            |        |         |        |                |      |                  |         |                 |          |            |
| 4      | E Exc     | w Table<br>el Spreadshi | eet                                                                |         |                |                |         |            |        |         |        |                |      |                  |         |                 |          |            |
|        | _         | -                       |                                                                    |         |                |                |         |            |        |         |        |                |      |                  |         |                 |          |            |
| 5      | مر الأموي | ن شعراء العم<br>        | ۵<br>۵۵,00<br>۵۹,00<br>۵۹,00<br>۵۹,00<br>۵۹,00<br>۵0,000<br>۵0,000 |         |                |                |         |            |        |         |        |                |      |                  |         |                 |          |            |

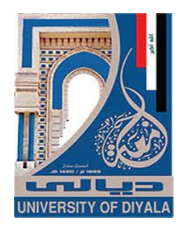

- 3. لأضافة نص الى خلايا الجدول ننقر في الخلية المطلوب إضافة النص إليها فندخل النص و عند الأنتهاء من ذلك ننقر خارج الجدول .
- 4. عند إنشاء الجدول يظهر تبويب أدوات الجدول Table Tools وفيه مجموعتي تصميم Design وغيه مجموعتي تصميم Design وعن طريقهما يمكن تطبيق بعض الأنماط الجاهزة على الجدول وتنسيق النصوص والمحاذاة وغير ذلك من الأجراءات المتوفرة .
- 5. بالنقر على الأداة أدراج جدول Insert Table الموجودة في مجموعة جداول Tables تظهر نافذة صغيرة يتم فيها تحديد عدد الصفوف وعدد الأعمدة لأنشاء الجدول المنشود.

#### **INSERT A PICTURE**

## إدراج صورة

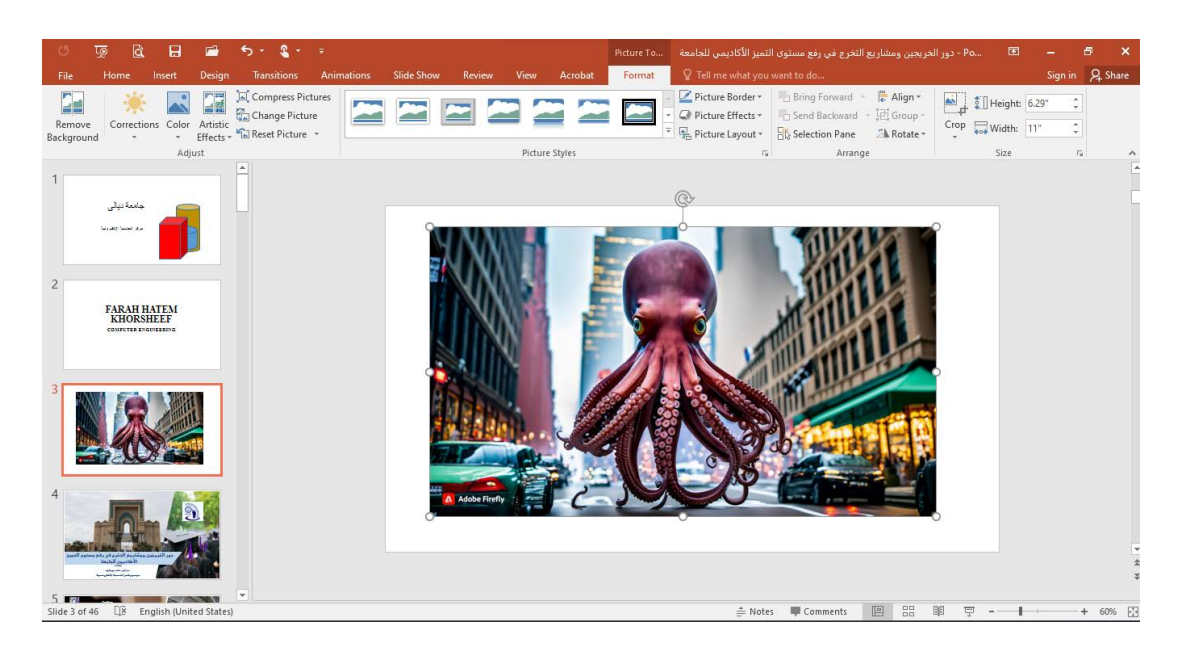

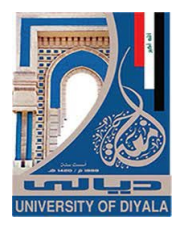

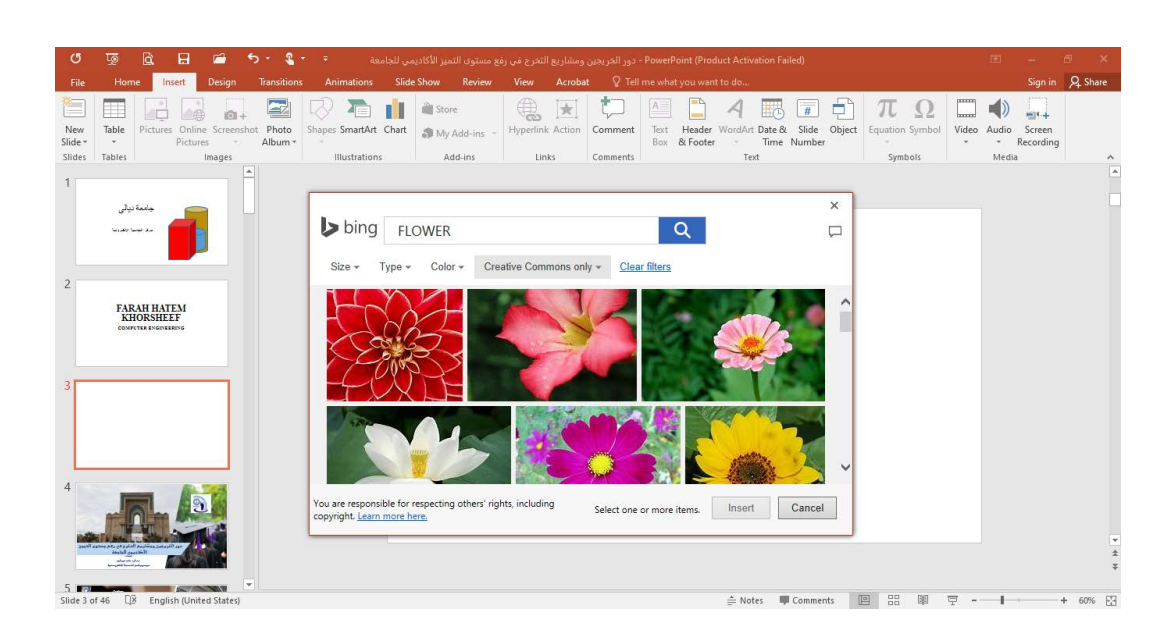

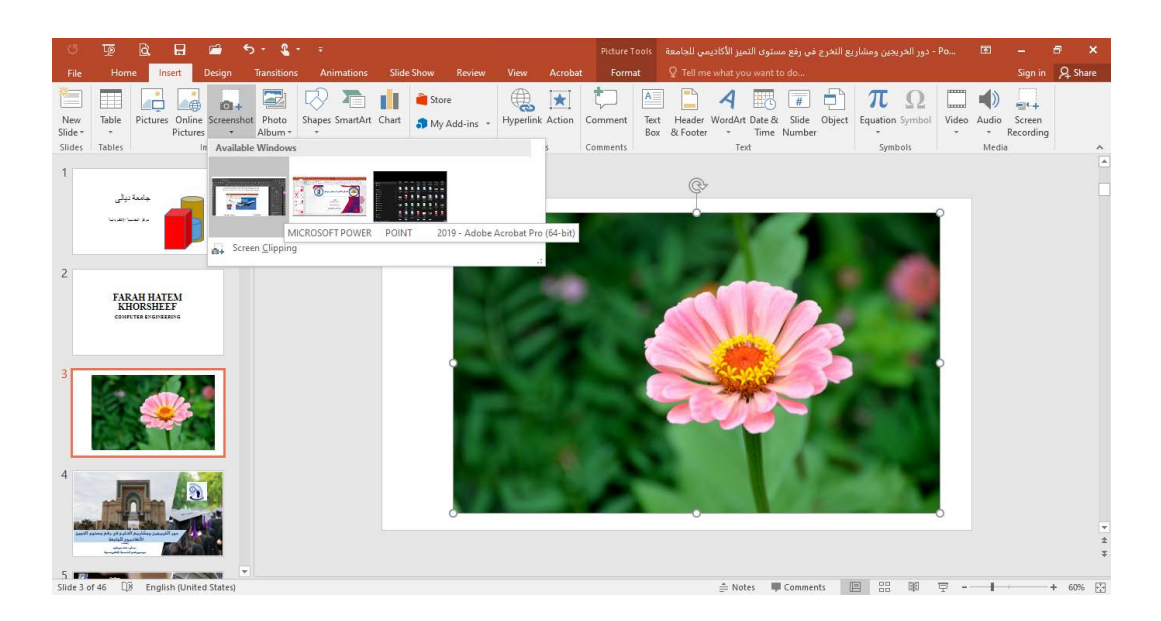

#### أنماط الصورة

# PICTURE STYLES

 يمكن تغيير نمط الصورة وذلك بالذهاب الى أنماط الصورة Picture Styles حيث يمكن إختيار النمط المطلوب من الأنماط الموجودة ويمكن تغيير حدود النمط الذي تم أختياره من المربعات الظاهرة على حدود النمط وذلك بعد تحديد الصورة والذهاب الى تبويب أدوات الصورة Picture Tools ومنه الى مجموعة أنماط الصورة والأهاب .
 كما في الشكل أعلاه.

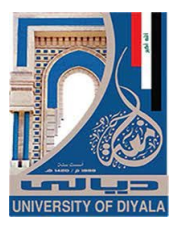

- يمكن تغيير خطوط حدود الصورة وألوان هذه الحدود من خلال نقر حدود الصورة
   Picture Border
- يمكن تغيير التأثيرات المطبقة على الصورة مثل الظلال والأنعكاس والأتجاه الثلاثي
   الأبعاد وغير ذلك من التأثيرات من خلال نقر تأثيرات الصورة Picture Effect .

#### PHOTO ALBUM

#### ألبوم صور

بالذهاب الى تبويب إدراج Insert ومنه الى مجموعة Images وفيها ننقر ألبوم الصور Photo Album ومن القائمة المنسدلة نختار ألبوم صور جديد New Photo حيث تظهر لنا النافذة الأتي

| Photo Album                                                                                                    |              |                    |                 | ?   | $\times$ |
|----------------------------------------------------------------------------------------------------|--------------|--------------------|-----------------|-----|----------|
| Album Content<br>Insert picture fr<br>File/Disk<br>Insert text:<br>New Text Box<br>Picture Options<br>Captions be<br>ALL pictures | rom:         | Pictures in album: | Preview:        |     |          |
| Album Layout                                                                                                    |              |                    |                 |     |          |
| Picture layout:                                                                                                    | Fit to slide | ~                  | 120             |     |          |
| Frame shape:                                                                                                    | Rectangle    | ~                  | SALAN PROPERTY. |     |          |
| <u>T</u> heme:                                                                                                    |              | <u>B</u> rowse     | And a set       |     |          |
|                                                                                                    |              |                    | <u>C</u> reate  | Can | cel      |

- Insert يمكن إدراج الصور من قرص أو ملف عن طريق زر إدراج صور من Insert
   Picture From الذي عن طريقه يمكن الوصول الى ملف الصور وفتحه لنقلها الى هذه النافذة .
- يمكن إدراج نص يظهر في الصفحة الأولى أو الصفحة الأخيرة أو غيرها عن طريق زر إدراج نص Insert Text
  - يمكن تغيير تسلسل النصوص و الصور عن طريق السهمين الموجودين في منتصف النافذة .

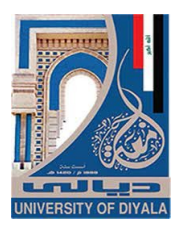

- 4. يمكن إزالة الصورة أو النص الموجود وذلك بتحديده ثم الضغط على إزالة Remove .
- يمكن تحديد الصورة ومشاهدتها في مربع المعاينة Preview ويمكن تدوير ها
   بالأتجاهين وزيادة التباين والسطوع عن طريق الأزرار الموجودة أسفل مربع المعاينة .
- 6. يمكن تحديد عدد الصور التي تظهر في كل شريحة من شرائح العرض التقديمي من تخطيط الألبوم Album layout ومنه الى تخطيط الصور في الشريحة Picture حيث يمكن أن تحتوي الشريحة على صورة واحدة أو صورتين أو أربع صور أو صورة مع عنوان أو صورتين مع عنوان أو أربع صور مع عنوان .
  - يمكن إختيار شكل الأطار الذي يحيط بالصور من شكل الأطار Picture Shape.
- 8. يمكن إختيار السمات التي تطبق على الصور من السمة Theme حيث عن طريق زر يمكن أن نذهب الى نافذة إختيار السمات ومنها نختار السمة المطلوبة .
- 9. بعد الأنتهاء من كل ماسبق نضغط على زر إنشاء Create ليتم إنشاء الألبوم المنشود.

| may                                                                                                    |                                                                                                    | mastrations                                                                                                    | 1 1100 110                                                                         | En ins            |
|----------------------------------------------------------------------------------------------------|----------------------------------------------------------------------------------------------------|----------------------------------------------------------------------------------------------------|------------------------------------------------------------------------------------|-------------------|
| Edit Photo Albu                                                                                                   | m                                                                                                  | Enter your search term                                                                                                    | ?                                                                                  | $\times$          |
| Album Content<br>Insert picture fr<br>Eile/Disk<br>Insert text:<br>New Text Box<br>Picture Options<br>Captions be | om:<br>]<br>:<br>:<br>:<br>:<br>:<br>:<br>:<br>:<br>:<br>:<br>:<br>:<br>:<br>:<br>:<br>:<br>:<br>: | Pictures in album:         1       20170628_191529         2       20170210_120054         3       20170210_125956         4       20170210_130844         5       20170210_131459         6       20170212_170728         7       20170212_170759         8       20170628_191519 | Preview:                                                                           |                   |
| Album Layout                                                                                                    |                                                                                                    |                                                                                                    |                                                                                    |                   |
| Picture layout:                                                                                                   | Fit to slide                                                                                       | ~                                                                                                    |                                                                                    |                   |
| Frame shape:                                                                                                    | Rectangle                                                                                          | ~                                                                                                    |                                                                                    |                   |
| <u>T</u> heme:                                                                                                    |                                                                                                    | <u>B</u> rowse                                                                                                    |                                                                                    |                   |
| Changes you hav<br>background and<br>the Edit menu.                                                               | ve made to photo<br>animations, may l                                                              | album slides outside of the Format Pho<br>be lost when you click Update. You can                                                                                                    | oto Album dialog box, such as slide<br>recover those changes by clicking<br>Update | undo on<br>Cancel |

بوساطة هذه النافذة يمكن إجراء التعديلات المطلوبة على ألبوم الصور .

الريط الفائق

#### HYPERLINK

يمكن الأستفادة من خاصية الربط الفائق بالأنتقال من شريحة الى أخرى ضمن نفس العرض التقديمي أو الأنتقال الى مستند آخر في أي مكان داخل الحاسبة .

| Insert Hyperlin            | k .                        |                                                                    |     |         | ?                | ×        |
|----------------------------|----------------------------|--------------------------------------------------------------------|-----|---------|------------------|----------|
| Link to:                   | <u>T</u> ext to displ      | ay:                                                                |     | الفرزدق | ScreenTij        | <u>o</u> |
| ©<br>Existing File         | Look in:                   | Documents                                                          | ~ 2 | ₿       |                  |          |
| or Web Page                | C <u>u</u> rrent<br>Folder | Custom Office Templates<br>購訊影视库<br>[221].docx ديدشة فم الدياماسية |     | ^       | B <u>o</u> okmar | k        |
| Place in This<br>Document  | <u>B</u> rowsed<br>Pages   | <ul> <li>001.jpg</li> <li>002.jpg</li> <li>003.jpg</li> </ul>      |     |         |                  |          |
| E- <u>m</u> ail<br>Address | Re <u>c</u> ent<br>Files   | O04.jpg     O05.jpg     Book1.xls                                  |     | ~       |                  |          |
|                            | Addr <u>e</u> ss:          |                                                                    |     | $\sim$  |                  |          |
|                            |                            |                                                                    |     | ОК      | Cano             | el       |

نلاحظ في هذه النافذة شريط Text to display الذي يبين الكلمة الخاصة بالربط الفائق وفي يسار النافذة نلاحظ اللوح Link to الذي يحدد موقع الربط الفائق المزمع إنشاؤه أما في ملفات موجودة أو صفحة ويب Existing File or Web Page أو موقع في هذا المستند Place in this Documents أو إنشاء مستند جديد Email Address أو موقع المطلوب ثم نحدد الموقع المطلوب الربط اليه ثم نضغط OK.

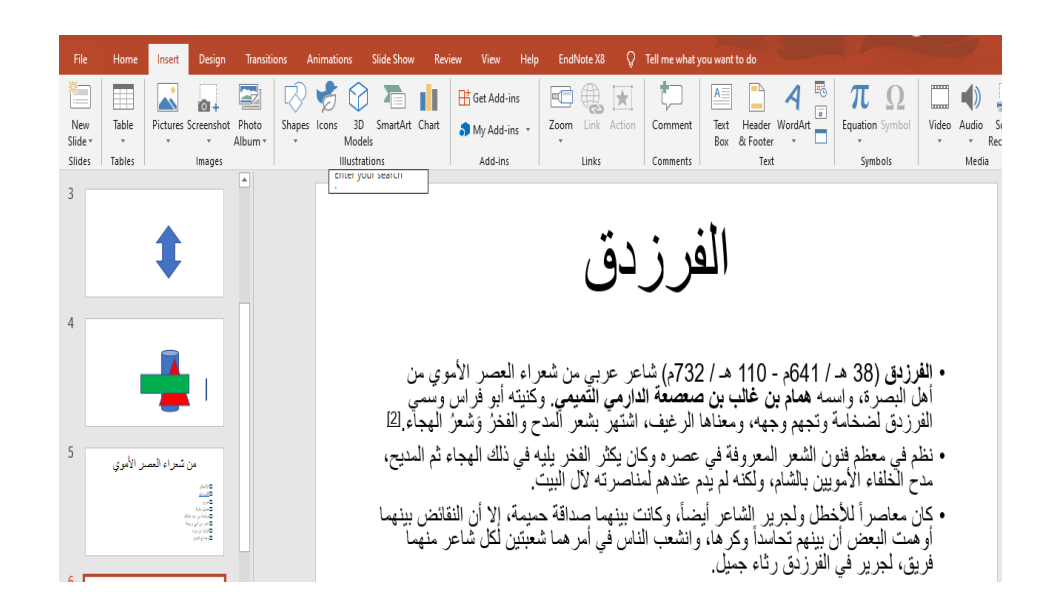

# **INSERT OBJECT**

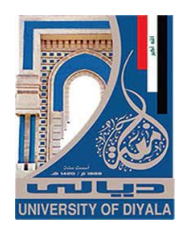

| Insert Object                      |                                                                                                    |          | • | ?               | ×       |
|------------------------------------|----------------------------------------------------------------------------------------------------|----------|---|-----------------|---------|
| Create <u>new</u> Create from file | Object type:<br>Adobe Acrobat Security Settings Document<br>Bitmap Image<br>Microsoft Excel 97-2003 Worksheet<br>Microsoft Excel Binary Worksheet<br>Microsoft Excel Chart<br>Microsoft Excel Macro-Enabled Worksheet<br>Microsoft Excel Worksheet | <b>^</b> |   | <u>)</u> isplay | as icon |
| Result<br>obje                     | erts a new Adobe Acrobat Security Settings Document<br>ect into your presentation.                                                                                                    |          |   |                 |         |
|                                    | Γ                                                                                                    | ОК       |   | Car             | ncel    |

يلاحظ بأنه يمكن إختيار أي من الملفات الظاهرة في هذه النافذة أو الذهاب الى الفقرة الثانية وسحب ملف من الملفات الموجودة في الحاسبة وإدراجه في العرض التقديمي .

#### **INSERT AUDIO**

#### إدراج صوت

إدراج كائن

بالذهاب الى تبويب إدراج Insert ومنه الى مجموعة الوسائط Media ننقر صوت Audio فتنبثق النافذة الآتية كما في الشـــــــكل .

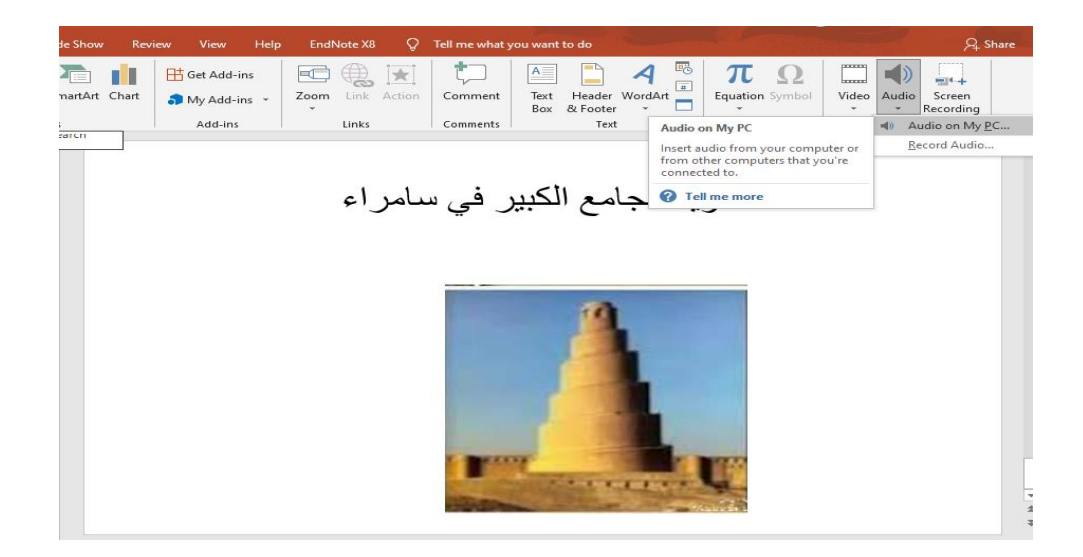

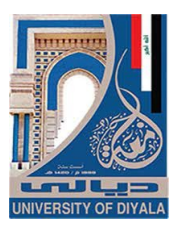

يلاحظ في النافذة أعلاه أنه يمكن أدراج ملف صوتي في أحدى شرائح العرض التقديمي أما من أحد مواقع الخزن في الحاسبة الشخصية Audio on My PC أو بتسجيل ملف صوتي خاص للتعليق على الموضوع المطروح في العرض التقديمي Record Audio .

Audio Tools بعد أدراج الملف الصوتي في الشريحة يظهر تبويب أدوات الصوت Audio Tools المستحدث في الأصدار Power Point 2010 وإعادة وما بعده ومن التبويبين تنسيق Format وإعادة تشغيل Playback يمكن إجراء العديد من التعديلات على الصوت كما في الشـــــكل .

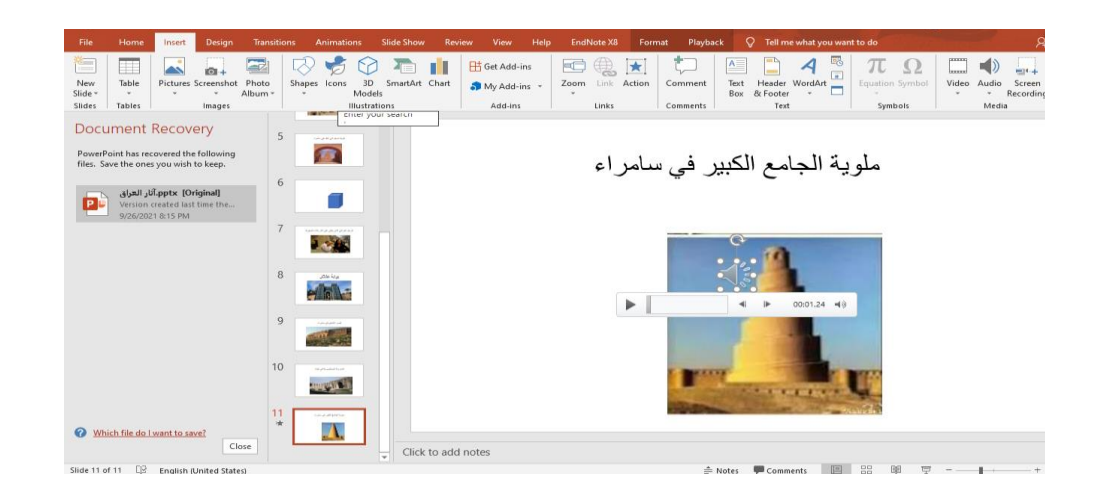

# **INSERT A VIDEO FILM**

أدراج فلم فديو

| File                     | Home                                     | Insert Desig      | n Transitions          | Animations           | Slide Show Rev        | iew View He                            | p EndNote X8 📿   | Tell me what you v                                                                                                    | want to do          | Contraction of the second        | ₽ sr                        |
|--------------------------|------------------------------------------|-------------------|------------------------|----------------------|-----------------------|----------------------------------------|------------------|----------------------------------------------------------------------------------------------------|---------------------|----------------------------------|-----------------------------|
| New<br>Slide *<br>Slides | Table<br>Tables                          | Pictures Screensl | ot Photo Sh<br>Album * | apes Icons 3D<br>Mod | SmartArt Chart<br>els | Get Add-ins<br>My Add-ins ×<br>Add-ins | Zoom Link Action | Comment 1<br>Comments                                                                                                    | Text Header WordArt | πΩ<br>Equation Symbol<br>Symbols | Video<br>Video Quline Video |
| 2                        | لار لينج<br>(منابع)                      |                   |                        |                      |                       |                                        | غىر              | الحد                                                                                                    |                     |                                  | Video on My PC              |
| 3                        | ، دلمریة تبیر<br>الم                     | 944<br>           |                        |                      |                       | 101 - H 102 - D                        | 1                |                                                                                                    |                     |                                  |                             |
| 4                        |                                          | 17                |                        |                      |                       |                                        |                  |                                                                                                    | MI                  |                                  |                             |
| 5                        |                                          |                   |                        |                      |                       |                                        | Ub.              |                                                                                                    |                     |                                  |                             |
| 6                        | , ja ja ja ja ja ja ja ja ja ja ja ja ja | 14.ju             |                        |                      |                       |                                        | A                | the second second secon |                     |                                  |                             |

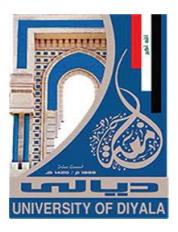

يلاحظ في النافذة أعلاه أنه يمكن أدراج فلم في أحدى شرائح العرض التقديمي أما من شيكة الأنترنت Online Video on أو من أحد مواقع الخزن في الحاسبة الشخصية Video on كما في الشـــــــكل.

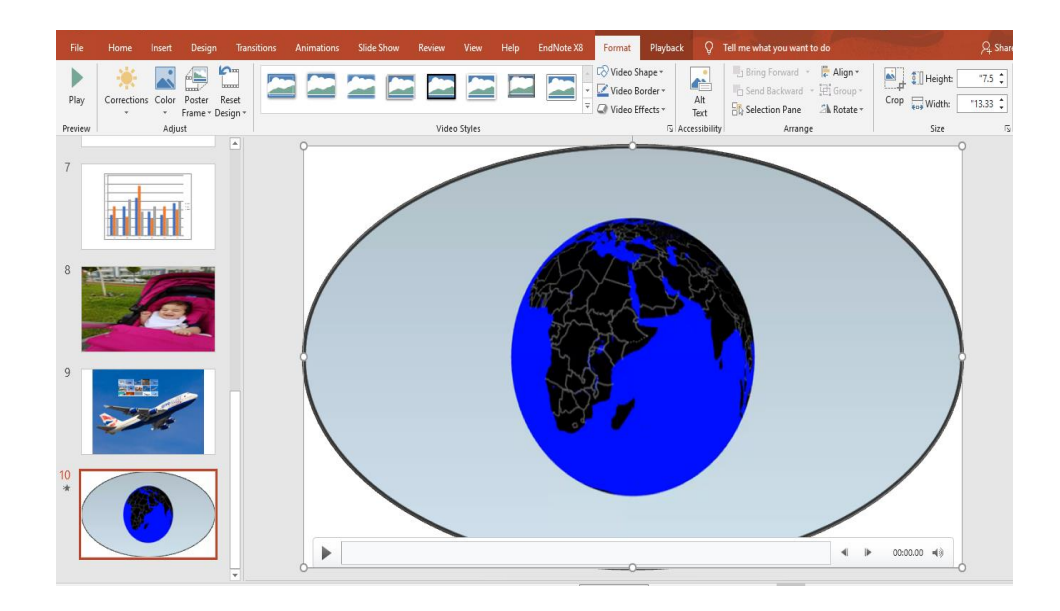

بعد أدراج الفلم في الشريحة يظهر تبويب أدوات الفلم Video Tools المستحدث في الأصدار Power Point 2010 وما بعده ومن مجموعة تنسيق Format وإعادة تشغيل Playback يمكن إجراء العديد من التعديلات على الفلم كما في الشكل أعلاه .

ملاحظة: لتشغيل الفلم في برنامج POWER POINT 2019 يجب تحويله الى صيغة WMV .

# الرأس والتذييل

# **HEADER & FOOTER**

| eader and Footer                    |       |        | ?         | ×        |
|-------------------------------------|-------|--------|-----------|----------|
| lide Notes and Handouts             |       |        |           |          |
| Include on slide                    |       |        | Preview   |          |
| Date and time                       |       |        |           |          |
| Update automatically                |       |        |           | 1        |
| 09/27/21 🗸                          |       |        |           |          |
| Language: <u>C</u> alendar type     |       |        |           | <u>.</u> |
| English (United States) 🗸 Gregorian |       | $\sim$ |           |          |
| Fixed                               |       |        |           |          |
| 09/27/21                            |       |        |           |          |
| Slide number                        |       |        |           |          |
|                                     |       |        |           |          |
|                                     |       |        |           |          |
| Don't show on title slide           |       |        |           |          |
|                                     |       |        |           |          |
|                                     |       |        |           |          |
|                                     | Apply | Applyt | o All Car | ncel     |

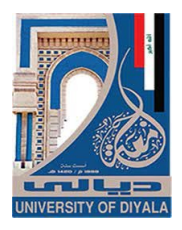

- حيث إنه في هذه النافذة يمكن إضافة التأريخ والعنوان الى الرأس وترقيم الصفحات والعبارات المناسبة لتذييل الصفحة .
- بعد التأشير في مربع التأريخ والوقت Date and time يمكن النقر على التحديث
   التلقائي Update automatically لأضافة التأريخ والوقت اللذين يتم تحديثهما تلقائيا ويمكن إجراء التنسيق المطلوب لهما .
  - عندما نضغط Fixed تتم إضافة وقت وتأريخ ثابتين الى الشرائح .
  - بعد التأشير في مربع تذييل الصفحة Footer يمكن إضافة نص الى تذييل الصفحة .
- عندما نضغط Apply to All تتم عملية إضافة المعلومات الى جميع شرائح العرض .
  - عندما نضغط Apply تتم عملية إضافة المعلومات الى شريحة محددة .
  - بعد التأ شير في مربع Don't show on title slide تتم عملية إظهار المعلومات على جميع الشرائح بأستثناء الشريحة الأولى .

THEMES

 بالذهاب الى تبويب تصميم Design ومنه الى مجموعة السمات Themes نفتح قائمة السمات المنسدلة حيث يمكن إستعر اضبها بوضع مؤشر الفأرة على صورة السمة فتظهر معاينة للشريحة عند تطبيق السمة عليها كما في الشــــــكل .

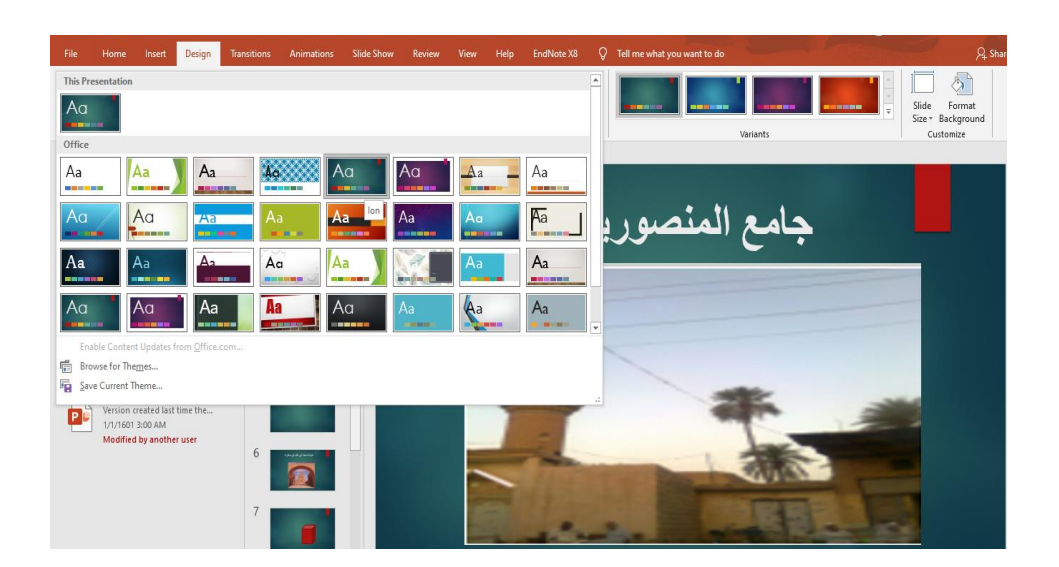

السمات

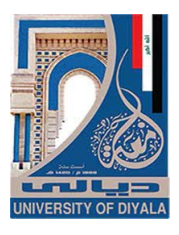

خلفيات الشرائح

- د. ننقر زر الفأرة الأيمن فوق السمة المطلوبة ومن القائمة الفرعية يمكن تطبيق
   الأحتمالات الآتي
- النقر على تطبيق على جميع الشرائح Apply To All Slides لتطبيق السمة على جميع شرائح العرض التقديمي .
  - النقر على تطبيق على الشرائح المحددة Apply To Selected Slides لتطبيق السمة على شرائح محددة في العرض التقديمي .
- النقر على حفظ كسمة إفتراضية Set As Default Theme لجعل السمة من ضمن السمات الأفتراضية .
  - النقر على إضافة العرض الى شريط أدوات الأقلاع السريع Add Gallery To
     النقر على إضافة العرض الى شريط أدوات الأقلاع السريع .

## SLIDE BACKGROUNDS

#### 

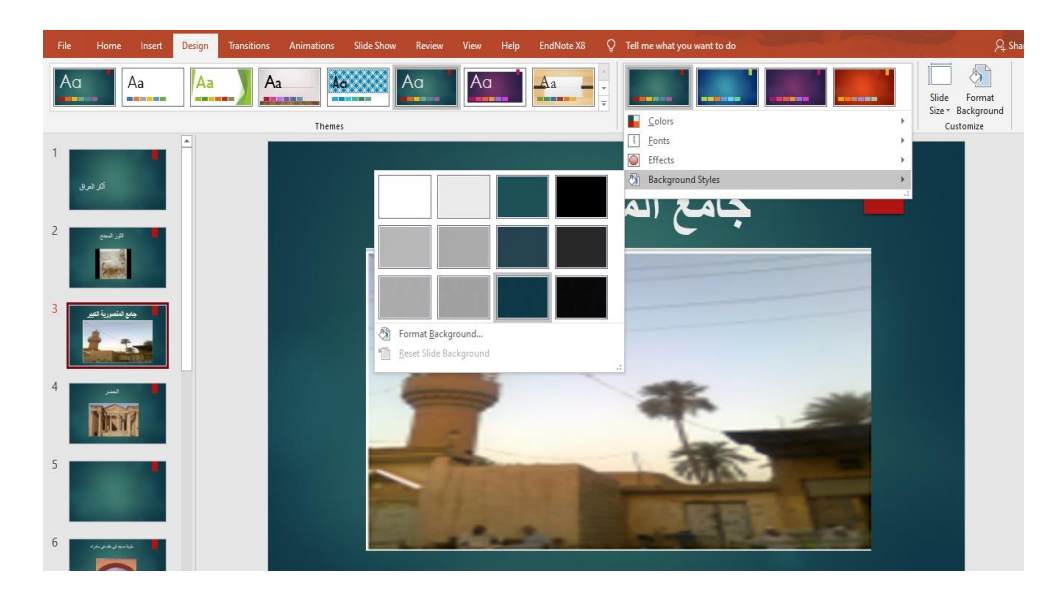

- - Apply to all slides بمعنى إنه يتم التطبيق على جميع شرائح العرض التقد يمي.

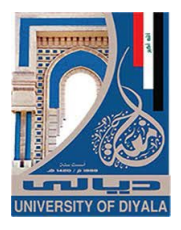

تأثيرات الأنتقال

- Apply to selected slides بمعنى إنه يتم التطبيق على الشرائح المحددة فقط.
- Add Gallery to Quick Access Tool bar لنقل هذا الأيعاز الى شريط الأقلاع السريع.
  - Format Background أي خافية التنسيق من خلالها يمكن التحكم أكثر وإضافة ألوان أخرى الى الخلفية.

#### TRANSITION EFFECTS

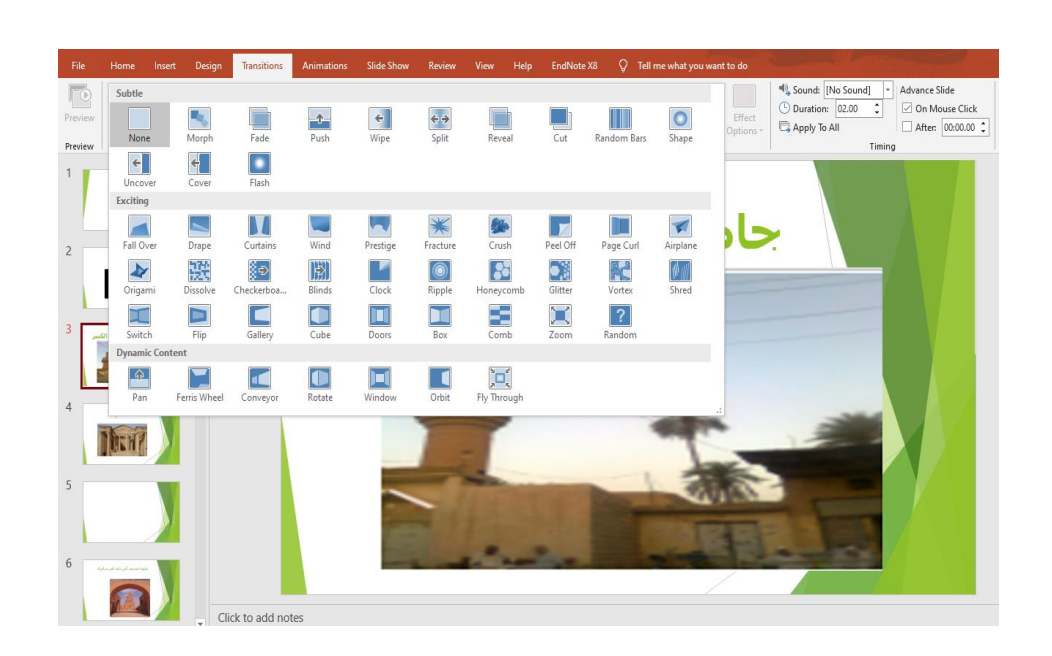

- يمكن تطبيق التأثير المناسب لكل شريحة من شرائح العرض التقديمي على حدة .
- 4. بالذهاب الى خيارات التأثير Effect Options يمكن الحصول على المزيد من التأثيرات الظاهرة في الشكل أعلاه .

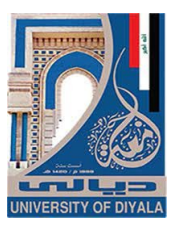

### زمن الأنتقال

# TRANSITION TIME

يمكن تحديد زمن الأنتقال بين الشريحة والتي تليها وذلك بالذهاب الى تبويب الأنتقال
 Transition ومنه الى مجموعة التوقيت Timing وفيها نحدد الوقت المطلوب للأنتقال
 الى الشريحة الثانية عن طريق العداد الظاهر في الفترة Duration كما في الشـــكل.

| rt | Design | Transitions | Animations         | Slide Show       | Review        | View | Help | EndNote X8 | Q · | Tell me what you war | nt to do |                                                                                                    |  |
|----|--------|-------------|--------------------|------------------|---------------|------|------|------------|-----|----------------------|----------|----------------------------------------------------------------------------------------------------|--|
|    | Vortex | Shred       | <b>X</b><br>Switch | <b>D</b><br>Flip | Gallery       | Cube | e    | Doors      | Box | Comb                 | Effect   | Sound: [No Sound]      Advance Slide     Juration: 03.00      Apply To All     After: 00.00.00      After: 00.00.00 |  |
|    |        |             |                    | Transit          | ion to This S | lide |      |            |     |                      |          | Timing                                                                                                    |  |
|    |        |             |                    |                  |               |      |      |            |     |                      |          | Duration<br>Specify the length of the transition.                                                                   |  |

- يمكن أضافة صوت الى الشريحة أثناء الأنتقال بالنقر على القائمة المنسدلة من صوت وإختيار الصوت المناسب لعملية الأنتقال.
  - يمكن تطبيق الأجراء آت السابقة على جميع الشرائح بالنقر على تطبيق على الكل
     Apply To All
- يمكن إختيار عملية الأنتقال من شريحة الى أخرى أما بالنقر على الفأرة وذلك بالتأشير على On Mouse Click أو بتحديد زمن معين عن طريق التأشير على العداد الظاهر في بعد After .
  - عند إضافة التوقيت الى الشريحة سنلاحظ ظهور الرمز \* الى جانب الشريحة في تبويب الشرائح دلالة على إضافة مرحلة إنتقالية الى الشريحة .

# إضافة تأثيرات حركية الى الكائنات ADDING ANIMATION EFFECTS TO THE OBJECTS

أثناء إجراء عملية العرض للعرض التقديمي يمكن إضافة تأثيرات حركية على النصوص المهمة للتركيز عليها من قبل المشاهد حيث يمكن إضافة التأثيرات الحركية على كلمات النص كما بأتــــــ i. نحدد النص أو الكائن المطلوب تحريكه 2. بالذهاب الى تبويب حركات Animations ومنه الى مجموعة حركات Animations ننقر السهم الخاص بالتحريك Animate فتظهر قائمة بالحركات ـــــکل . الجاهز ة كما في الشــــ

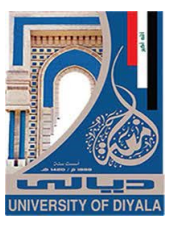

| File  | Home Inse     | ert Design         | Transitions | Animations      | Slide Show  | Review             | View Help          | EndNote X8   | Format | Q Tell me what you want to | do       |                    |
|-------|---------------|--------------------|-------------|-----------------|-------------|--------------------|--------------------|--------------|--------|----------------------------|----------|--------------------|
| 1     | Entrance      |                    |             |                 |             |                    |                    | *            | *      | Animation Pane             | Duration | * Keorder Animatio |
| eview | *             | $\star$            | *           | A               | ×           | *                  | *                  | *            | Effect | Add Animation Painter      | Delay:   | * Move Later       |
| eview | Appear        | Fade               | Fly In      | Float In        | Split       | Wipe               | Shape              | Wheel        | 5      | Advanced Animation         |          | Timing             |
| Г     | Random Bars   | Grow & Turn        | Zoom        | Swivel          | Bounce      |                    |                    |              |        |                            |          |                    |
|       | Emphasis      |                    |             |                 |             |                    |                    |              |        |                            | - P      |                    |
|       | Pulse         | Color Pulse        |             | Spin            | Grow/Shrink | <b>D</b> esaturate | <b>)</b><br>Darken | +<br>Lighten | لما    | جامع                       | •        |                    |
|       | Transparency  | Dbject Color       | Compleme    | ★<br>Line Color | Fill Color  | A<br>Brush Color   | Font Color         | Underline    |        |                            | •        |                    |
|       | Bold Flash    | Bold Reveal        | Wave        |                 |             |                    |                    |              |        |                            |          |                    |
|       | Exit          |                    |             |                 |             |                    |                    |              |        |                            |          |                    |
|       | 3/2           | *                  | **          | *               | T           | *                  | #                  | *            |        |                            |          |                    |
|       | Disappear     | Fade               | Fly Out     | Float Out       | Split       | Wipe               | Shape              | Wheel        |        | -                          |          |                    |
|       | Random Bars   | Shrink & Tu        | Zoom        | Swivel          | Bounce      |                    |                    |              | -      |                            | -        |                    |
| 1     | Motion Paths  | 5                  |             |                 |             |                    |                    |              |        | have                       |          |                    |
|       | Lines         | Arcs               | Turns       | Shapes          |             | Custom Path        |                    | <b>.</b>     | 1      | ANTAL -                    |          |                    |
|       | * More Ent    | rance Effects      |             |                 |             |                    |                    |              |        | No. of Concession, Name    | 1000     |                    |
| h     | ★ More Em     | phasis Effects     |             |                 |             |                    |                    |              |        | 1000                       |          | 178 - N. N.        |
|       | ★ More Exit   | t Effects          |             |                 |             |                    |                    |              |        | and the second             |          |                    |
|       | 📩 More Mo     | tion <u>P</u> aths |             |                 |             |                    |                    |              |        | /                          |          |                    |
|       | Jet OLE Actio | on Verbs           |             |                 |             |                    |                    |              |        |                            |          |                    |

- 3. لرفع تأثير الحركة ننقر بدون حركة None .
- 4. نوجه مؤشر الفأرة الى أنواع الحر كات الموجودة ونلاحظ تأثير ها الى أن نصل الى الحركة المطلوبة فيتم النقر عليها لتطبيقها على الكائن .
- Entrance يمكن أن تكون الحركة المطبقة أما في حالة دخول النص الى الشريحة Entrance
   أو في حالة التوكيد Emphasis أو في حالة خروج النص من الشريحة .
- 6. يمكن إدخال العديد من الحركات الأضافية على النص بأستخدام الأيعاز ات الموجودة أسفل القائمة المنسدلة الموضحة في الفقرة 2 أعلاه أو عند النقر على إضافة حركة Add Animation من المجموعة حركة متقدمة Advanced Animation كما في الشكل.

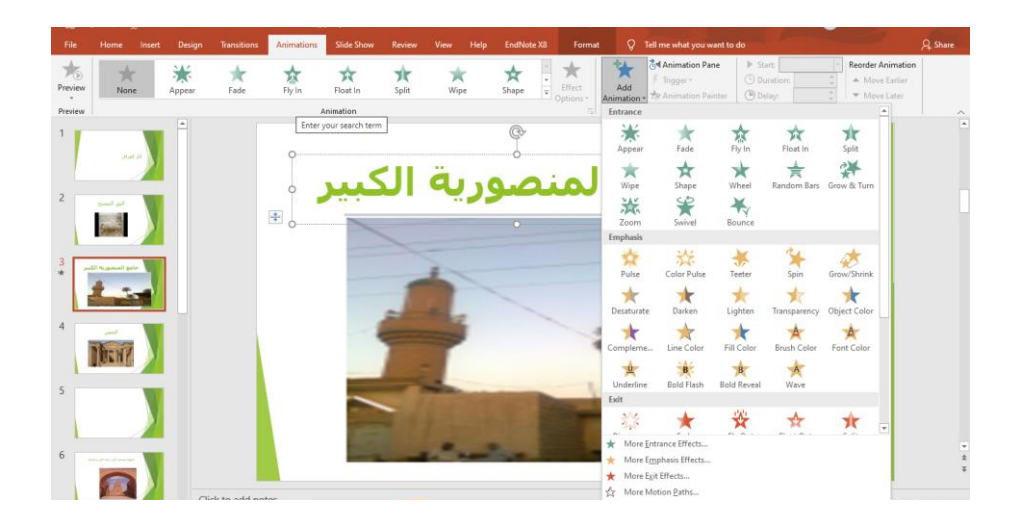

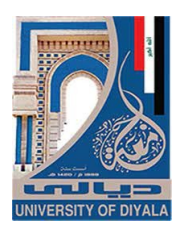

#### تشغيل الحركة Animation Play

- بعد إنشاء الشرائح وإضافة التأثيرات الحركية الى الكائنات الموجودة فيها نذهب الى تبويب إدراج Insert ومنه الى مجموعة الرسوم التوضيحية Illustrations وفيها ننقر السهم الموجود أسفل أشكال Shapes ونختار أحد الأشكال الموجودة لأدراجه في الشريحة.
- عند الذهاب الى حالة عرض الشرائح Slide Show نضغط على الشكل الذي تم إدراجه في الشريحة ليتم التنقل عن طريقه بين الشرائح بدلا من الفأرة .

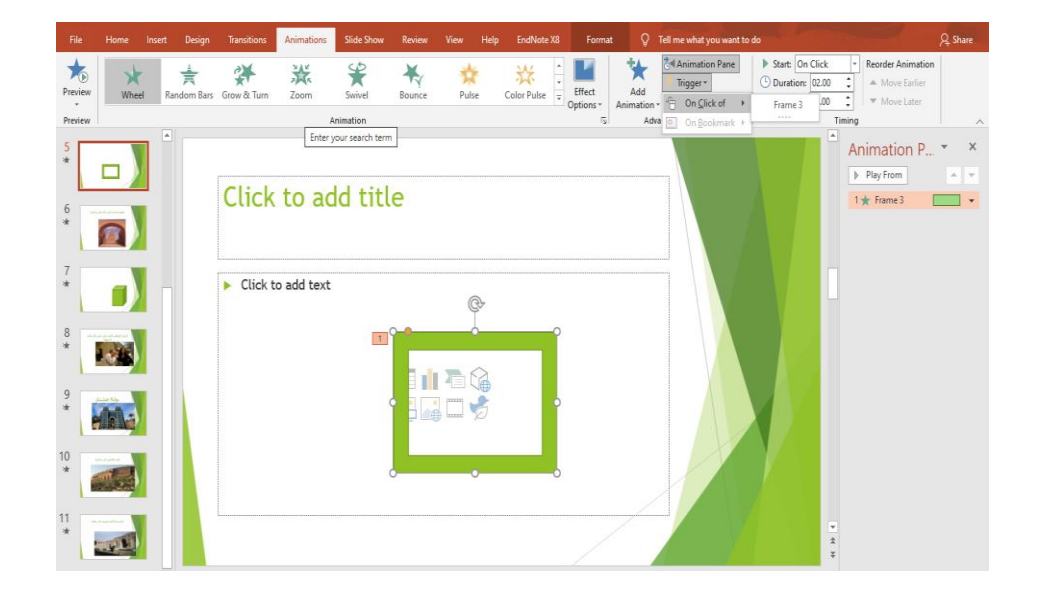

- 4. نطبق الأجراء الموضح في الفقرة 3 أعلاه على جميع الحركات الظاهرة في لوح
   الحركات Animation Pane .
- 5. بعد تنفيذ جميع الأجراء آت أعلاه نذهب الى حالة عرض الشرائح Slide Show .

أخفاء وأظهار الشرائح HIDING AND SHOWING SLIDES أثناء عملية العرض التقديمي قد نرغب بأخفاء شريحة ما أو مجموعة شرائح بحبث 

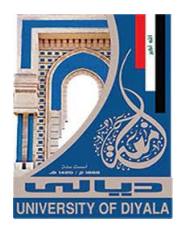

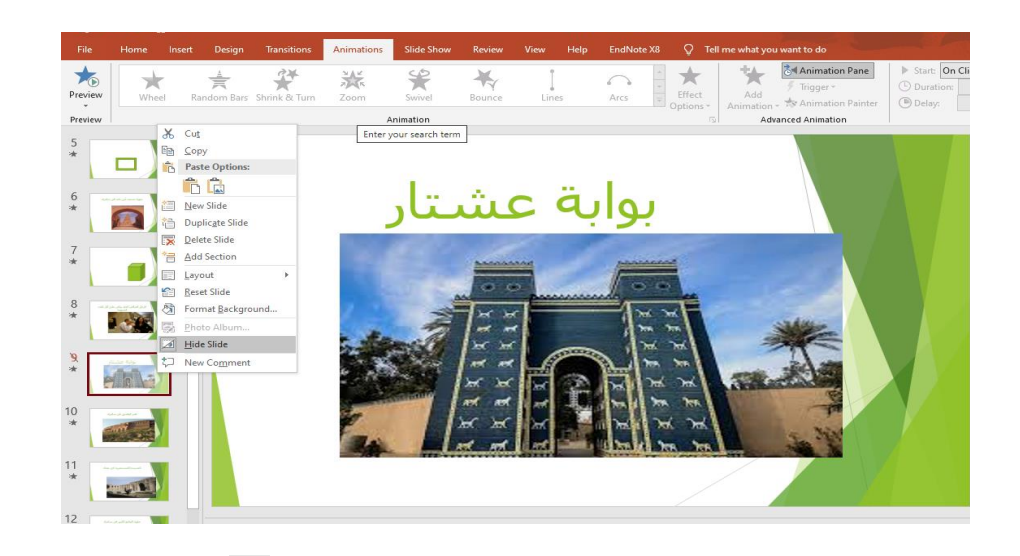

- .2 بجوار الشريحة التي تم إخفاؤ ها يظهر رمز الشريحة المخفية 🐱 مع رقم الشريحة .
  - يمكن إظهار الشريحة المخفية بتكرار نفس الخطوات السابقة .

#### إنشاء تعليق

#### CREATE A COMMENT

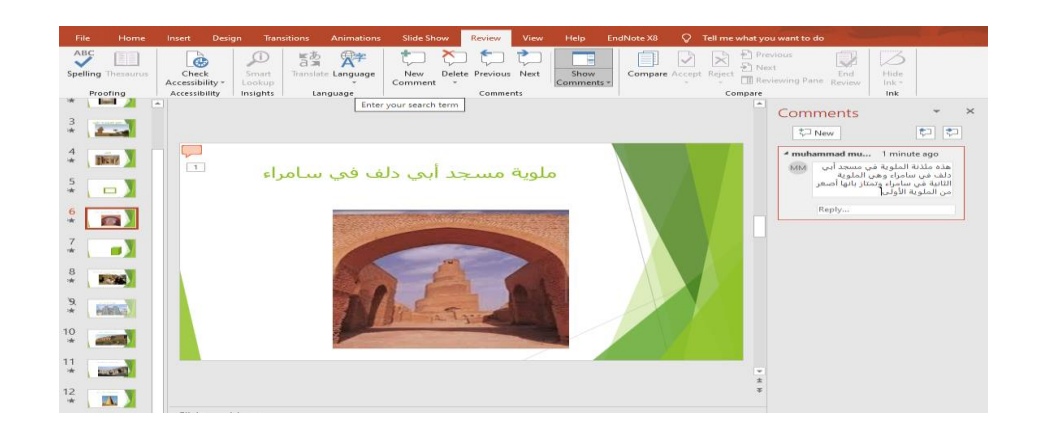

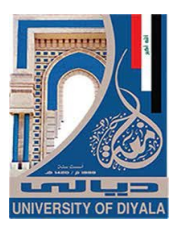

- يمكن حذف التعليق الموجود على الشريحة الحالية أو على جميع شرائح العرض
   التقديمي وذلك وفق الأحتمالات التي ستظهر عند الضغط على حذف Delete .
  - 4. يمكن الأنتقال الى التعليق السابق بالضغط على Previous .
    - 5. يمكن الأنتقال الى التعليق اللاحق بالضغط على Next .
- 6. يمكن إخفاء التعليق بالضغط على Comments وفيها نضغط على Show وبالضغط عليها مرة أخرى يتم إظهار التعليق.

#### MASTER SLIDES

# الشريحة الرئيسية

- جديد New نختار عرض File وفيها عند الضغط على جديد New نختار عرض تقديمي فارغ Blank Presentation حيث يفتح عرض تقديمي جديد .

| File Slide Master Ho                            | ome Insert Transitions Animatic | ns Review View Help EndNoteX8 Q Tell me what you want to do                                                               | <b>A</b> Share |
|-------------------------------------------------|---------------------------------|----------------------------------------------------------------------------------------------------|----------------|
| Insert Slide Insert<br>Master Layout © Preserve | Master Insert Proters T         | As     Colos*     Beckground Styles*       A Fonts*     Hide Background Graphics       Side     Close       Side     Side |                |
| Edit Master                                     | Master Layout Ed                | It Theme I Background G Size Close our search term                                                                        |                |
| Click to edit Master tit                        | le style                        |                                                                                                    |                |
|                                                 |                                 |                                                                                                    |                |
| Click to edit Master tille style                |                                 |                                                                                                    |                |
| 1000                                            |                                 |                                                                                                    |                |
|                                                 |                                 |                                                                                                    |                |
|                                                 |                                 | Click to edit Master title style                                                                                          | 2              |
| Lick to edd Master title                        | dye -                           |                                                                                                    |                |
| Chi to edi Master tife ajje                     |                                 | Click to edit Master subtitle style                                                                                       |                |
|                                                 | 69                              |                                                                                                    |                |
|                                                 |                                 |                                                                                                    |                |
| Cirk to edd Master title style                  |                                 |                                                                                                    |                |
|                                                 |                                 |                                                                                                    |                |
|                                                 |                                 |                                                                                                    |                |

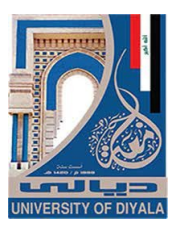

| File Slide Master Home          | Insert Transitions Animation   | is Review View Help EndNote | X8 🛛 Tell me what you v | vant to do                                  | A                    |
|---------------------------------|--------------------------------|-----------------------------|-------------------------|---------------------------------------------|----------------------|
| Reset                           | - 44 - A                       | ×   ♦   Ξ • Ξ •   Ξ Ξ   Ξ • | Align Text Direction *  |                                             | Fill · P Find        |
| Paste Vew Delete                | B I <u>U</u> § abc AV → Aa → a | 2 * A * = = = = *   M *   = | Convert to SmartArt *   | G なつへ { } = Arrange Quick<br>Styles @ Shape | Effects * D Select * |
| Clipboard 🖏 Slides              | Font                           | Paragrap                    | h G                     | Drawing                                     | S Editing            |
|                                 | Enteryo                        | ir search term              |                         |                                             |                      |
|                                 |                                |                             | 0 :                     | 00                                          |                      |
| Cick to edit Master title style |                                | فراق                        | الحية في "              | الممناطق مصير                               |                      |
|                                 |                                | Ä                           | ة الشمالي               | المزطق                                      |                      |
|                                 |                                |                             |                         |                                             |                      |

4. كما يمكن أضافة شعار الشركة واسمها وغير ذلك.

5. الآن عنما نكتب العنوان الرئيسي سيأخذ اللون الأحمر ونوع الخط والحجم المحدد للخط سلفا وكذلك الحال بالنسبة للمستويات الأخرى وبقية الشرائح.

#### **CREATE NEW WINDOW**

:\_\_\_\_

إنشاء نافذة جديدة

يمكن إنشاء نافذة جديدة وذلك كما يأتــــــ

 بالذهاب الى تبويب عرض View ومنه الى مجموعة النافذة Window ننقر نافذة جديدة Window فيتم إنشاء نافذة جديدة وبأسم جديد كما في الشكل

| File Home Insert                            | Design Transitions Animations Slide Show Review View Help EndNote X3 Q Tell me what you want to do                                                                                                    |
|---------------------------------------------|----------------------------------------------------------------------------------------------------|
| Normal Outline Slide Not<br>View Sorter Pag | Image: State Handbart Hates     Rafer     Image: State Handbart Hates     Image: State Handbart Hates     Image: State Hates     Image: State Hates     Image: St |
| Presentation Views                          | Master Views Show © Direction Zoom Colon/Grayscale Window Macros                                                                                                    |
| 3                                           | स्ति 🕏 • • • रहे 🕼 = 2,3jual juli - PowerFant muhammad muhammad 💿 00 – 🗆 x hattion P +<br>File Home Insert Design Transitions Animations SideShow Roview View Help EndNetzXB 🗘 Tell me 🖉 Share                                                                                                    |
| 4 <b>M</b>                                  | A A A 体 任・任・理理 語・ 協・ 図 福 の A A 体 任・任・理理 語・ B・ P Find A Replace - P Find A A 体 化 A A 体 任・任・理理 語・ D・ States Among Out A A Replace - States Among Out A A Replace - A A A 体 化 A A A 体 化 A A A 体 化 A A A 体 化 A A A 体 化 A A A 体 化 A A A 体 化 A A A 体 化 A A A 体 化 A A A 体 化 A A A 体 化 A A A A                                                                                                    |
| 5 🖬                                         | · · · · · · · · · · · · · · · · · · ·                                                                                                    |
| *                                           | 1 22                                                                                                    |
| *                                           | 2                                                                                                    |
| *                                           | آثار العراق                                                                                                    |
| 9 · · · · · · · · · · · · · · · · · · ·     | عبر العصور                                                                                                    |
| 10 *                                        |                                                                                                    |
| *                                           | S Click to add notes                                                                                                    |
| 12                                          | Side 1 of 12 🖓 English (United States) Recovered 🚔 Notes 🗭 Comments 🔃 🔠 🖽 🐺 + + 41% 🔛                                                                                                    |

- 2. عندما ننقر Arrange All يتم ترتيب النوافذ المفتوحة بشكل متجانب.
  - عندما ننقر Cascade يتم ترتيب النوافذ المفتوحة بالتتابع .

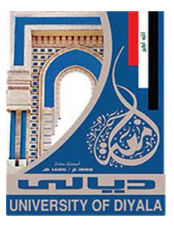

- 4. بالذهاب الى تبويب عرض View ومنه الى مجموعة النافذة Window ننقر على Switch Windows لغرض التبديل بين النو افذالمفتوحة .
- 5. بالذهاب الى تبويب عرض View ومنه الى مجموعة الألوان/الرمادي Color/Gray scale يمكن التحكم بتدرج الألوان للشرائح عن طريق النقر على Gray Scale حيث نستفيد من التدرج الرمادي للألوان أو النقر على Black and White حيث نستفيد من التدرج الأسود والأبيض للألوان .

#### المخططات الهيكلية

#### SMART ART

بالذهاب الى تبويب إدراج Insert ومنه الى مجموعة الرسوم التوضيحية Illustrations ومن مجموعة Smart Art يمكن إختيار الشكل المطلوب حسب عناوين المجاميع الموجودة لعمل مخطط هيكلى لتوضيح بنية شركة أو مؤسسة رسمية كما فى الشــــــــكل.

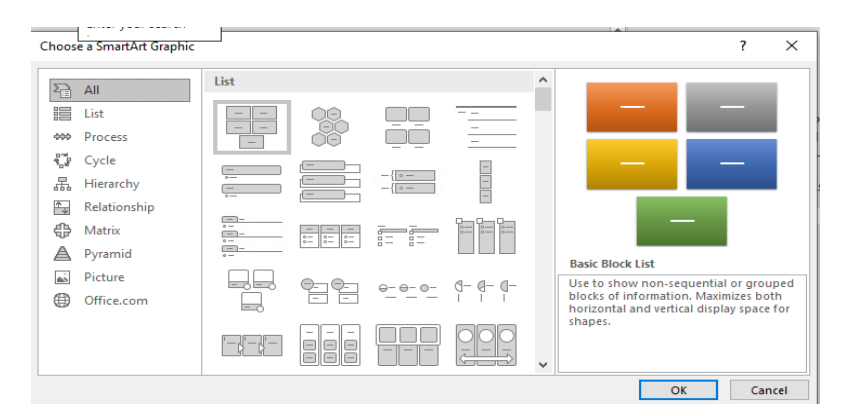

Smart Art Tools بعد إختيار الشكل المطلوب يمكن تغيير نمطه من مجموعة الأدوات Design
 وتصميم Design وتنسيق Format للوصول الى النمط المطلوب كما في الشــــكل.

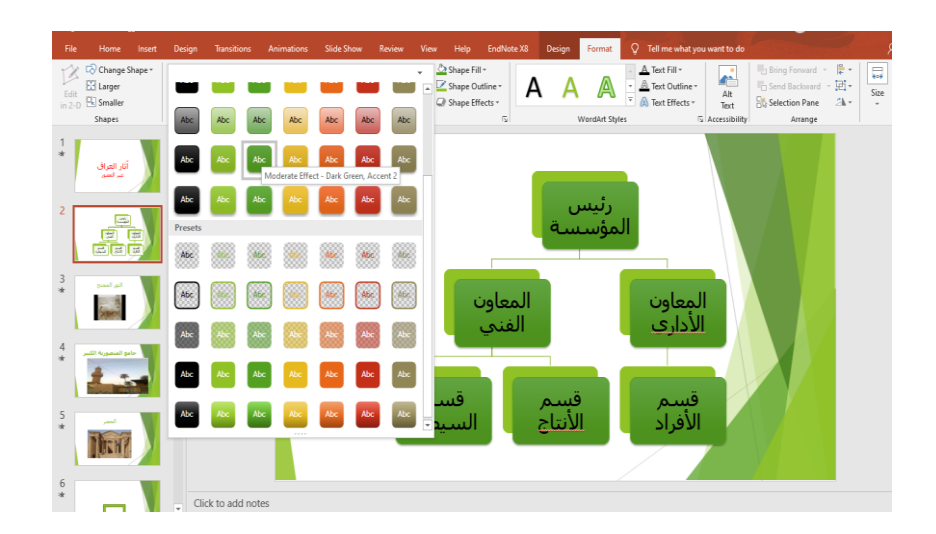

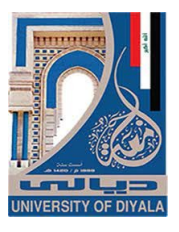

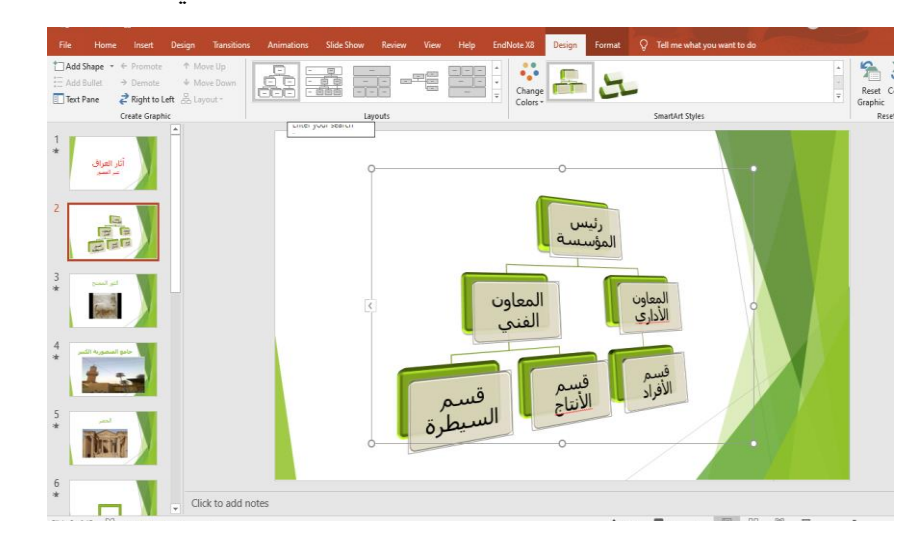

يمكن إضافة أشكال جديدة الى المخطط السابق كما يأتــ

بالذهاب الى تبويب أدوات Smart Art ومنه الى تبويب التصميم Design ومنه الى مجموعة إنشاء مخطط Create Graphic ننقر إضافة شكل Add Shape كما في الش

| File | e Home                                                | Insert         | Design     | Transitions        | Animations | Slide Show | Review | View | Help | EndNote X8 | Design | Format |
|------|-------------------------------------------------------|----------------|------------|--------------------|------------|------------|--------|------|------|------------|--------|--------|
| ta A | <mark>Add Shape</mark> ▼ ←<br><u>A</u> dd Shape After | Promote<br>te  | ↑ М<br>↓ М | ove Up<br>ove Down |            |            |        |      |      | Change     | -      | 4      |
| 10   | Add Shape <u>B</u> efo                                | re to l        | .eft 番 La  | yout -             |            |            |        |      |      | Colors     |        |        |
| 槽    | Add Shape Aboy                                        | <u>/</u> e aph | nic        |                    |            | Lay        | routs  |      |      |            |        |        |
| 4    | Add Shape Beloy                                       | <u>w</u>       | Ĥ          |                    |            |            |        |      |      |            |        |        |
| HE.  | Add Assis <u>t</u> ant                                | - 1            |            |                    |            |            |        |      |      |            |        |        |
|      | انار انقراق                                           |                |            |                    |            | 0          | )      |      |      |            |        |        |

من القائمة المنسدلة يمكن : أ- إدراج شكل في نفس مستوى الشكل المحدد ولكن بعده (أي يكون في جهة اليمين) ننقر إضافة الشكل بعد Add Shape After . ب- إدراج شكل في نفس مستوى الشكل المحدد ولكن قبله (أي يكون في جهة اليسار ) ننقر إضافة شكل قبل Add Shape Before . ت- إدراج شكل أعلى الشكل المحدد ننقر إضافة الشكل في أعلاه Add Shape . Above . Add Shape . Below .

ي :

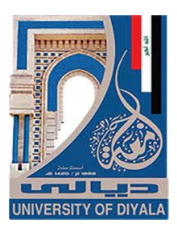

ج- إدراج شكل أدنى الشكل المحدد مع رابط ننقر إضافة مساعد Add Assistant .

- ومنه الى تبويب Smart Art ومنه الى تبويب أدوات الرسم Smart Art ومنه الى تبويب. تصميم Design ومنه الى مجموعة أنماط Smart Art ننقر النمط المطلوب .
  - إزالة جميع التنسيقات بالذهاب الى تبويب تصميم Design ومنه الى تعيين المخطط.

المخططات البيانية

#### CHARTS

۶.

- ننشيء شريحة جديدة فارغة .

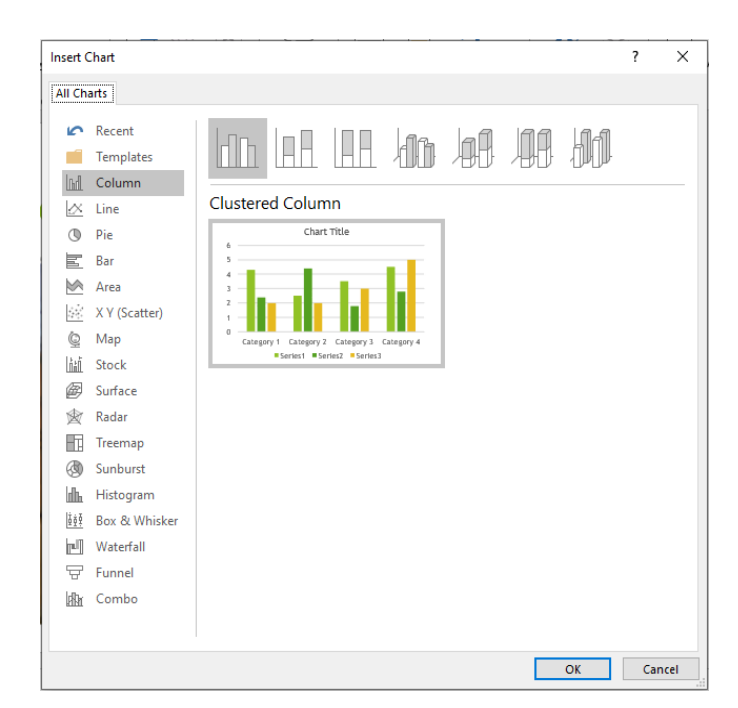

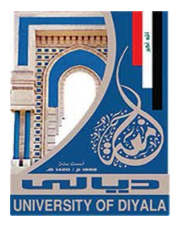

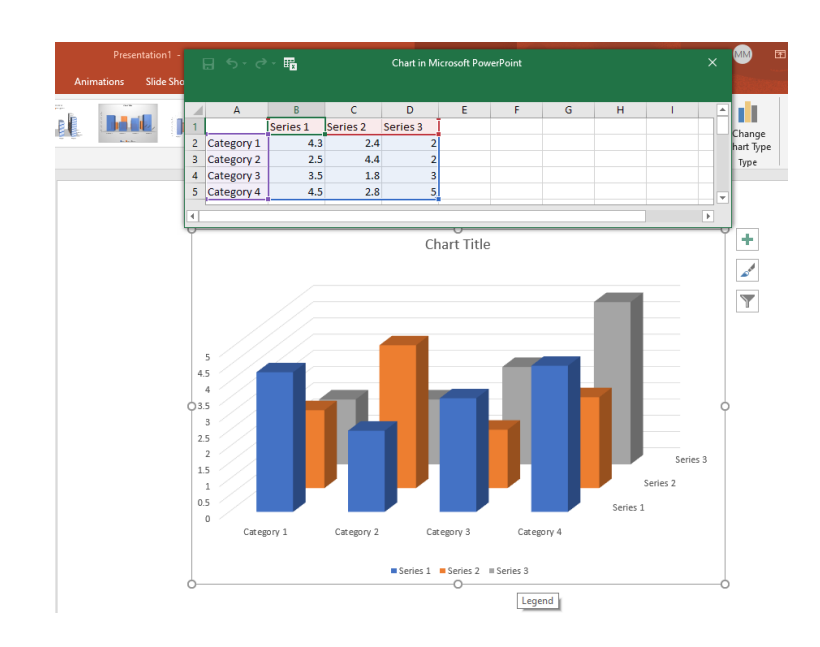

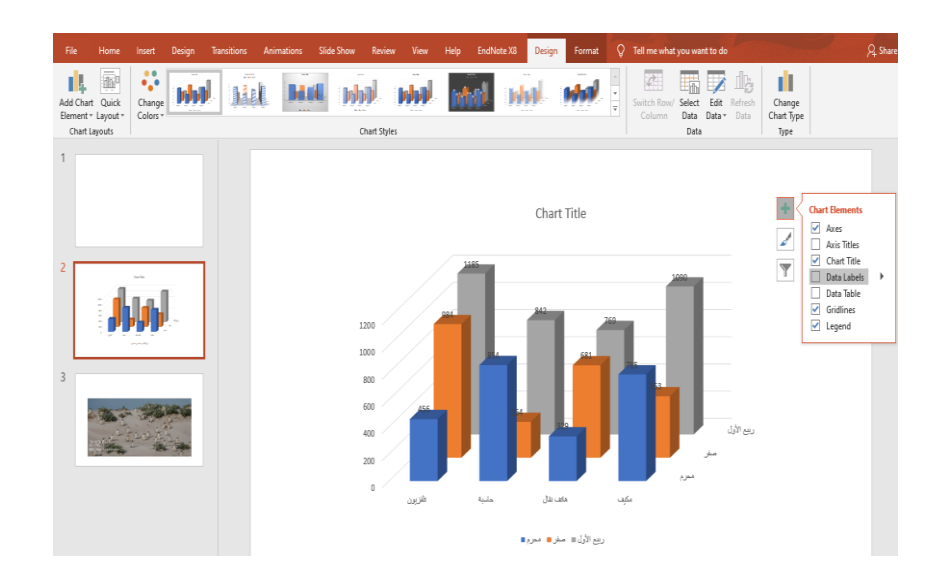

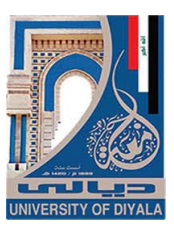

#### **ELEMENTS OF THE CHART**

عند النقر في أي مكان داخل المخطط تظهر لنا الأدوات الموضحة في الشكل أعلاه. عند النقر على الأداة Thart Elements تظهر لنا قائمة بعناصر المخطط البياني المختلفة حيث يمكن أضافة أو أز الة أي عنصر من هذه العناصر وفق المزاج المطلوب كما في الشكل أعلاه.

كذلك الحال عند النقر على الأداة معلى الأداة معلى المعال والأداة (Chart Filter والأداة العمل مرة أخرى إذا حصل أي خطأ في عملية إدخال البيانات يمكن العودة الى ورقة العمل مرة أخرى لأجراء التصحيح بالذهاب الى تبويب أدوات المخطط Chart Tools ومنه الى تبويب تصميم Design ومنه الى قتظهر تصميم العمل مرة أخرى حيث نقوم بأجراء التعديل المطلوب كما في الش

| Presentation1 -<br>t Design Transitions Animations Slide Sho |   |           | - 12        |            | Chart in Mi        | crosoft Pov | verPoint |   |   |   |          | MM                |
|--------------------------------------------------------------|---|-----------|-------------|------------|--------------------|-------------|----------|---|---|---|----------|-------------------|
|                                                              |   | A         | В           | С          | D                  | E           | F        | G | Н | I | ^        |                   |
| nge                                                          | 2 | تلفنيون   | محرم<br>456 | صعر<br>984 | ربيع الاول<br>1185 |             |          |   |   |   |          | Change            |
| 12 *                                                         | 3 | حاسبة     | 854         | 264        | 842                |             |          |   |   |   |          | nart iype<br>Type |
|                                                              | 4 | هاتف نقال | 329         | 681        | 769                |             |          |   |   |   |          |                   |
|                                                              | 5 | مكيف      | 785         | 453        | 1090               |             |          |   |   |   | <b>v</b> |                   |
|                                                              | • | 1         |             |            |                    | •           | 1        | 1 | 1 |   | Þ        |                   |

# CHANGING THE CHART TYPE

ــــى :

#### تغيير نوع المخطط

عناصر المخطط البياني

يمكن تغيير نوع المخطط كما يأتــــــ

- 1. نحدد المخطط المطلوب تغيير نوعه .

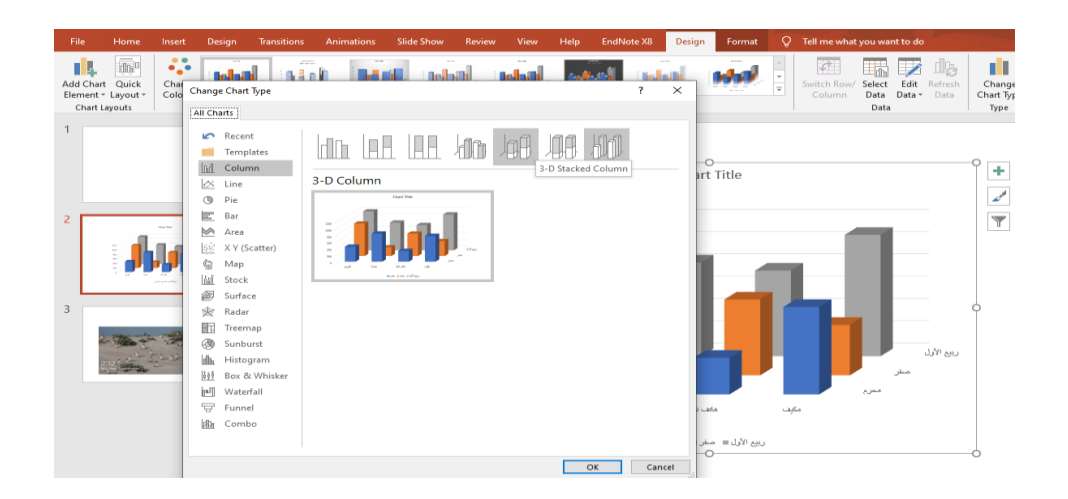

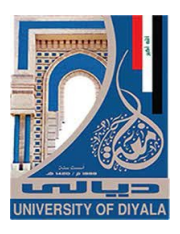

3. تظهر نافذة تغيير نوع المخطط Change Chart Typeومنها يمكن تحديد نوع المخطط المطلوب حيث ننقر موافق OK .

# تغيير لون خلفية المخطط CHANGING THE BACKGROUND COLOR OF THE CHART

- - 1. ننقر بزر الفأرة الأيس على شريحة المخطط للتحديد .
- Format ومنه الى تبويب تنسيق Chart Tools ومنه الى تبويب تنسيق Format
   ننقر السهم الخاص بتعبئة الشكل Shape Fill ونحدد اللون المطلوب كما في الشـــكل .

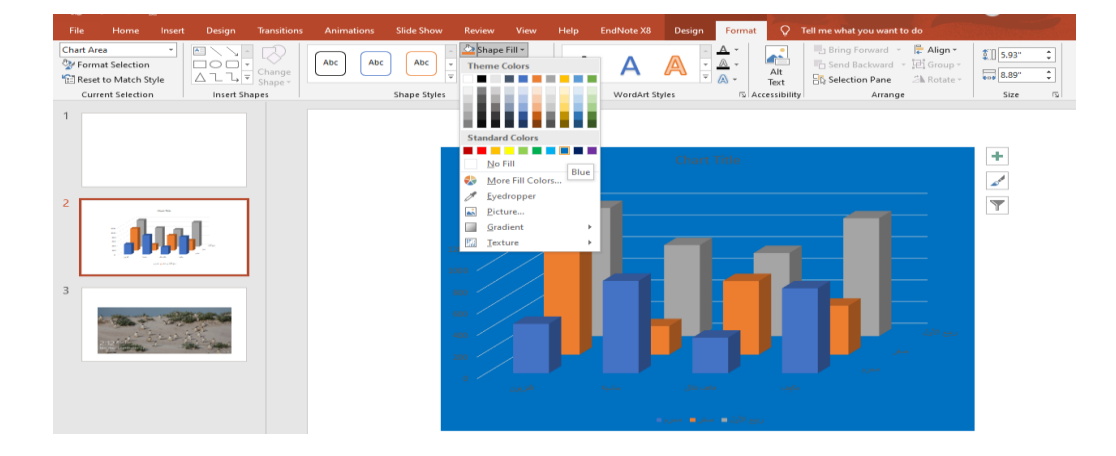

3. لأز الة لون الخلفية نقوم بنفس الأجراءات السابقة ولكن بدلا من تحديد اللون نختار بلا تعبئة No Fill كما في الشكل أعلاه .

# عرض الشرائح

SLIDES SHOW

|                        | Home I                       | nsert                         | Design               | Transitions        | Animations                  | Slide Show                      | Review          | View         | Help    | EndNote X8    | Design   | Format     | Q Tell me what you want to do |
|------------------------|------------------------------|-------------------------------|----------------------|--------------------|-----------------------------|---------------------------------|-----------------|--------------|---------|---------------|----------|------------|-------------------------------|
| 5                      | )<br>L                       | 5                             |                      | <u> </u>           | <u>i</u>                    |                                 | ]               | eep Slides   | Updated | 🗹 Use Timings |          | 🗐 Monitor  | R Automatic +                 |
| From<br>Beginning      | From<br>Current Slide        | Prese<br>Online               | nt Custom<br>e⊤ Shov | Slide S<br>v∗ Slic | et Up Hide<br>Ie Show Slide | Rehearse Record<br>Timings Show | Slide ⊽ p<br>/* | lay Narratio | ons     | Show Media 🤇  | Controls | 🗹 Use Pres | enter View                    |
|                        | Start Sli                    | de Show                       |                      |                    |                             |                                 | Set L           | р            |         |               |          |            | Monitors                      |
| Start Fro<br>Start the | om Beginning<br>show from th | <b>j (F5)</b><br>ie first sli | de.                  |                    |                             |                                 |                 |              |         |               |          |            |                               |

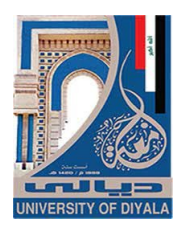

- 2. عندما ننقر من الشريحة الحالية From Current Slide يتم عرض الشرائح إعتبارا من الشريحة الحالية .
  - 3. عندما ننقر العرض على الأنترنت Present Online يتم عرض الشرائح على شبكة الأنترنت بعد كتابة إسم المستخدم User Name وكلمة الدخول Pass Word .

| Custom Shows | ?           | ×    |
|--------------|-------------|------|
|              | <u>N</u> 6  | w    |
|              | <u>E</u> 0  | dit  |
|              | <u>R</u> er | nove |
|              | C           | ору  |
| <u>S</u> how | <u>C</u> I  | ose  |

في هذه النافذة عند الضغط على الأيعاز New تظهر نافذة التخصيص كما في الشـــــكل.

| Slide show name:     Custom Show 1       Slides in presentation:     Slides in custom sho       1. Slide 1     1. Slide 1                                                                                                    |                                 |
|----------------------------------------------------------------------------------------------------|---------------------------------|
| Slides in gresentation: Slides in custom sho                                                                                                    |                                 |
| 2. Slide 2<br>3. Slide 3<br>3. Slide 3<br>3. Sl | M:<br>↑ Up<br>× Remov<br>↓ Down |

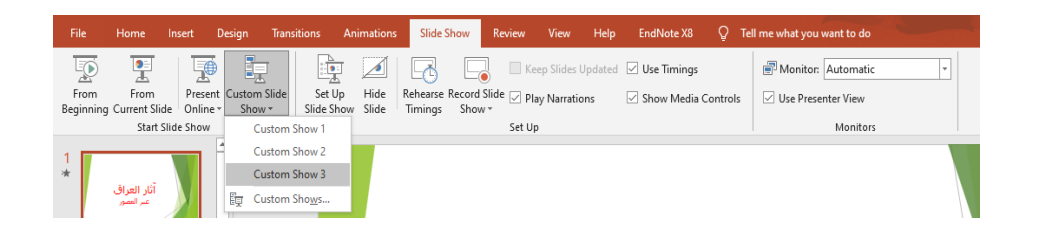

عندما ننقر إعداد عرض الشرائح Set Up Slide Show يتم التحكم بعملية عرض
 الشرائح وفق الأجراءات الموجودة في النافذة كما في الشييسيسيسيسيك.

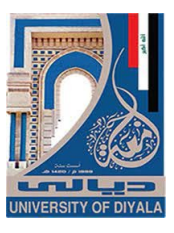

| Set Up Show                                                                                                    | ? ×                                                                                             |
|----------------------------------------------------------------------------------------------------|-------------------------------------------------------------------------------------------------|
| Show type   Presented by a speaker (full screen)  Browsed by an individual (window) Browsed at a kiosk (full screen)  Show options              | Show slides  All Erom: 1 1 Io: 3 1 Custom show: Custom Show 1 Advance slider                    |
| Show without narration     Show without animation     Show without animation     Disable hardware graphics acceleration     Keep slides upgated | Manually     Using timings, if present                                                          |
| P <u>e</u> n color: $2$ $\checkmark$<br>Lase <u>r</u> pointer color: $2$ $\checkmark$                                                           | Slide show monitor:<br>Automatic<br>Resolution:<br>Use Current Resolution<br>Use Presenter View |
|                                                                                                    | OK Cancel                                                                                       |

- عندما ننقر إخفاء الشريحة Hide Slide يتم إخفاء الشريحة المحددة .

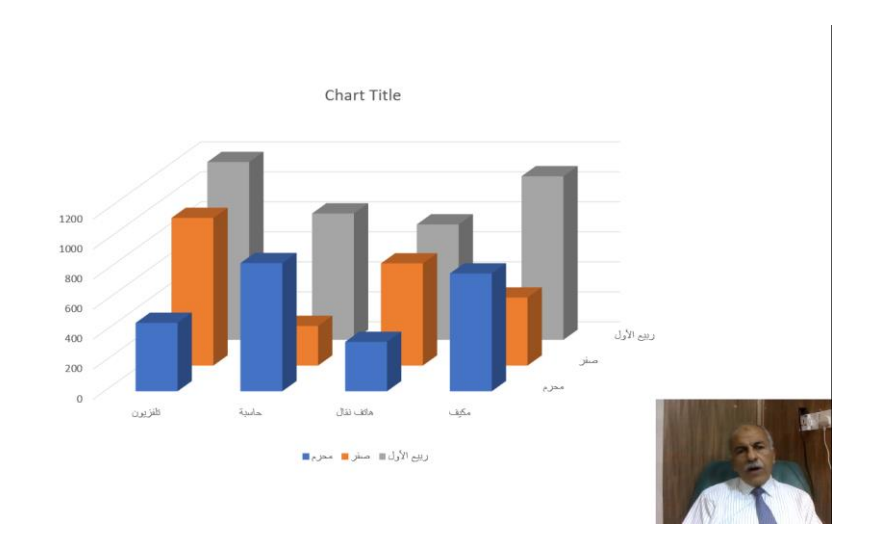

8. يمكن حجب الصوت المسجل على الشريحة أثناء العرض وذلك بمسح الأشارة الموجودة في المربع Play Narrations .

9. يمكن إزالة التوقيت وجعل التنقل بين الشرائح يتم بوساطة الفأرة وذلك بمسح الأشارة الموجودة في المربع إستعمال التوقيت Use Timings .

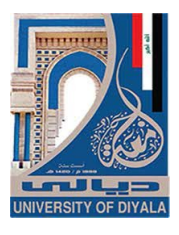

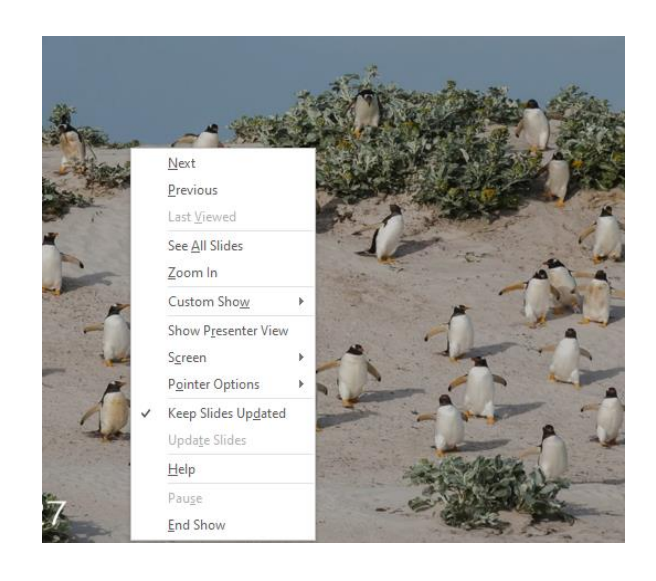

فى هذه القائمة نرى مجموعة من الخيارات الخاصة بعرض الشرائح منها :

- Next عند النقر عليها ننتقل الى عرض العنصر التالي في الشريحة أو عرض الشريحة التالية.
- Previous عند النقر عليها نعود لعرض العنصر السابق من عناصر الشريحة أو نعود لعرض الشريحة السابقة.
  - See All Slides عند النقر عليها تظهر لنا قائمة بجميع الشرائح في العرض التقديمي و عند أختيار أحداها يتم الأنتقال اليها مباشرة.
- Zoom In عند النقر عليها يتم التركيز على منطقة محددة من الشاشة لتكبير ها.
- Custom Show عند النقر عليها يمكن الأنتفال الى العروض المخصصة التي تم ترتيبها سابقاً.
- Show presenter View عند النقر عليها تظهر شاشة التحكم بالعرض التي عن طريقها يستطيع مقدم العرض التحكم الدقيق في عرض الشرائح وفق الخيارات المتوفرة.
  - Screen عند النقر عليها يتم تبييض أو تسويد الشاشة لفترة حتى يستطيع مقدم العرض مناقشة الموضوع المعروض مع المشاركين .
  - Pointer Options عند النقر عليها يتم تحويل شكل مؤشر الفأرة الى قلم من نماذج الأقلام المتوفرة كي يستطيع مقدم العرض رسم مايريد عل الشاشة لغرض التوضيح.
    - Keep Slides Updated عند النقر عليهايتم تحديث عملية العرض.
  - Help عند النقر عليها تظهر نافذة يمكن بوساطتها الأطلاع على بعض تعليمات العرض التقديمي.

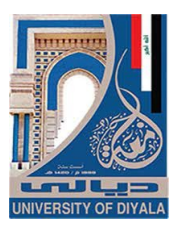

- Pause عند النقر عليها يتم أيقاف العرض التقديمي لفترة وجيزة.
  - End Show عند النقر عليها يتم أنهاء العرض التقديمي.

| Chour han a | Chave alidea                                                                                                    |
|-------------|----------------------------------------------------------------------------------------------------|
| Show type   | Show slides <ul> <li>All</li> <li>Erom: 1 ÷ Io: 21</li> <li>Custom show:</li> <li>Custom Show 1</li> </ul> Advance slides <ul> <li>Manually</li> <li>Using timings, if present</li> </ul> Multiple monitors Slide show monitor: <ul> <li>Automatic</li> <li>Description:</li> </ul> |
|             | Use Current Resolution                                                                                                    |

حيث في هذه النافذة عندما نؤشر على الخيار Loop continuously until Esc يتم تشغيل العرض في حلقة تكرارية غير منتهية وعندما نروم الخروج من هذه الحلقة نضغط على المفتاح Esc.

PRINTING THE PRESENTATION

طباعة العرض التقديمي

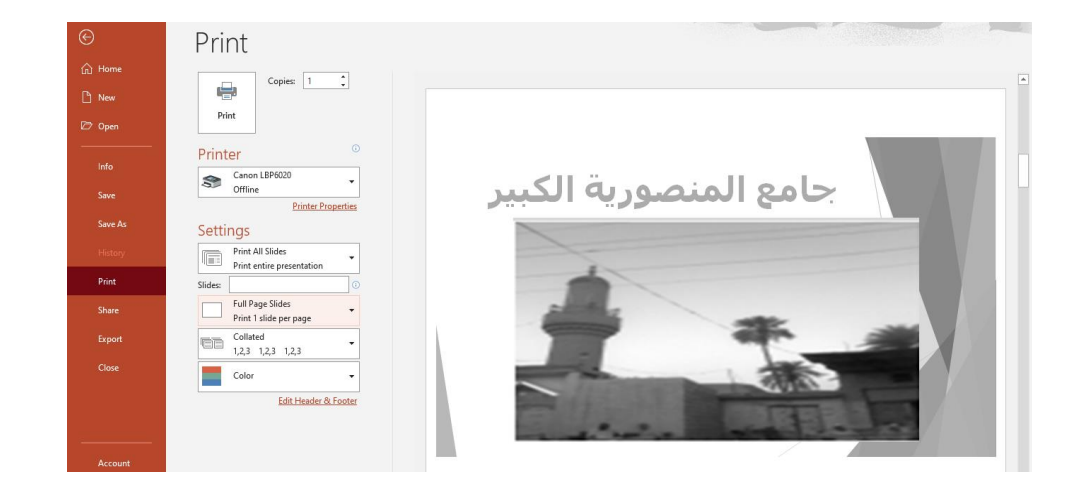

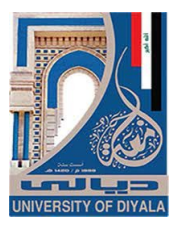

حيث نلاحظ في هذه النافذة إن الجانب الأيمن منها مخصص للمعاينة حيث يمكن معاينة شريحة واحدة أو شريحتان أو أكثر حسب الرغبة بالأستعانة بتبويبات الأعدادات Settings الموجودة في الجانب الأيسر من المعاينة كما يمكن تحديد عدد الشرائح المطبوعة على الصفحة الواحدة وإن كانت الطباعة تتم بالألوان أم بتدرج الألوان الرمادية أم بالأبيض والأسود أم غير ذلك من الأيعازات.

تحت الجانب الأيمن من المعاينة يوجد منزلق التكبير /التصغير للشريحة وزر الملائمة مع الصفحة إضافة الى أزرار التنقل بين الشرائح .

#### الفهرست

| 3  | العناصر الأساسية التي تتكون منها نافذة POWER POINT 2019 |
|----|---------------------------------------------------------|
| 9  | تخصيص شريط أدوات الأقلاع السريع                         |
| 10 | طرق عرض العرض التقديمي                                  |
| 10 | 1-العرض العادي                                          |
| 11 | 2. عرض فارز الشرائح                                     |
| 12 | 3.عرض القراءة                                           |
| 12 | 4.عرض الشرائح                                           |
| 13 | صفحة الملاحظات                                          |
| 13 | إنشاء عرض تقديمي جديد                                   |
| 14 | حفظ العرض التقديمي                                      |
| 16 | حفظ العرض التقديمي بتنسيق ملفات أخرى                    |
| 17 | تعيين مجلد الحفظ الأفتراضي                              |
| 18 | فتح عرض تقديمي مخزون في الحاسبة                         |
| 19 | إضافة شريحة جديدة                                       |
| 19 | إضافة نص الى شريحة                                      |
| 20 | تغيير تخطيط الشريحة                                     |
| 20 | تغيير مظهر النص                                         |
| 21 | إضافة ظل الى النص                                       |
| 22 | تلوين النص                                              |
| 23 | المحاذاة                                                |
| 24 | إضافة كائنات هندسية الى الشريحة                         |
| 25 | تغيير لون خافية الشريحة                                 |
| 26 | تغيير شكل كائن مرسوم                                    |

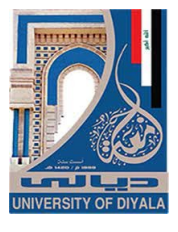

| ضافة تأثيرات الى الشكل                                         |
|----------------------------------------------------------------|
| الكتابة داخل الكائنات                                          |
| قل الكائنات                                                    |
| لتعداد النقطي والرقمي                                          |
| ضافة جدول الى الشريحة                                          |
| دراج صورة                                                      |
| نماط الصورة                                                    |
| لبوم صور                                                       |
| لربط الفائق                                                    |
| دراج کائن37                                                    |
| دراج صوت                                                       |
| دراج فلم فديو                                                  |
| لر أس و التذييل                                                |
| و ي و                                                          |
| خلفيات الشرائح                                                 |
| ير ولي الأنتقال<br>تأثير ات الأنتقال                           |
| رو                                                             |
| حص بي الله الله الكانيات .<br>ضافة تأثير ات جركية الي الكانيات |
| ـــ ـــــري مي ــــــــــــــــــــــــ                        |
| حصي السرب<br>خفاء مأظ مار الثير التح                           |
| ـــــــــــــــــــــــــــــــــــــ                          |
| ست جسيني<br>الثيرية الرئيسية                                   |
| ستریکه اتریپسیه<br>۱۵ انداز میروند<br>۱۵ انداز میروند          |
| ساء خدہ جدیدہ                                                  |
| محصات الهيديية.                                                |
| محصصات البيانية<br>جناب المنابات                               |
| عاصر المحطط البياني                                            |
| نغيير نوع المخطط                                               |
| نغيير لون خلفية المخطط                                         |
| عرض الشرائح                                                    |
| طباعة العرض التقديمي                                           |